**RETAIL** WEIGHING SOLUTION<sup>™</sup>

# **CT100**

# Ticket Printing Scale

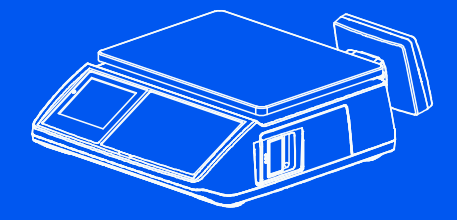

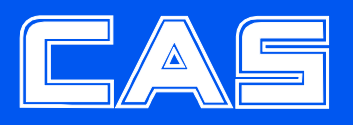

# CONTENTS

| PRECAUTIONS                                      | 4   |
|--------------------------------------------------|-----|
| PREFACE                                          | 6   |
| CHANGING THE PRINTER ROLL                        | 7   |
| NAME AND FUNCTIONS                               | 9   |
| I. SAELS MODE                                    | 16  |
| Chapter 1 Basic Operation                        | 17  |
| Chapter 2 Sales for Weighed item                 | 23  |
| Chapter 3 Sales for non-weighed item             | 24  |
| Chapter 4 Clerk Operation                        | 27  |
| Chapter 5 Discount & Payment                     | 37  |
| Chapter 6 Sales Transactions Simulation          | 45  |
| II. PROGRAM MODE                                 | 51  |
| Chapter 7 PLU Programming                        | 54  |
| Chapter 8 Report                                 | 59  |
| Chapter 9 SET 1 (Discount, Barcode & HW Setting) | 66  |
| Chapter 10 SET 2 (Date, Time & Default Setting)  | 77  |
| Chapter 11 Options (Receipt Formatting)          | 80  |
| Chapter 12 Clerk                                 |     |
| Chapter 13 Logo                                  | 91  |
| Chapter 14 Tax Rate Group                        | 94  |
| Chapter 15 Test                                  | 96  |
| Chapter 16 Group                                 | 100 |
| Chapter 17 Network                               |     |
| Chapter 18 Wireless LAN                          |     |
| Chapter 19 RS-485                                | 110 |
| Chapter 20 USB                                   | 113 |
| ERROR MESSAGES                                   |     |
| SPECIFICATION                                    | 122 |
| TABLE LIST                                       | 123 |
| CASH DRAWER INTERFACE                            |     |
| RS-232C & RS-485 INTERFACE                       |     |
| USB INTERFACE                                    | 125 |
| RJ-45 INTERFACE                                  | 125 |
| PROGRAM MENU MAP                                 | 126 |

# PRECAUTIONS

# 🕂 Warning

Precautions when installing the scale. To ensure that you get the most from your scale, please follow these instruction.

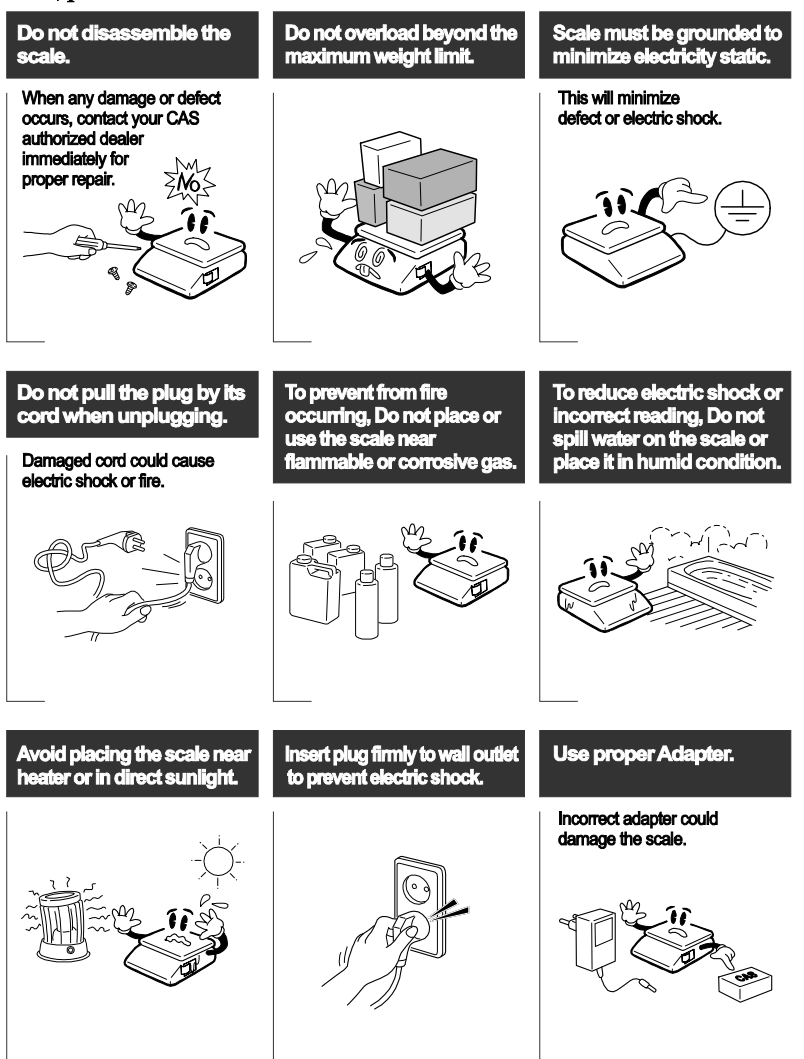

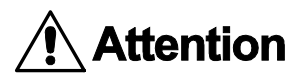

Make sure to plug your scal into the proper power outlet. For maximum performance, plug into a power outlet 30 minutes before the usage for warm up.

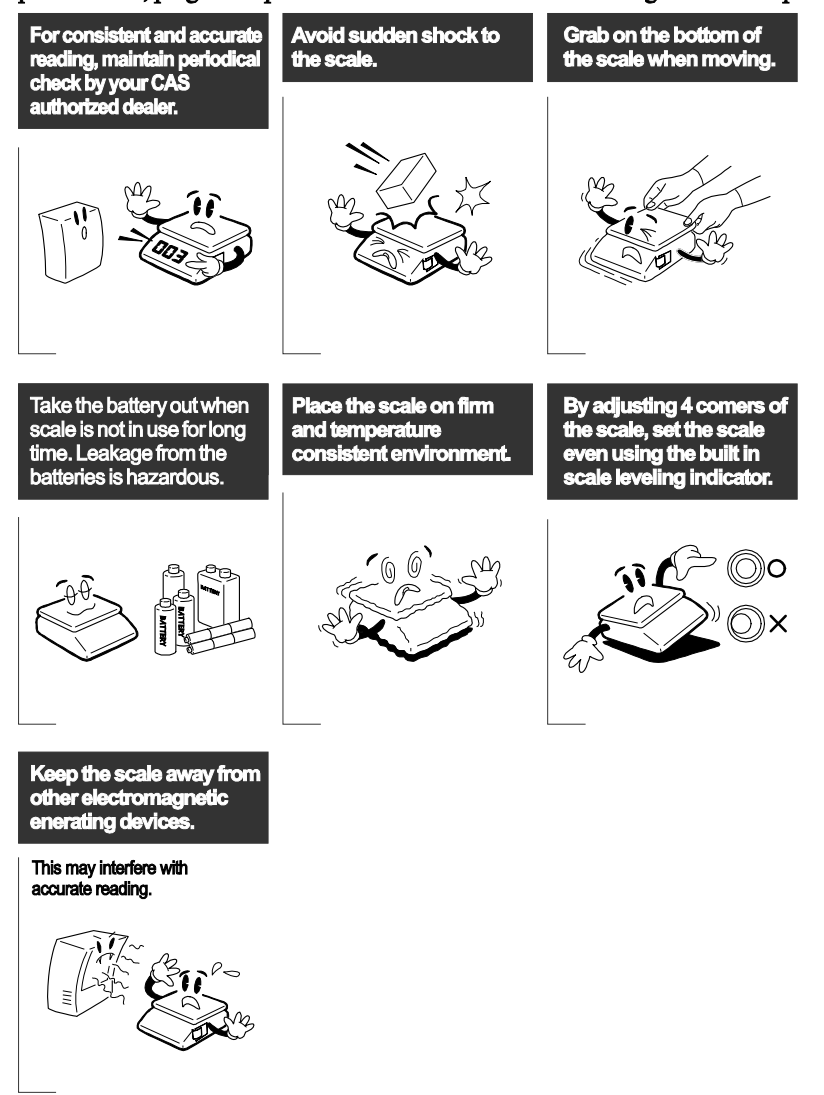

# PREFACE

Thank you for purchasing your CT100.

CAS scales are designed and produced under rigid quality control to deliver outstanding performance, reliability and long life.

This manual will help you with the proper operation and care of your new CT100.

Please review the CT100 manual before you use the scale and keep it handy for future reference.

■ The Pb battery of product may not be fully charged. It is recommended to charge Pb battery using AC power before initial usage.

# **CHANGING THE PRINTER ROLL**

Recommended size for thermal paper;
 58mm (Width) / 65 m(Thickness) / 60mm (Maximum Diameter)

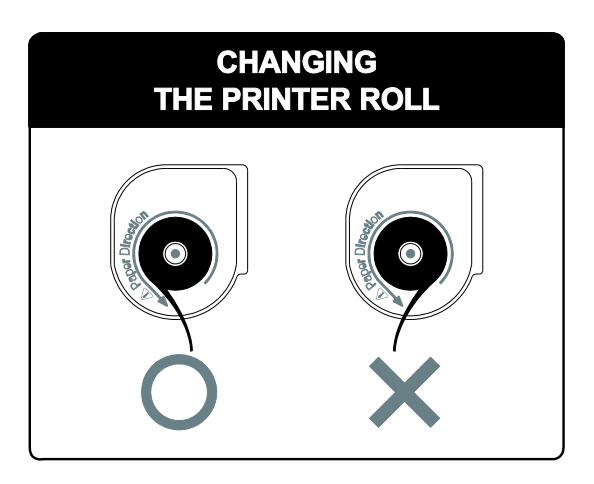

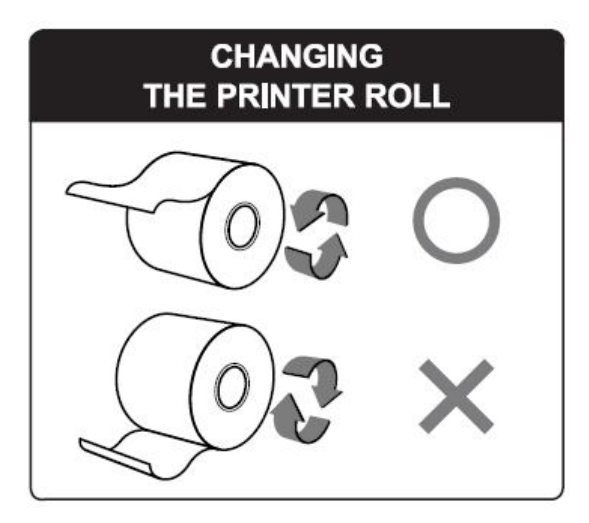

■ It is recommended to tear off the ticket left to right.

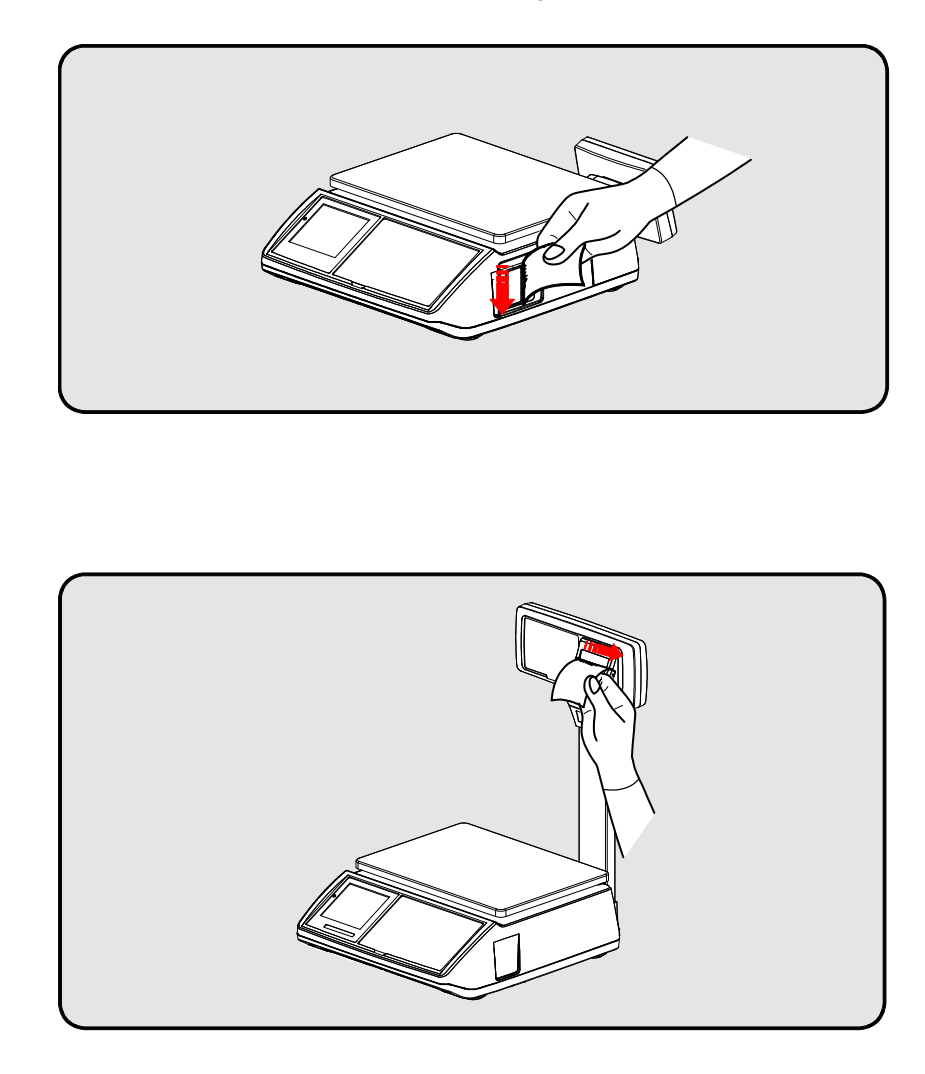

# NAME AND FUNCTIONS

# **OVERALL VIEW**

■ B TYPE

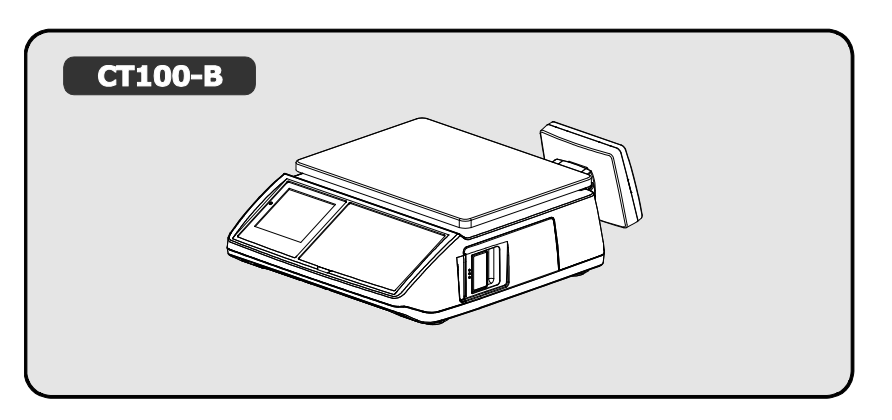

■ P TYPE

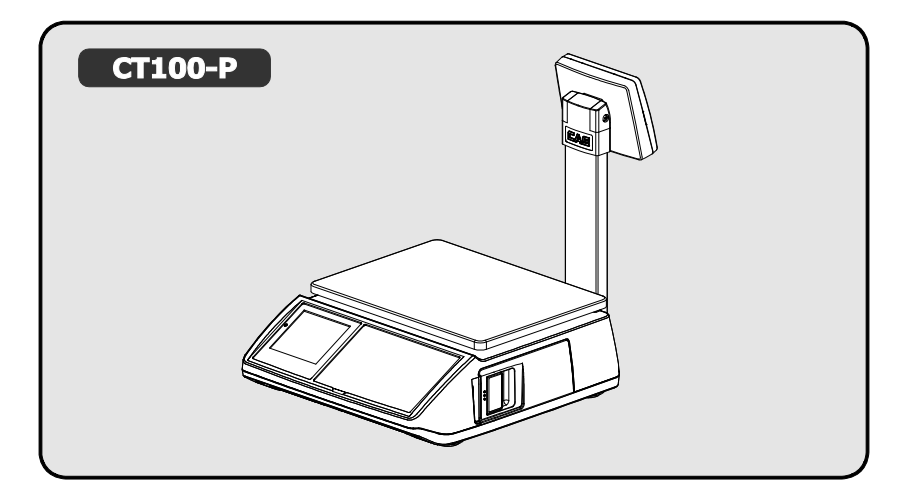

#### ■ R TYPE

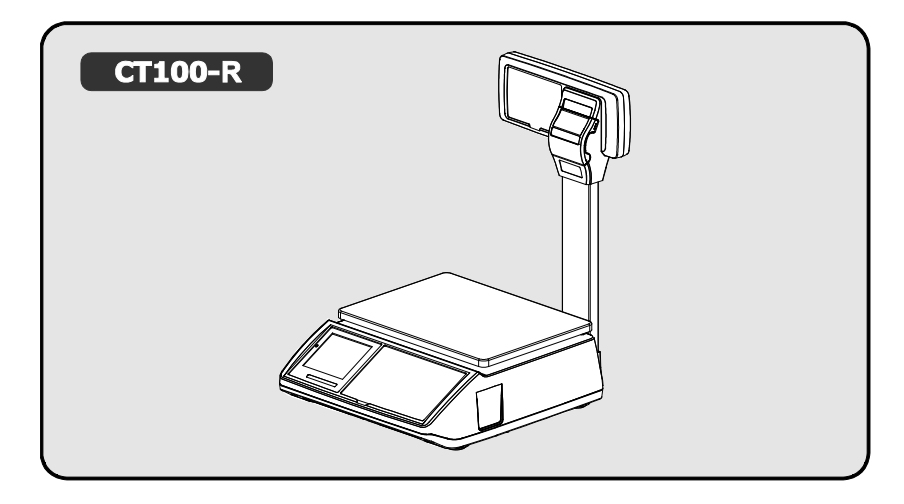

## ■ POLE TYPE INSTALLATIONS

- Insert the post pipe into a post bracket.
- Insert and fasten the display assembly screws.

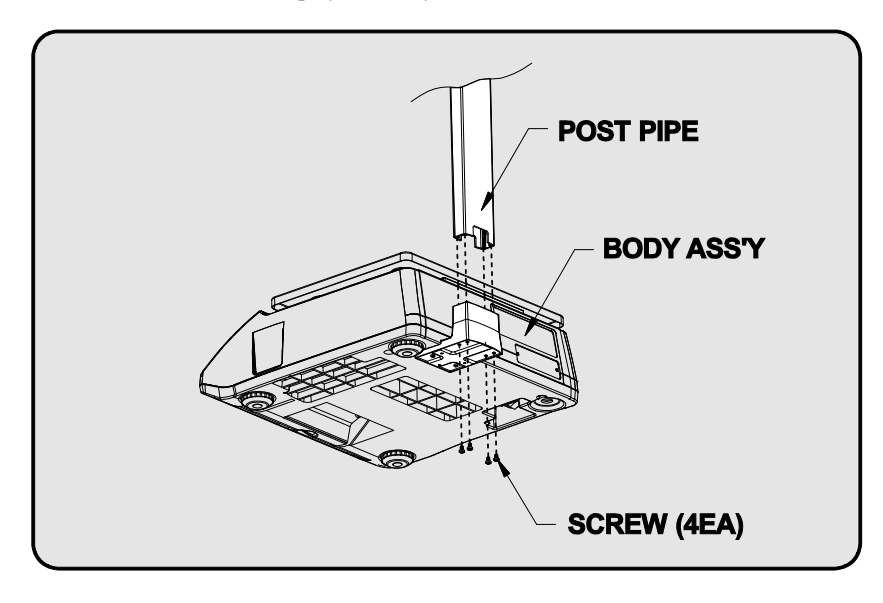

# DISPLAY

■ Front(Clerk-side display) ex) 15kg Version

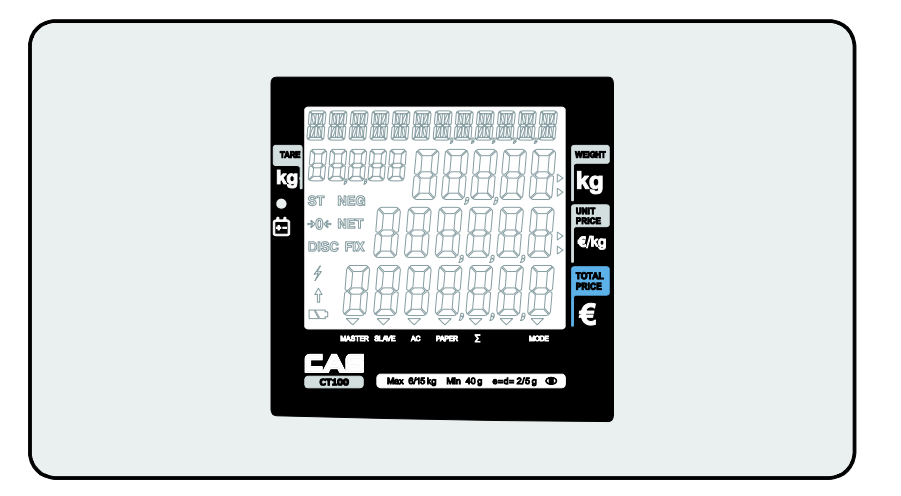

Pole Display ex) 15kg Version

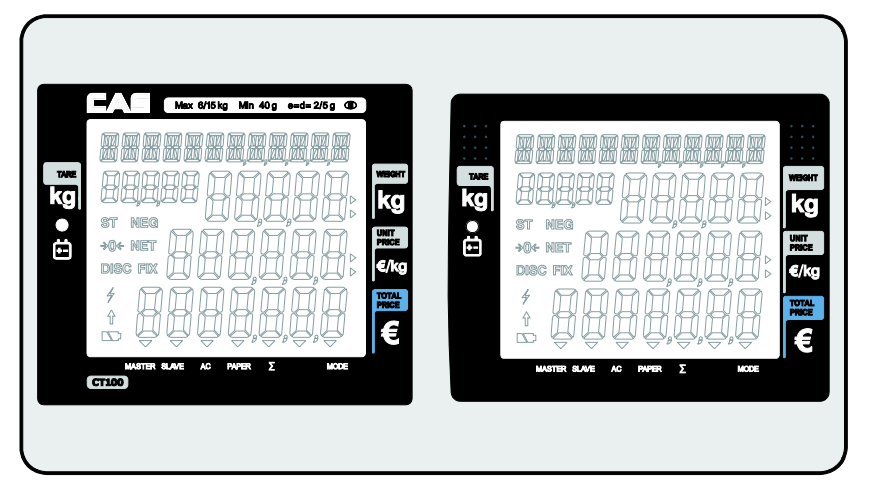

# **KEYBOARD**

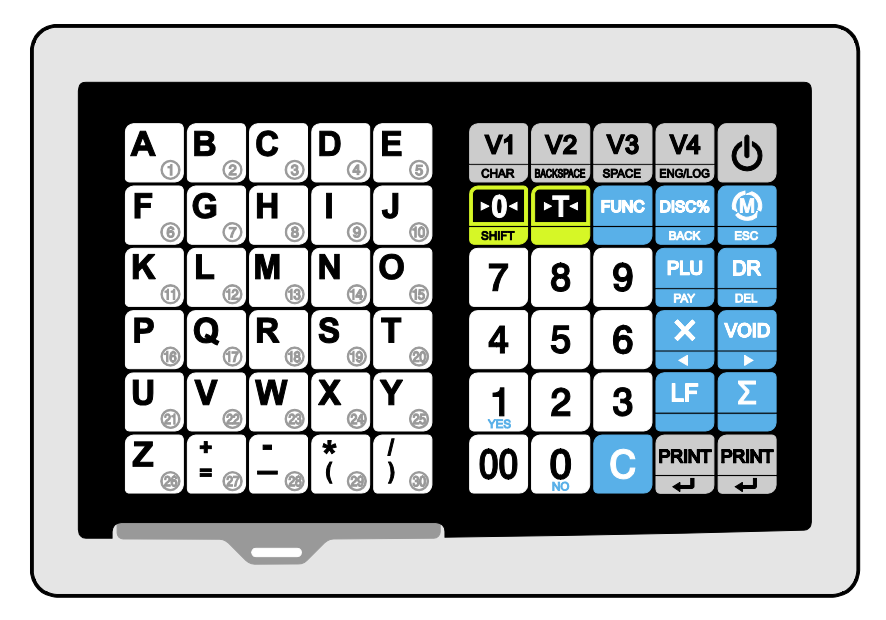

| Table 1 : | Symbols on | Display |
|-----------|------------|---------|
|-----------|------------|---------|

| SYMBOLS     | DESCRIPTION                                                       |  |
|-------------|-------------------------------------------------------------------|--|
| MASTER (▼)  | Master mode                                                       |  |
| SLAVE (♥)   | Slave mode                                                        |  |
| AC (▼)      | AC power mode                                                     |  |
| PAPER(♥)    | When blinks there is some problem with paper roll in the printer. |  |
| ∑(▼)        | In the subtotal mode                                              |  |
| MODE (▼)    | Program mode                                                      |  |
| t           | SHIFT key pressed                                                 |  |
| <b>→0</b> ← | To adjust the weight to zero.                                     |  |
| ST          | Stable                                                            |  |
| NET         | Tare on                                                           |  |
|             | Low battery warning when it is below residual 20 %                |  |
| DISC        | Discount price                                                    |  |
| NEG         | Negative transaction                                              |  |
| FIX         | Fixed price                                                       |  |
| 4           | Communication working                                             |  |

# Table 2 : Key Functions

| KEYS                     | FUNCTIONS                                                                                                    |              |
|--------------------------|----------------------------------------------------------------------------------------------------|--------------|
| 1210                     | SALES MODE                                                                                                    | PROGRAM MODE |
| 0~9                      | To input all numerical data                                                                                                    |              |
| 00                       | To input double zero                                                                                                    |              |
| С                        | To clear all of numbers input on the display                                                                                                    |              |
| V1 ~ V4<br>CHAR ~ ENGLOG | To select clerk 1~4                                                                                                    |              |
| V5 ~ V8                  | To select clerk 5~8 (option)                                                                                                    |              |
|                          | To set zero                                                                                                    |              |
|                          | To set or clear tare value                                                                                                    |              |
| ESC                      | To go to program mode                                                                                                    |              |
| PLU<br>PAY               | To call up a PLU with numeric key                                                                                                    |              |
| ×                        | To input non-weighed item                                                                                                    |              |
|                          | SHIFT : To select alternate key functions                                                                                                    |              |
| C                        | To turn on or off the power / backlight                                                                                                    |              |
| Σ                        | To show subtotal / total / payment sum                                                                                                    |              |
| (1) ~ (∞)                | Direct PLU keys<br>* PLUs # 1~30 may be used for both the direct and indirect PLUs.<br>Most commonly used 30 items are recommended to be used for<br>direct PLUs for users' convenience. |              |
| FUNC                     | To change key map                                                                                                    |              |

| KEYS          | FUNCTIONS                                                                                 |                                                  |  |
|---------------|-------------------------------------------------------------------------------------------|--------------------------------------------------|--|
| nero          | SALES MODE                                                                                | PROGRAM MODE                                     |  |
| DR            | To open cash drawer<br>*The cash drawer is opened no matter how the "opening time"is set. |                                                  |  |
| LF            | To feed the paper                                                                         |                                                  |  |
| DISC%<br>BACK | To make discount                                                                          |                                                  |  |
|               | After pressing <b>E</b>                                                                   | After pressing                                   |  |
| Σ             | * To finalize the payment<br>in cash<br>* To print receipt                                | To print current data                            |  |
| PLU<br>PAY    | PAY : To pay in cash                                                                      |                                                  |  |
|               | SHIFT + PAY : To pay in credit                                                            |                                                  |  |
| DISC%<br>BACK | To make discount for subtotal                                                             |                                                  |  |
| ×             | ◀ : Sales list -                                                                          | To go to the previous menu                       |  |
| VOID<br>►     | ►: Sales list +                                                                           | To go to the next menu                           |  |
| DR<br>DEL     | DEL : To delete a specific sale in sales list                                             |                                                  |  |
| DISC%<br>BACK |                                                                                           | BACK : To go back to the<br>higher level of menu |  |
| PRINT         |                                                                                           | ENTER : To go into the lower<br>level of menu    |  |
| LF            |                                                                                           | Fast selection of PLU (-)<br>in the PLU mode     |  |
| Σ             |                                                                                           | Fast selection of PLU (+)<br>in the PLU mode     |  |

# I. Sales Mode

#### **Chapter 1. Basic Operation**

- a. Turning the scale or backlight on / off
- b. Feeding the paper
- c. Opening cash drawer
- d. Self-test on printing
- e. Zero function
- f. Tare function

#### Chapter 2. Sales for weighed item

- a. Sales with free price (hand pricing)
- b. PLU sales

#### Chapter 3. Sales for non-weighed item

a. Sales with free price (hand pricing)

b. PLU sales

#### **Chapter 4. Clerk Operation**

- a. CLERK MODE 0 (All clerk operation)
- b. CLERK MODE 1 (Only one clerk operation)
- c. CLERK MODE 2 (Supermarket mode)
- d. CLERK MODE 3 (Label-1 mode)
- e. CLERK MODE 4 (Label-2 mode)

#### **Chapter 5. Discount & Payment**

- a. Discount for a single transaction
- b. Discount for subtotal
- c. Payment
- d. Duplicate receipt

#### **Chapter 6. Sales Transaction Simulation**

- \* Sales with free price
- \* Void
- \* Programmed discount
- \* PLU sales
- \* Non-weighed sales
- \* Subtotal
- \* Discount for subtotal
- \* Sales list viewing
- \* Deleting a specific sale transaction
- \* Payment in credit
- \* Payment in cash

# **Chapter 1. Basic Operation**

This chapter explains how to turn the scale or backlight on/off, feed the paper, open cash drawer, and do self-test on printer.

# a. Turning the scale or backlight on/off

Press when the scale is turned off, then it starts counting 0~9. And press again for a second to turn on backlight of scale.

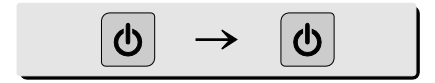

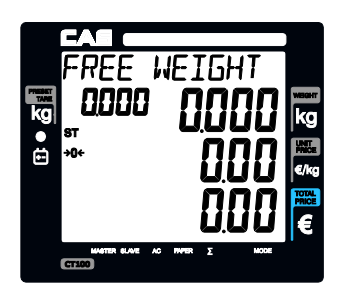

- Only when user is in battery use the backlight lasts 1 minute and automatically is turned off. Then, if the scale senses more than minimum weight the backlight is automatically turned on.
   Minimum weight : refer to SPECIFICATION Table on page 120.
  - Press for a second to turn backlight off.
    And press and hold it for more than a second to turn the scale off.

ወ C

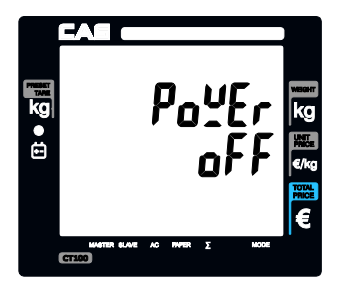

# b. Feeding the paper

• Feeding the paper is to make sure that printer paper is properly set and operated.

| ① Press<br>the paper. | when user needs to feed |
|-----------------------|-------------------------|
|                       |                         |
|                       | LF                      |

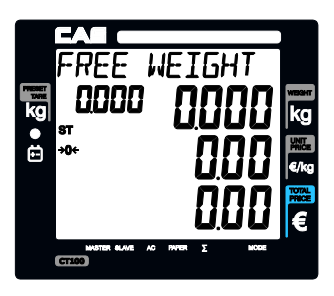

## c. Opening cash drawer

- This operation is to use the scale with cash drawer. The cash drawer is opened when the scale is connected to both AC power and 12 V battery
- Cash drawer will be opened whenever printing a receipt.
- Please set "Cash Drawer Open Time" to "1" if user doesn't wants printing each time and use key. Refer to page 74 "f. Setting Pulse length to open cash drawer".

(1) Press  $\square R$  to open cash drawer in time set.

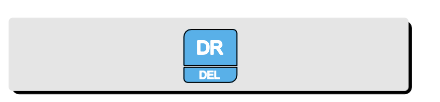

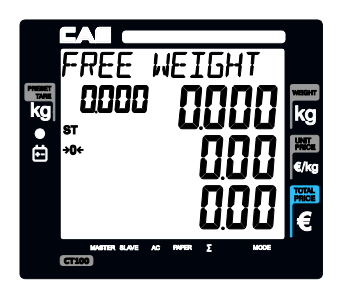

# d. Self-test on printing

 Press while counting 0~9 after turning on the scale by pressing o. Then, it automatically prints out the test report.

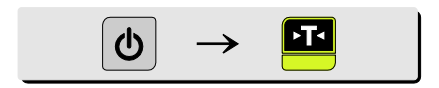

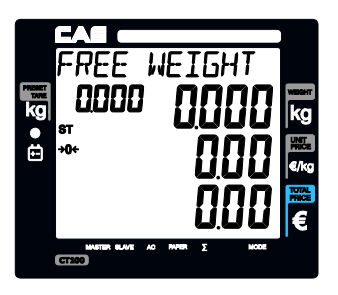

■ The printing self-test function may be also executed on **test mode** in **"II. Programming mode".** 

## e. Zero function

- The scale is not in initial zero point when there is(are) any item(s) on the platter user may need to set zero using "zero" key.
  - 1 The scale is not in initial zero point.

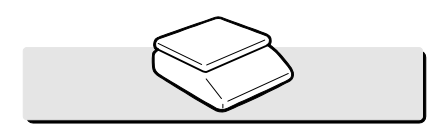

(2) Set zero point. User can set zero only within  $\pm 2\%$  of capacity. For example, the 6kg CT100 model is  $\pm 120g$ .

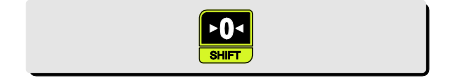

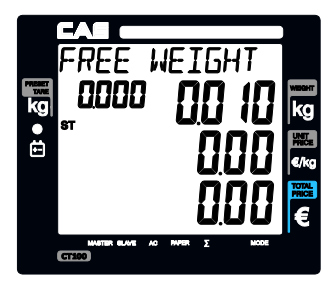

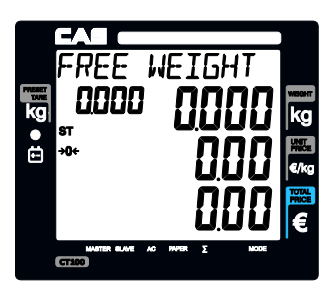

# f. Tare function

■ One Time Tare

This function is to subtract the weight of actual tare.

① Place a tare on the platter. For example, 10g.

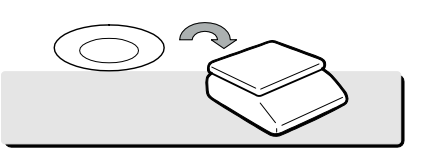

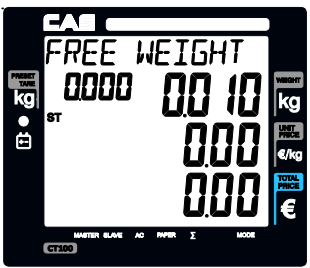

② Subtract the tare weight. After setting the tare user may place item on the platter, and the scale reads only the weight of item.

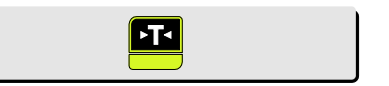

③ Remove tare from the platter if user does not need tare function. At this time the weight shows negative value of tare.

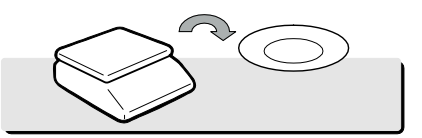

④ To clear up the tare value, and go back to set zero point, press the key again.

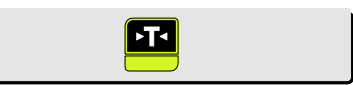

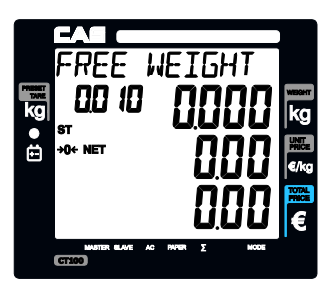

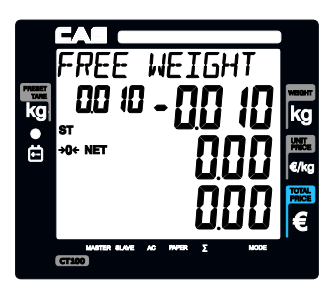

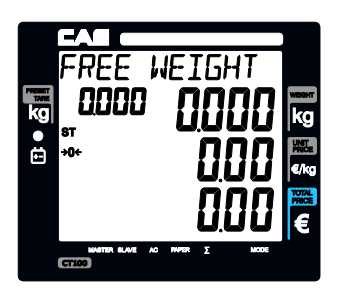

Successive Tare

This function is to subtract two successive tares. The successive tare can be set in the calibration mode. Please contact your dealer if you want to use "Successive Tare".

① Place a tare on the platter. For example, 10g.

Press the key.

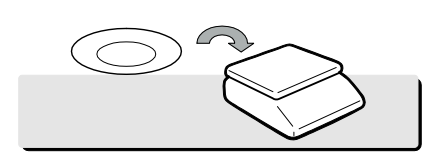

2 The scale will subtract the tare weight.

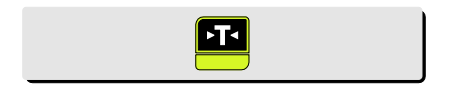

③ Place another tare on the platter. For example, 20g.

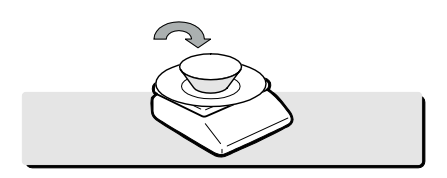

④ The scale will add up the weight of tares. After setting the successive tares user may place item on the platter, and the scale reads only the weight of item.

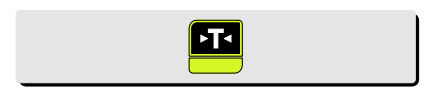

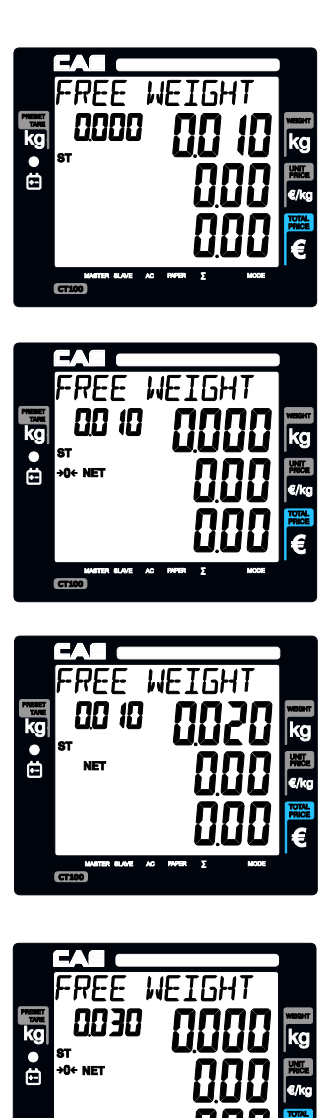

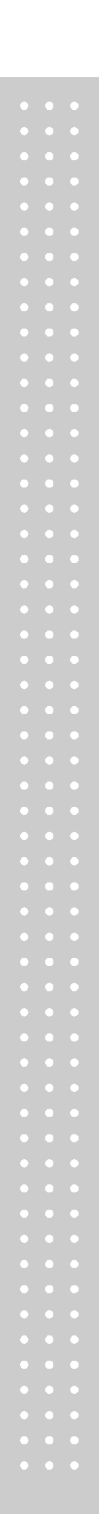

(5) Remove all weights from platter if user does not need tare function. At this time the weight shows negative value of tare.

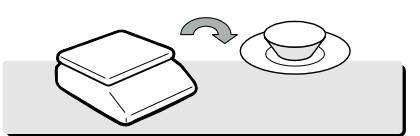

⑥ To clear up the tare value, and go back to set zero point, press the key again.

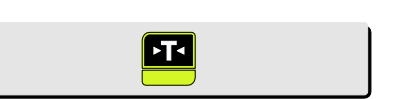

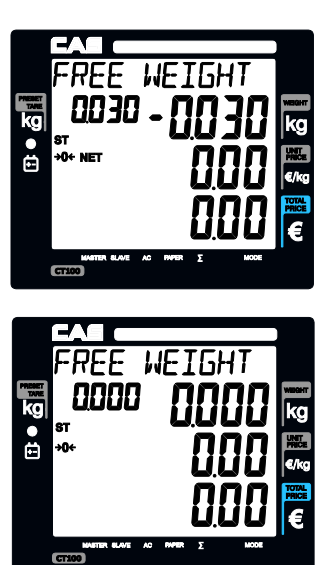

Next two chapters, **chapter 2 & 3**, explain how to make sales transactions for weighed item and for non-weighed item respectively. User may use or not use PLU (Price Look-Up), which can be pre-programmed into the scales. Let's look at how to operate the sales function of CAS CT100.

# Chapter 2. Sales for weighed item

# a. Sales with free price (hand pricing)

- ① Put appropriate item of, for example, 2kg on the platter and press numeric keys for its unit price in weighing mode.
  - \* All of sales transactions with free price are stored and accumulated on "PLU 0" for report.

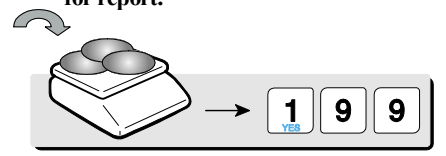

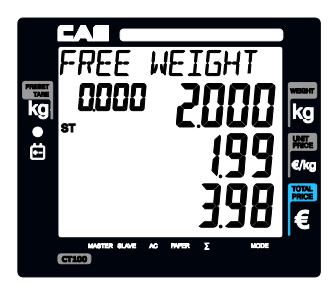

# b. PLU Sales

PLU means Price Look-Up, which is pre-programmed into the scale for commonly used unit price and item. It may store such information as unit price, item code, department, item name, tax rate group, weighed or non-weighed, fixed or non-fixed item, and printing or non-printing barcode for a PLU.

CAS CT100 can store up to *1,000 PLUs* in its memory. Let's look at how to make a sales transaction using a PLU.

1 Put appropriate item on the platter. And press either PLU number and between 1~30 which are preset in the programming mode). For example, lets put in "PLU 1(non-fixed PLU)", which unit price is 2.99.

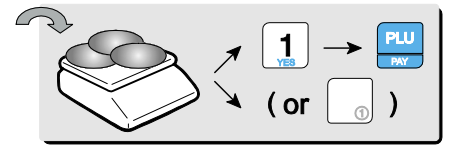

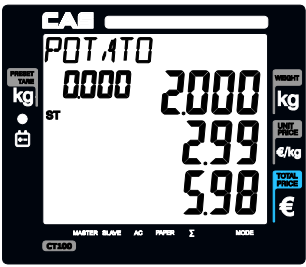

- \* Direct PLU s: user may save one touch direct PLUs for most commonly-used 30 items.
- \* If user saves indirect PLUs of #1~30 he/she does not need to save direct PLUs of #1~30 because the indirect PLUs of #1~30 are automatically saved in the direct PLU keys of #1~30. Most commonly used 30 items are recommended to be saved in the direct PLU keys for users' convenience.

- \* If current PLU1 has **fixed price** attribute, which is set in the program mode user cannot change the unit price for PLU called up. However, if current PLU has non-fixed price attribute user may change (override) the unit price as his/her sales transaction requires.
  - ① In case of non-fixed priced PLU user may put in (override) new price for current PLU at sales condition, for example, "last minute sales" or "10 minutes sales" etc. Lets try last minute sales of PLU 1; 1 kg for 1.99.

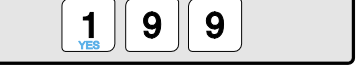

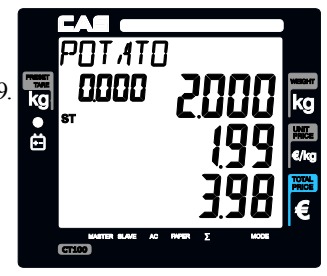

# Chapter 3. Sales for non-weighed item

# a. Sales with free price(hand pricing)

g

Simply input item's unit price and press key.
 Pressing displays initial "1".

9

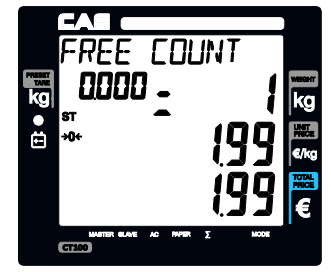

② For sales of only 1 item just press because zero the quantity is already set to initial "1". Then, press to select the clerk 1.

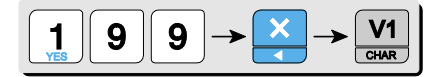

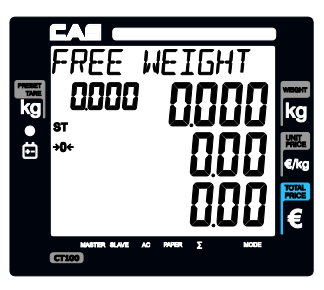

3 For more than single item sales,

Simply input item's unit price and press and quantity. Then display will show total price. \* User may make sales up to 1,999 items per transaction.

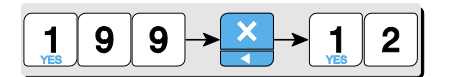

④ Press C to clear previous transaction and go back to initial weighing mode.

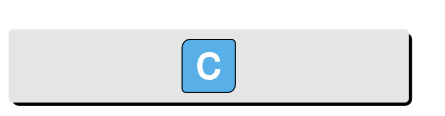

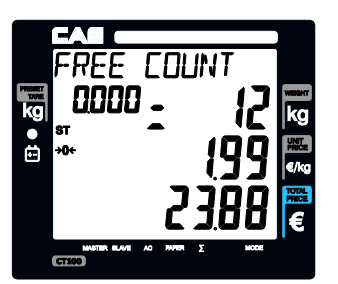

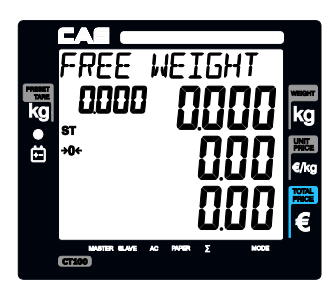

# **b.** PLU Sales

- Please make sure current PLU is set with *non-fixed price* in the PLU program mode. Otherwise, user cannot change unit price for the PLU called up.
- User cannot change the unit price of "Fixed Price Item" after calling up the PLU.

| ① Press either PLU number and with (or appropriate |
|----------------------------------------------------|
| direct PLU key between 1~30). For example,         |
| direct "PLU 8", which unit price is 3.99.          |
| First press                                        |
| ()                                                 |

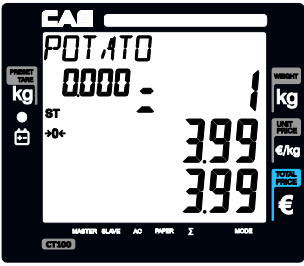

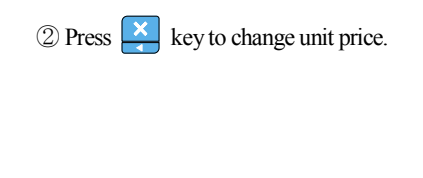

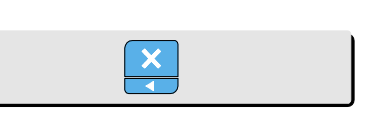

③ Input new price, 3.00. Then, press and the number of non-weighed item unit, for example, 5 units.

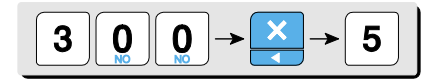

④ Press C to clear previous transaction and go back to initial weighing mode.

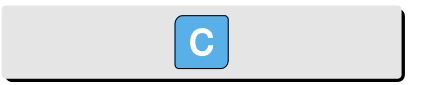

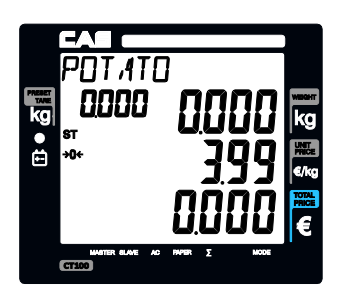

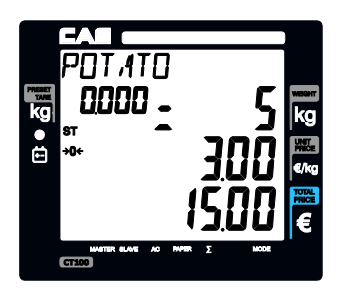

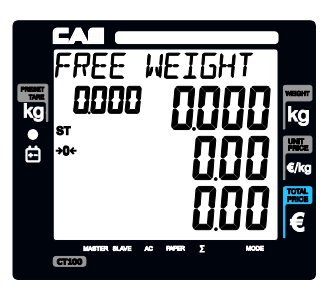

# **Chapter 4. Clerk Operation**

There are three different type of clerk modes. **max number of sales per CLERK : 99** 

Table 3: Clerk Mode (refer to clerk mode setting on page 88)

| Modes                      | DESCRIPTION                                                                                                    | Receipt Printing                                                                                                    |
|----------------------------|----------------------------------------------------------------------------------------------------|----------------------------------------------------------------------------------------------------|
| 0                          | All clerks can use the scale for a series of sales activity.                                                                                                    | It prints ticket (receipt) including each item and total information.                                                                                |
| 1                          | <b>Only one clerk</b> can use the scale for<br>a series of sales activity.<br>However, other clerk can use the scale for<br>other series of sales activities in this mode. | It prints only part of ticket (receipt),<br>which a transaction is made, and<br>prints total amount after a series of<br>transactions are completed. |
| 2<br>(Supermarket<br>mode) | <b>Only one transaction per clerk</b> at a moment.                                                                                                    | It prints ticket (receipt) only for one transaction per clerk.                                                                                       |
| 3(Label-1<br>Mode)         | Only one transaction per clerk at a moment                                                                                                    | It prints Label (receipt) only for one transaction per clerk.                                                                                        |
| 4(Label-2<br>Mode)         | Only one transaction per clerk at a moment                                                                                                    | It prints Label (receipt) only for one transaction per clerk.                                                                                        |

# a. CLERK MODE 0 (All clerk operation)

- All clerks can use the scale for a series of sales activity.
- It prints ticket (receipt) including each item total information.

Assumption : (These are consecutive, separate, transactions.)

- a) 2kg of Beef Sirloin (PLU setting # 14, €3.99/kg, No weight; No) for clerk V1.
- b) 3kg of **Turkey** (PLU setting # 15, €4.99/kg, No weight; No) for clerk V2.
- c) 3kg of **Rib Eye** (PLU setting # 17,  $\notin$ 5.99/kg, No weight; No) for clerk V3.
- d) 3 packs of Potato (PLU setting # 1,  $\in$ 1.99/pack, No weight; Yes) for clerk V1.
- e) All of above-mentioned PLUs should have other code number than "code 0".

① Call up PLU of Beef Sirloin, #14 for clerk V1.

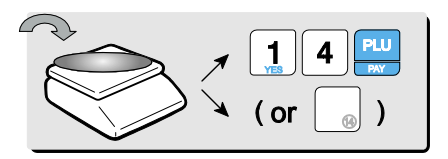

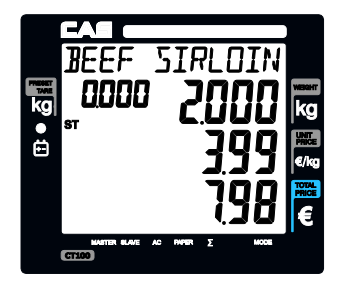

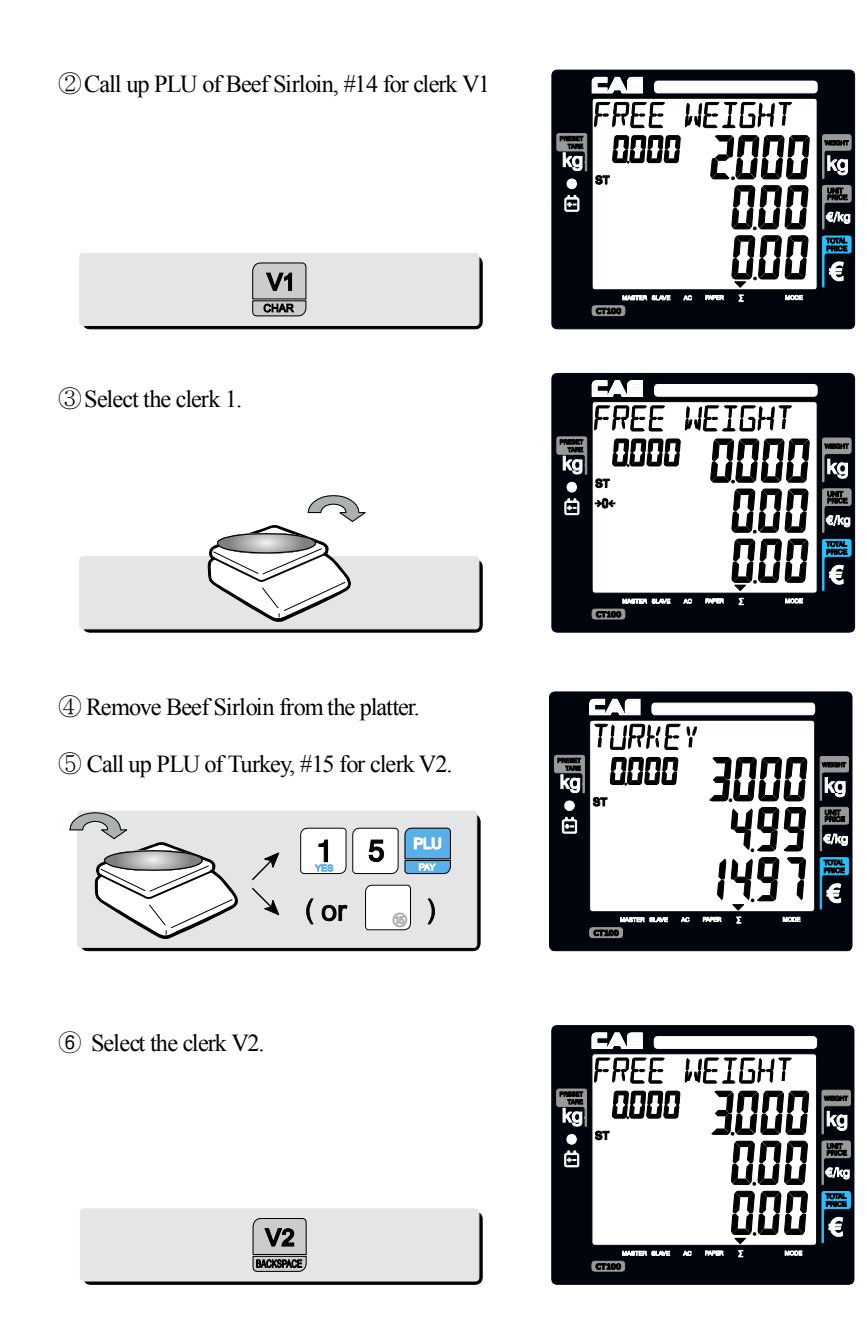

 $\ensuremath{\overline{\textbf{7}}}$  Remove Turkey from the platter.

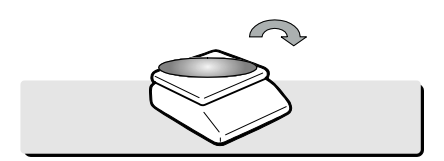

(8) Call up PLU of Rib Eye, #17 for clerk V3.

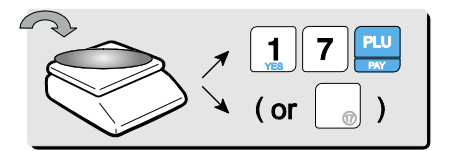

(9) Select the clerk V3.

| <b>V3</b> |
|-----------|
| <br>SPACE |

10 Remove Rib Eye from the platter.

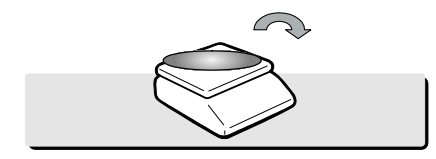

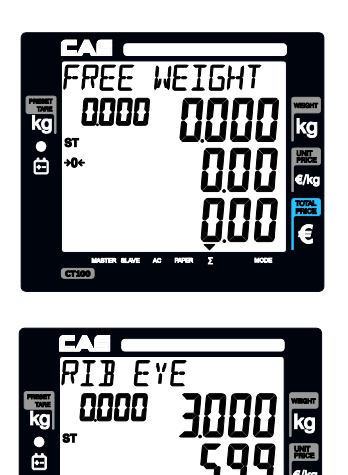

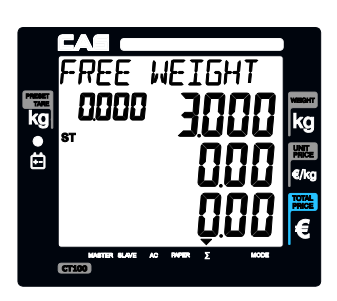

CT100

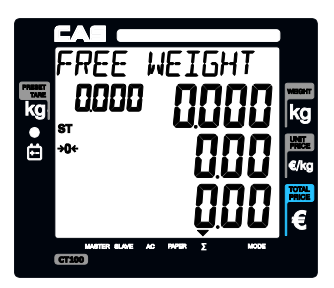

(1) Call up PLU of Potato(No weight Item),
 #1 for clerk V1. Customer purchase 3 packs of Potato.

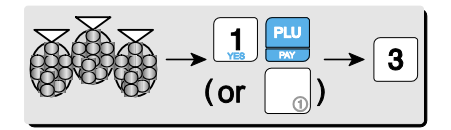

12 Select the clerk V1.

(13) Subtotal Mode. Get subtotal amount.

| Σ |  |
|---|--|
|   |  |

Select appropriate clerk (V1, V2, V3, V4)
 Selecting V1 in the SUBTOTAL mode and pressing key prints out a ticket (receipt) for Clerk1 transaction(s).

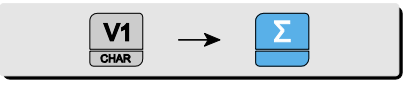

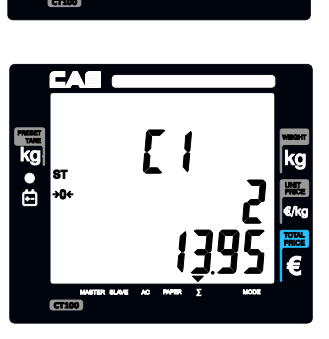

E 51 - ]

Łoł

TATO

WEI

0000

0000

kg ● ‡

•

kg ● ⊡ **G** 

# - Receipt Samples (Euro Version)

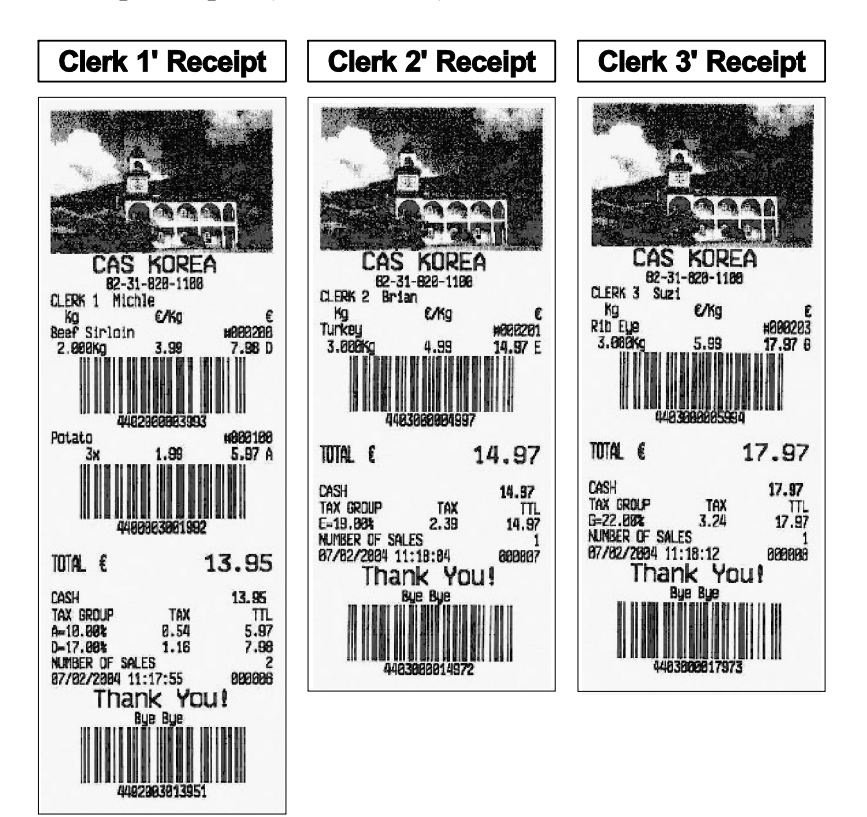

# b. CLERK MODE 1 (Only one clerk operation)

① For example, put 2kg of item whose unit price is 3.99 and clerk V1 is making current transaction.

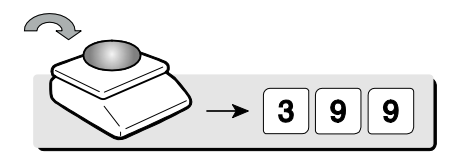

② Press to select the clerk 1. It automatically prints out ticket (receipt) for current transaction.

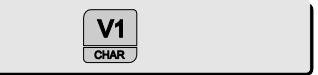

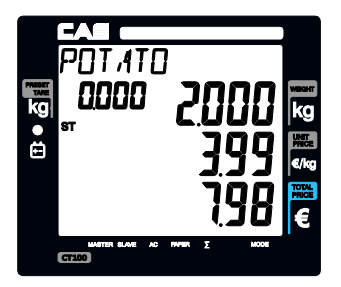

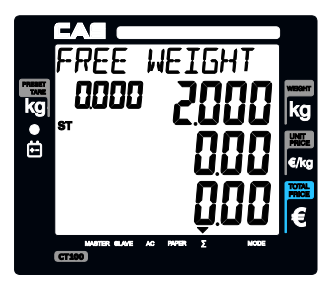

# 3 VOID

Press to void (delete) latest transaction.

Clerk 1 to make sure the lastest transaction is voided (deleted).

For Clerk Mode "0" user should press appropriate clerk deleted after pressing "VOID"key.

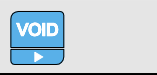

- ④ Press to have subtotal amount and transaction after previous void transaction.
  - · Current clerk number in current transactions.
  - The number of transactions.
  - · Total price through previous transactions.

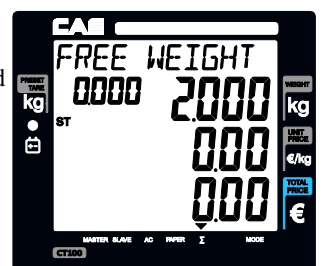

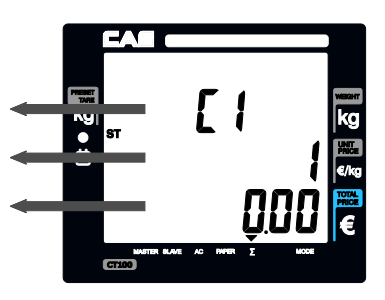

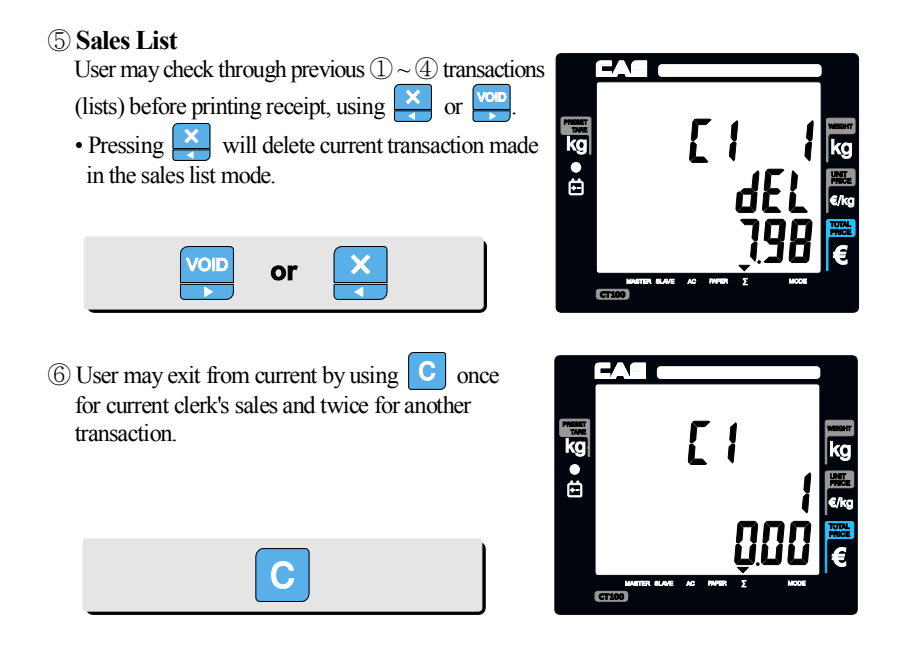

 $\bigcirc$  Press to print the receipt for  $\bigcirc -6$  steps, and the receipt looks like the following one.

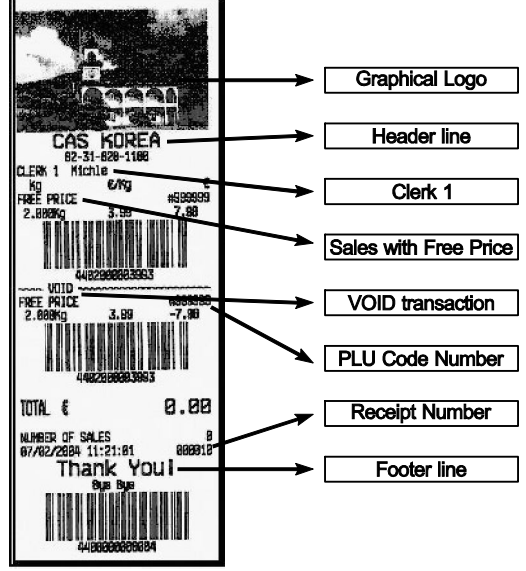

# c. CLERK MODE 2 (Supermarket mode)

- Only one transaction per clerk at a moment.
- It prints ticket (receipt) only for one transaction per clerk.

#### **Assumption :**

- a) Please go to clerk mode and set clerk mode as "2 (supermarket mode)".
- b) 2kg of **Beef Sirloin** (PLU setting # 14, €3.99/kg, No weight; No) for clerk V1.
- c) All of above-mentioned PLUs should have other code number than "code 0".
- ① Call up PLU of Beef Sirloin, #14 for clerk V1.

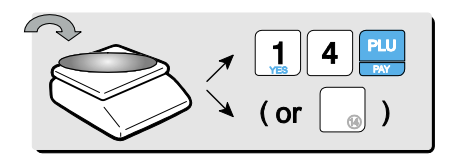

② Then, it automatically prints out ticket (receipt) for "a)" transaction when user selects the clerk.

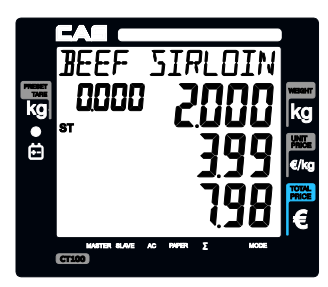

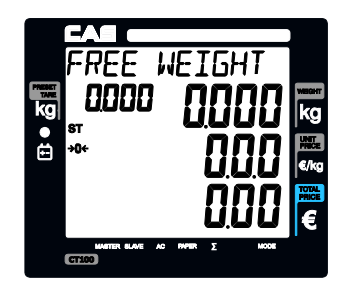

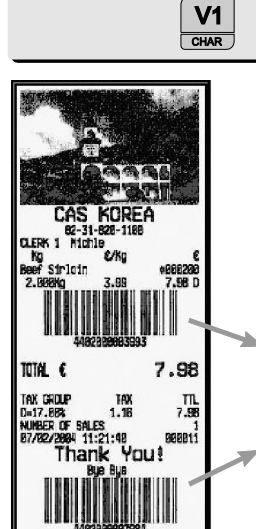

- \*\* The scale prints out ticket (receipt) for each transaction in *the supermarket mode (set"2")* whenever each transaction is made by a clerk.
- % For further information please refer to "chapter 11. Barcode Printing" on page 80.
- % For further information please refer to "chapter 11. Barcode Printing" on page 80.

## d. CLERK MODE 3 (Label-1 mode)

#### • Only one transaction per clerk at a moment.

• It prints Label format receipt only for one transaction per clerk.

#### **Assumption :**

- a) Please go to clerk mode and set clerk mode as "3 (Label-1 mode)".
- b) 2kg of **Beef Sirloin** (PLU setting # 14, €3.99/kg, No weight; No, Valid=30) for clerk V1.
- c) All of above-mentioned PLUs should have other code number than "code 0".
- ① Call up PLU of Beef Sirloin, #14 for clerk V1.

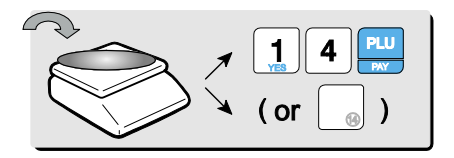

② Then, it *automatically prints out ticket* (Label format receipt) for "a)" transaction when user selects the clerk.

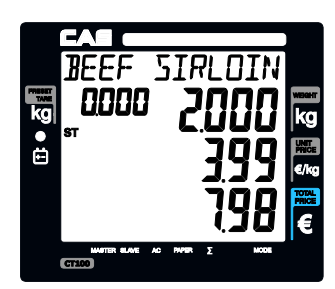

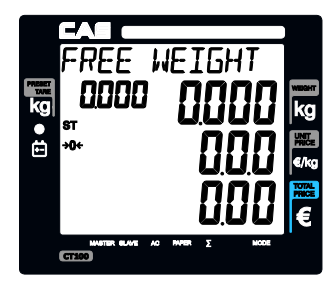

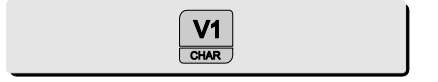

\*\* The scale prints out ticket (Label format receipt) for each transaction *in the Label-1 mode (set''3''*) whenever each transaction is made by a clerk.

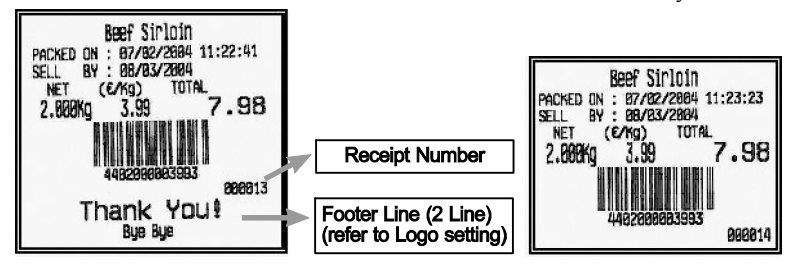

# e. CLERK MODE 4 (Label-2 mode)

- Only one transaction per clerk at a moment.
- It prints Label format receipt only for one transaction per clerk.

#### **Assumption :**

- a) Please go to clerk mode and set clerk mode as "4 (Label-2 mode)".
- b) 2kg of **Beef Sirloin** (PLU setting # 14, €3.99/kg, No weight; No, Valid=30) for clerk V1.
- c) All of above-mentioned PLUs should have other code number than "code 0".
- ① Call up PLU of Beef Sirloin, #14 for clerk V1.

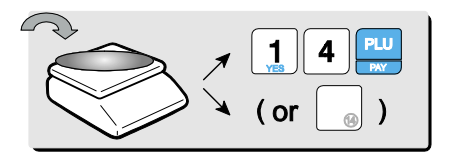

② Then, it *automatically prints out ticket* (Label format receipt) for "a)" transaction when user selects the clerk.

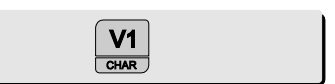

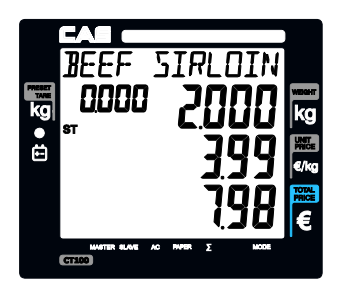

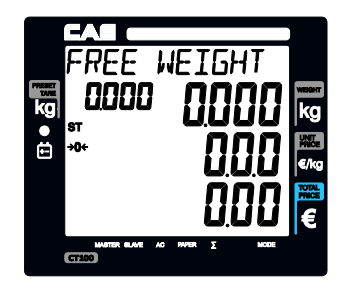

\*\* The scale prints out ticket (Label format receipt) for each transaction in the Label-2 mode (set"4") whenever each transaction is made by a clerk.

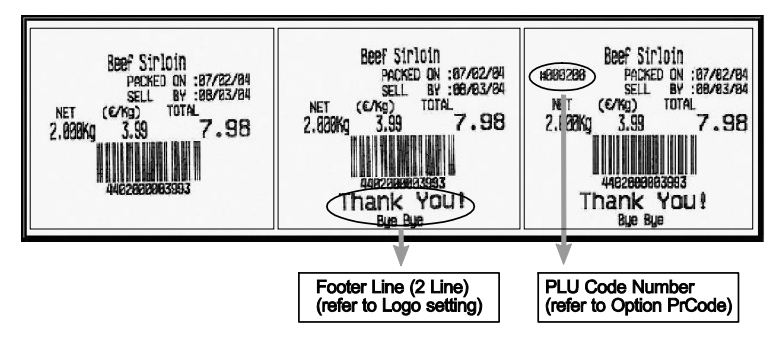

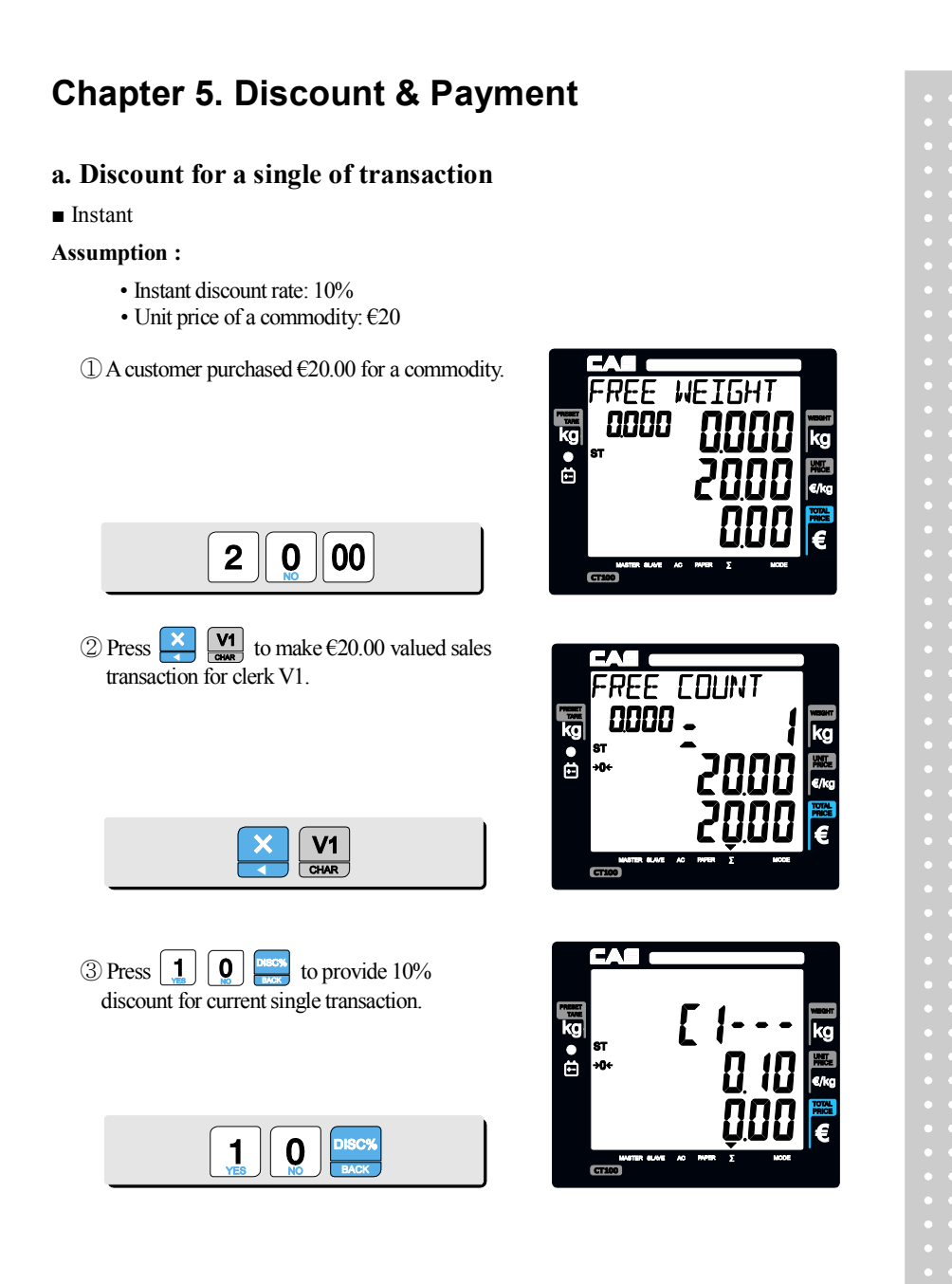
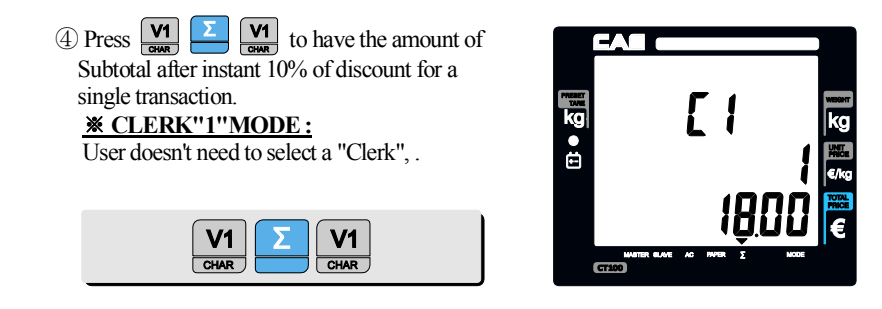

Pressing is to finalize the discount for a single transaction and print out the receipt.

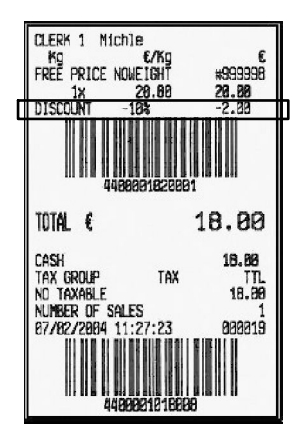

### Programmed discount

### **Assumption :**

- Programmed discount rate: 5%
  - (Refer to "program mode"→"SET1"→"Pr-" for discount rate setting)
- Unit price of a commodity: €20

① A customer purchased €20.00 for a commodity.

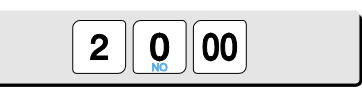

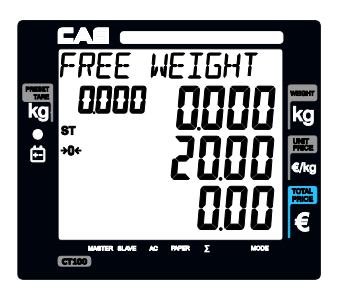

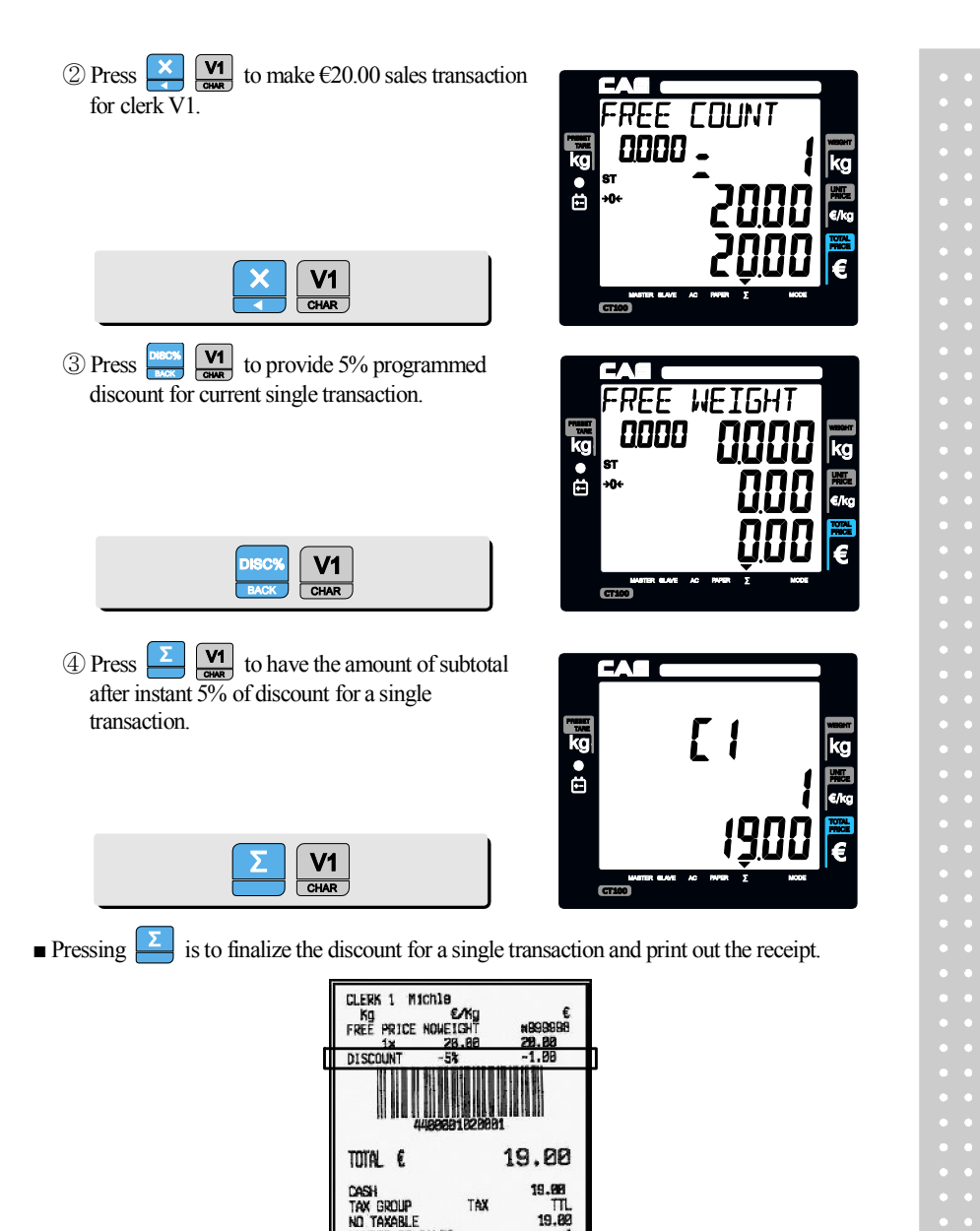

NUMBER OF SALES

## **b.** Discount for subtotal

Once the user gets the total amount by pressing  $\sum$  he/she may apply some percentage of discount to the subtotal. Let's assume we apply a **6% discount** (refer to II. program mode, SET 1) on a purchase of  $\in$ 170 valued commodity, for example.

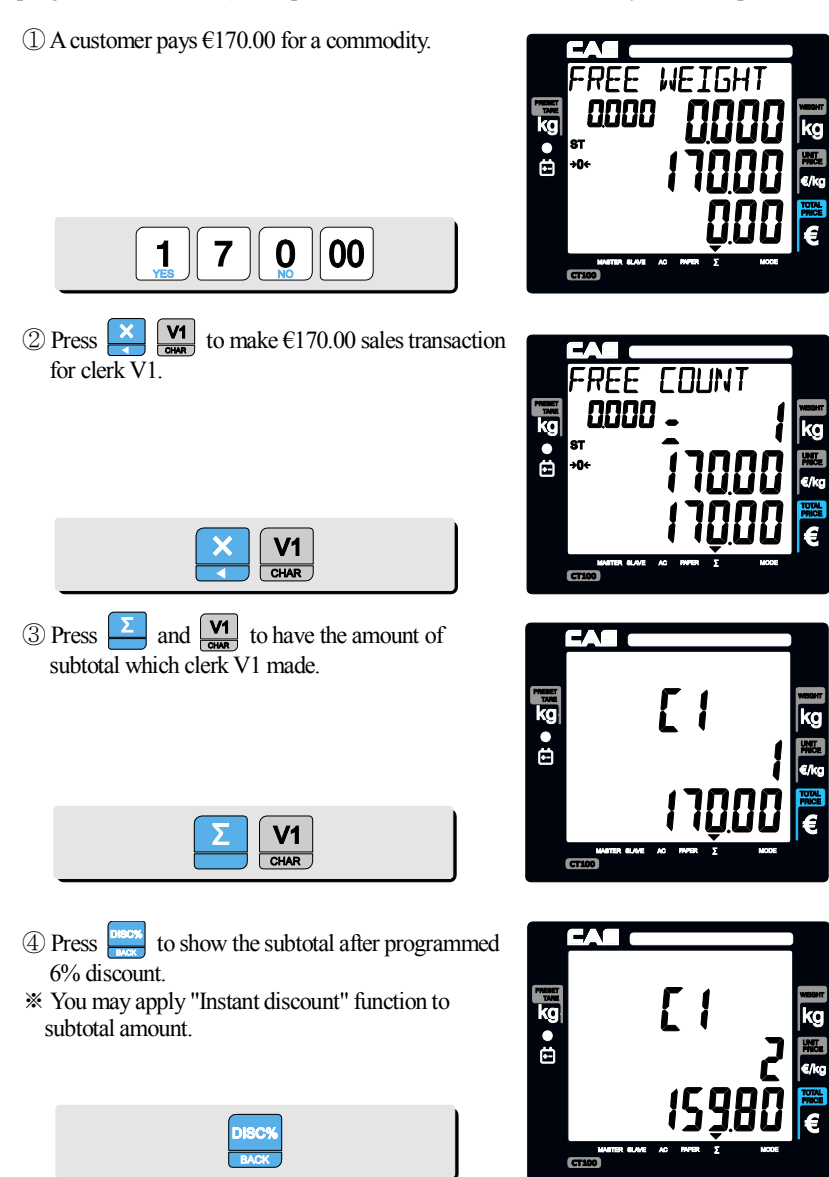

• Pressing **\[ \]** will to finalize the discount transaction and print out the receipt.

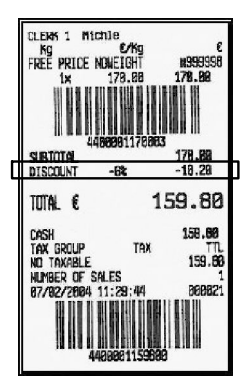

## c. Payment

■ Payment function works only in the *subtotal mode*.

Assumption : After <u>clerk 1</u> has made <u>three sales transactions</u> the subtotal amount of <u>€ 46.48</u> comes up. Customer wants to pay <u>€ 20 in</u> <u>credit</u> and <u>rest in cash.</u>

① ▼indicates that current display is in subtotal mode as above assumption. FF IJF nnnn kg ● € ST ÷0+ ..... 2) Press  $\sum_{n=1}^{\infty}$  and  $\bigvee_{n=1}^{\infty}$  to have the amount of subtotal for clerk 1 as an example. **Г** ( kg ● **V1** CHAR CT100

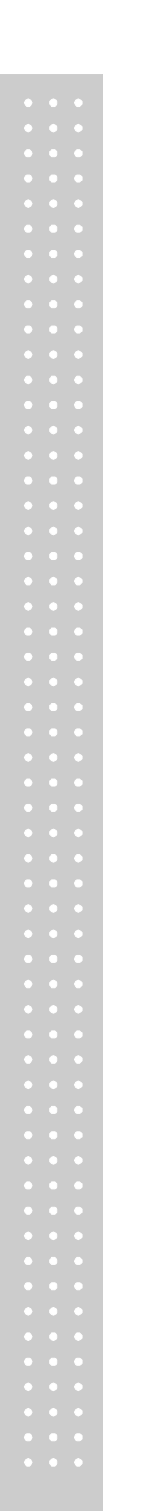

- ③ Press appropriate numeric keys to input the amount of payment <u>in credit.</u>

   Image: Image:
- ④ Press of and "pay" key to make payment <u>in credit.</u>
- ⑤ Press approproate numeric keys to make rest of payment, €40.00 <u>in cash.</u>
  - 4 0 00

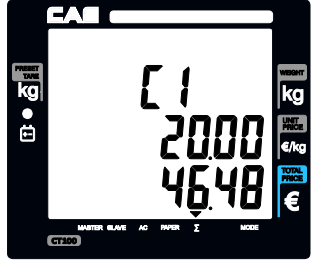

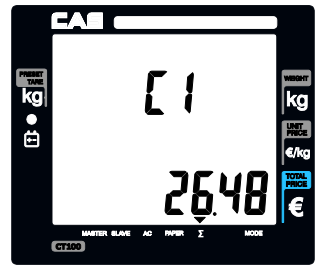

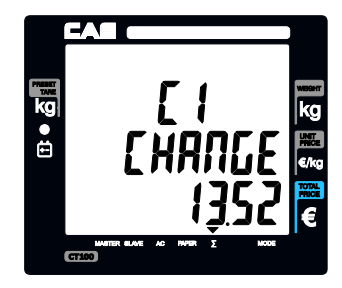

6 Then, the scale automatically prints out receipt.

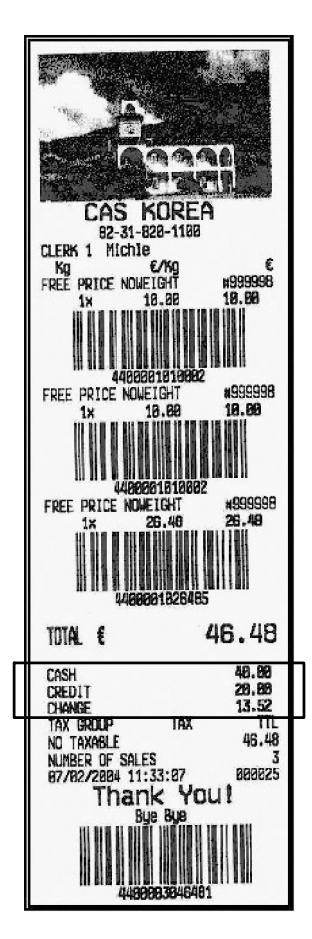

If user is using the scale with *cash drawer* connected *the cash drawer* is also automatically opened as the pulse length of cash drawer set when printing the receipt.
 <u>Default</u> for pulse length of cash drawer is <u>50m/sec</u> (50/1,000 second).
 Please refer to page 74 for further detail of "pulse length setting"

### d. Duplicate receipt

■ If user sets duplicate receipt (*"dbL"*) as "YES" in the *OPTION setting* of program mode the scale asks "DUP?" whenever printing receipt by using or PAY key. If user presses it prints the additional copy of receipt, and if press "C" key it does not print copy of receipt.

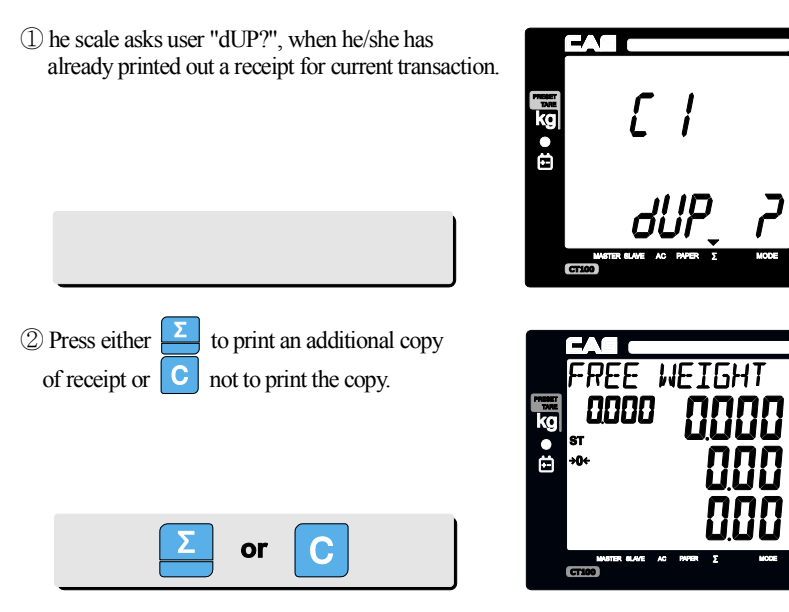

- Printing receipt works only in the subtotal mode.
- Usually, user can automatically have receipt by using
- However, if "Obligatory Pay" function setting is already set in the OPTION setting the scale does not automatically print out the receipt by

pressing . In this case user must input the amount of payment more than current total amount and then he/she can make a payment in cash or credit.

| CAS<br>62-3                                                                 | KORE                                        | A                                             |
|-----------------------------------------------------------------------------|---------------------------------------------|-----------------------------------------------|
| CLERK 1 HIC<br>Ng<br>Free Price<br>1.888Ng                                  | thie<br>EXig<br>2.88                        | ع<br>199900099<br>2.68                        |
| TOTAL E                                                                     |                                             | 2.00                                          |
| Cash<br>Tax. Group<br>Ng Taxable<br>Number of Sp<br>B5/92/2004 1            | TAX<br>NLES<br>17:46:53                     | 2.88<br>TTL<br>2.86<br>1<br>869942            |
|                                                                             |                                             |                                               |
| DUP                                                                         | LICAT                                       | E                                             |
| DUP<br>CAS<br>E2-3<br>CLERK 1 Mic<br>Kg<br>FREE PRICE<br>1.668Kg            | LICAT                                       | E<br>A<br>#855556<br>2.68                     |
| DUP<br>CAS<br>E2-3<br>CLERK 1 Mic<br>Kg<br>FREE PRICE<br>1.688Kg<br>TUTAL E | LICAT<br>KORE<br>11-521-1182<br>the<br>2.68 | E<br>A<br>*********************************** |

# **Chapter 6. Sales Transactions Simulation**

### **Assumption :**

- Clerk sales mode: "0"- All clerks sales mode (Clerk mode on page 88)
- Programmed discount: 5% (Discount percentage mode on page 66)
- Obligatory payment function: "0"-disabled (Obligatory payment setting on page 84)
- Duplicate receipt function: "0"-disabled (Duplicate receipt setting on page 80)
- Weight of commodity: 0.500 kg, and 1.000 kg
- Commodity (Kiwi) with free price, €1.00, Weight=0.500 kg, clerk 1 sales.

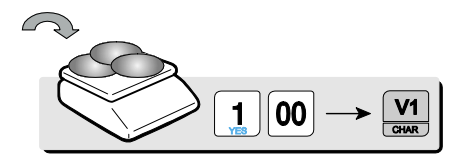

② Commodity (Melon) with free price, €2.00, Weight=0.500 kg, clerk 1 sales.

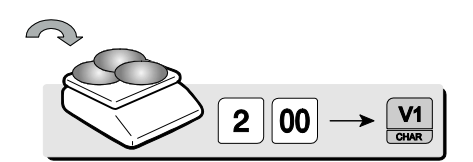

3 Void function

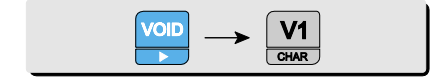

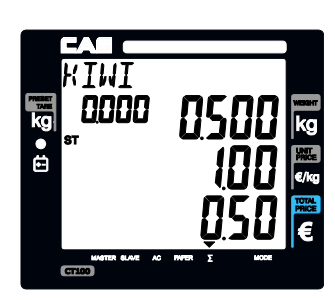

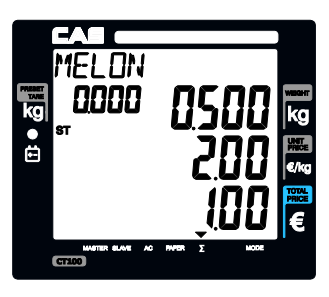

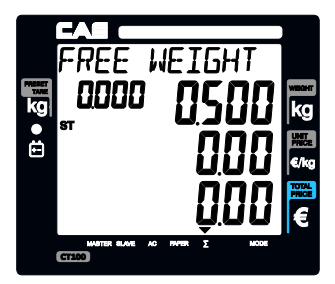

- ④ PLU 3 commodity (Tomato: €1.99/kg), Weight=0.500 kg, clerk 1 sales.

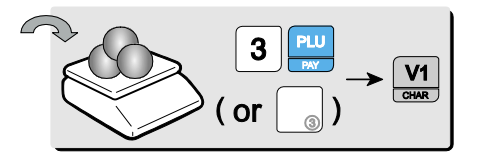

⑤ Programmed discount (5%) for PLU 3 commodity (Tomato), Weight=0.500kg, clerk 1 sales.

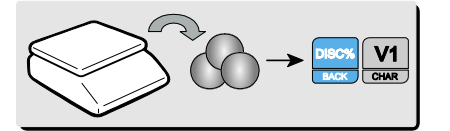

⑥ €5.00 of Non-weighed Free Price commodity (Garlic bread) x3, clerk 1 sales.

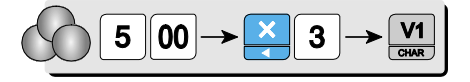

⑦ Subtotal, for example, €16.45. Total 4 transactions, and clerk 1 sales activities are shown on the display.

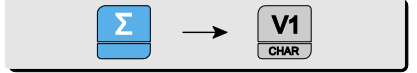

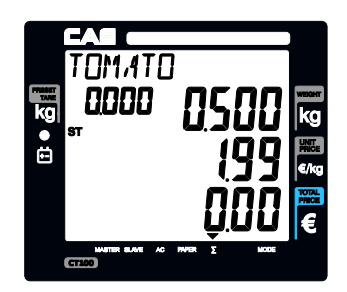

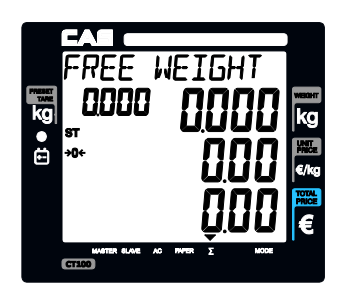

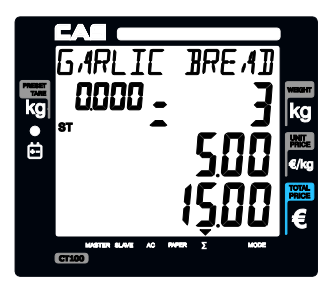

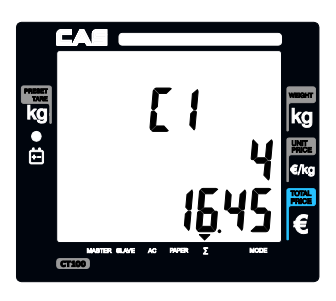

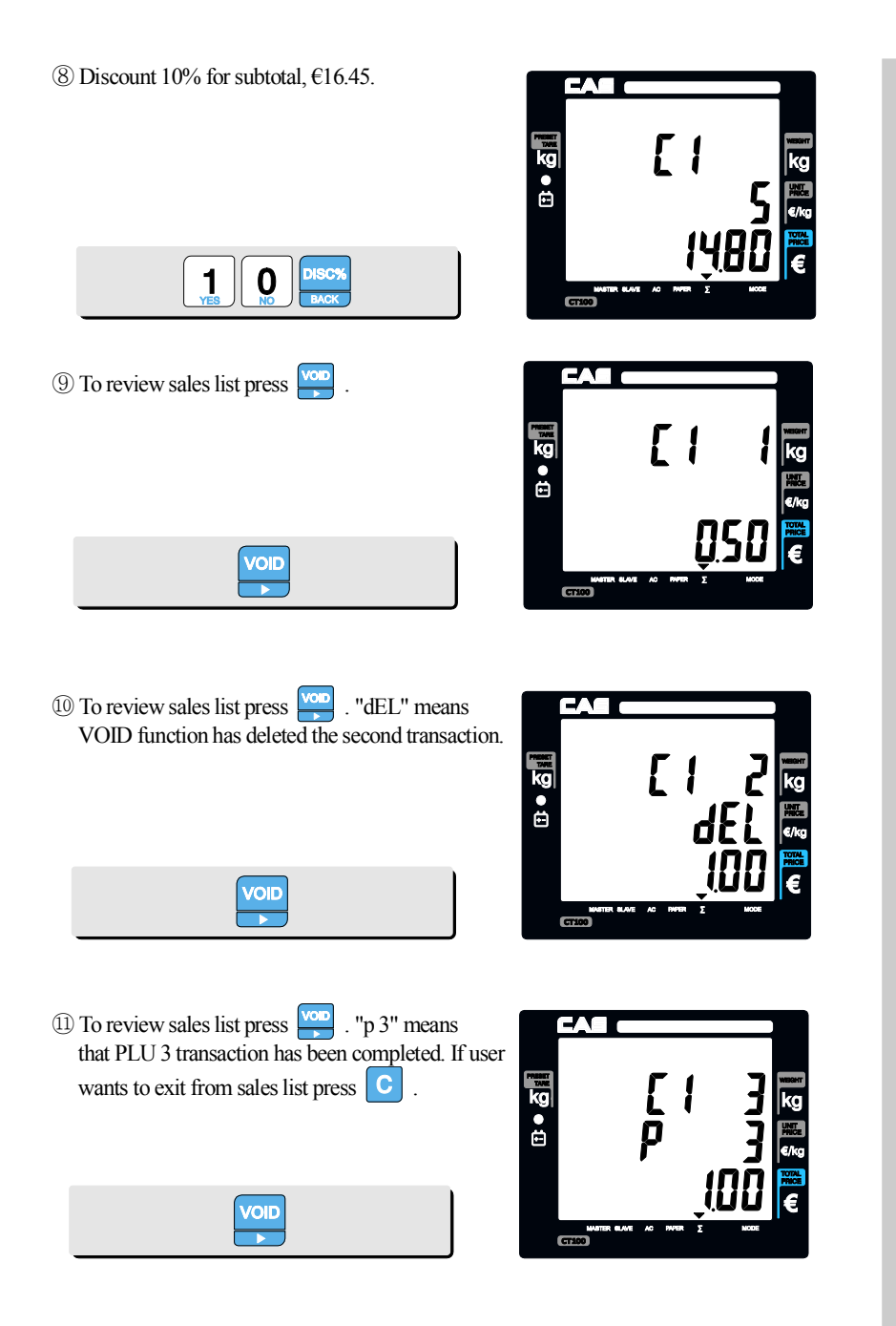

- If user presses C to go back to sales mode the display is shown as right.
- 13 Two sales transactions for PLU 14 (€3.99/kg) and PLU 15 (€4.99/kg) with weight=0.500kg, clerk 1 sales activities.

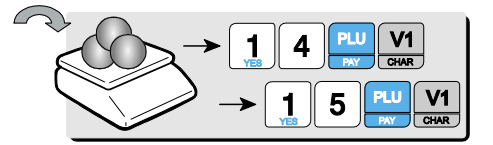

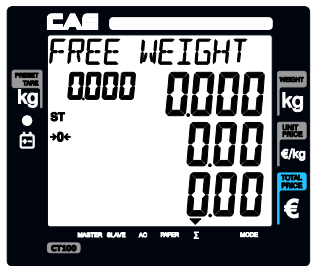

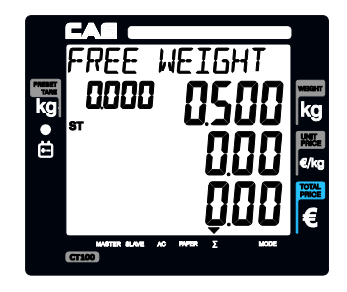

(14) Subtotal mode. Subtotal is €19.30, for example.

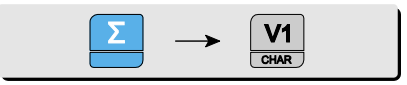

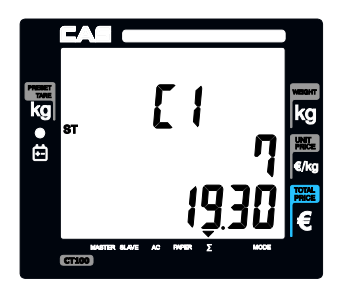

## Deleting sales transaction in subtotal

- To delete a specific sales transaction user should go to the sales transaction on the sales list by using key.
- Then, press to delete it.
- If any discount transaction is done for subtotal the sales included in the subtotal can not be deleted.
- User can not execute *Void function* of a sales transaction if any discount for the subtotal is already made.

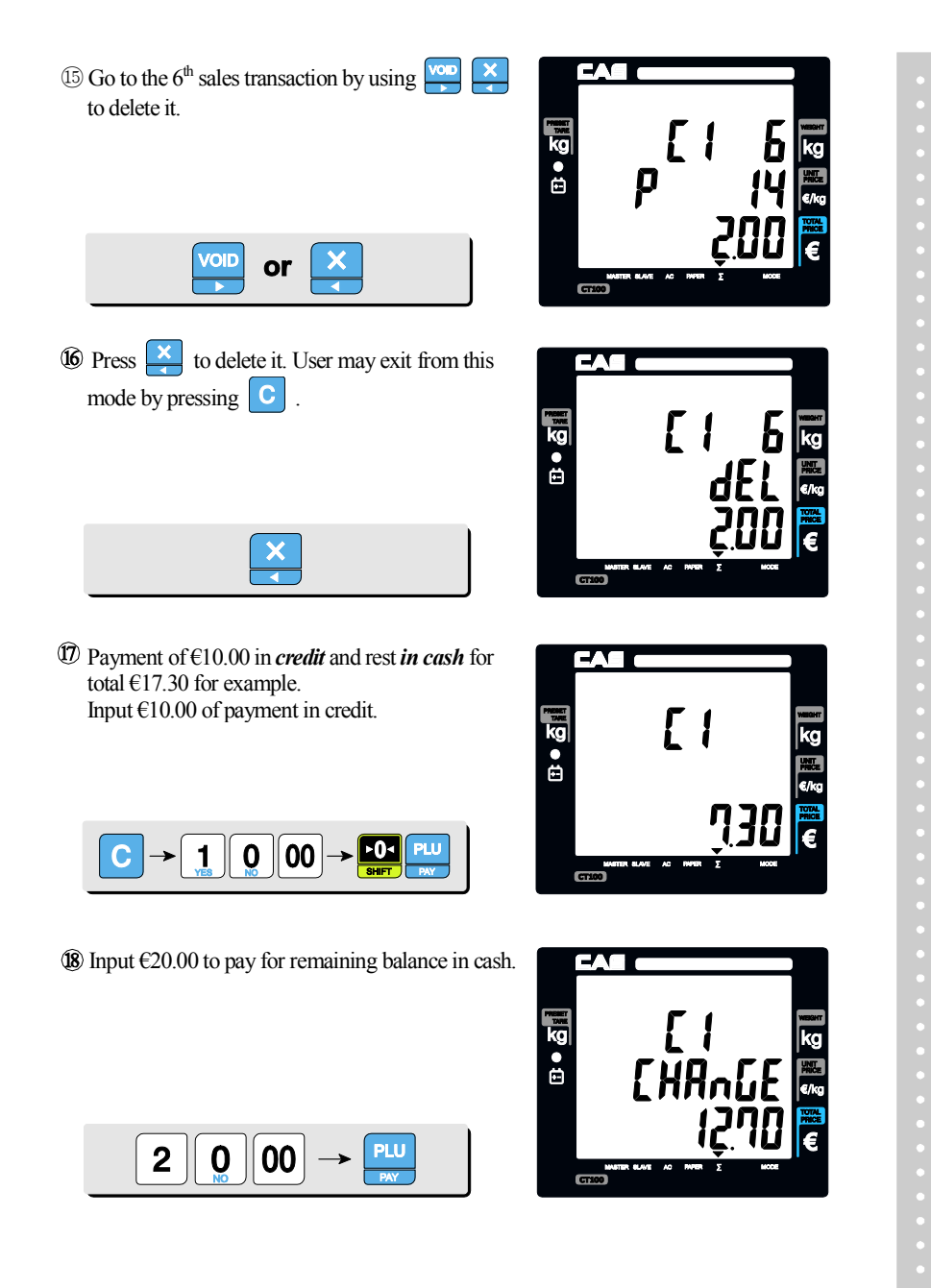

• The receipt will be automatically printed and the scale is ready to exit to sales mode.

|                 |                                         | a leg   |
|-----------------|-----------------------------------------|---------|
| and sold and    |                                         |         |
|                 |                                         |         |
|                 | Interesting in                          |         |
| NOT STATE       |                                         |         |
| dia and a state | And and                                 |         |
| The Alter       |                                         |         |
| CAS             | KORE                                    | A       |
| 82-31           | -828-1198                               |         |
| CLERK 1 Mich    | le                                      |         |
| Kg              | C/Kg                                    | 3       |
| FREE PRICE      | 1 00                                    | #999999 |
| FOFF DDICF      | 1.00                                    | H000000 |
| 8.588Kg         | 2.88                                    | 1.28    |
| Tomato          |                                         | #123482 |
| 8.580Kg         | 1.99                                    | 1.88 C  |
| DISCOUNT        | -5%                                     | -0.05   |
| FREE PRICE NU   | WE16HI                                  | #999998 |
|                 | 3,00                                    | 18,00   |
| DISCOUNT -      | 192                                     | -1.85   |
| Beef Sirloin    |                                         | #888298 |
| 8.500Kg         | 3.99                                    | 2.88 D  |
| Turkey          |                                         | #000201 |
| 0.500Kg         | 4,99                                    | 2.58 E  |
| EPEE PRICE      | ~~~~~~~~~~~~~~~~~~~~~~~~~~~~~~~~~~~~~~~ | HOODOO  |
| 8.500Kg         | 2.00                                    | -1.88   |
| VOID            | ~~~~~                                   |         |
| Beef Sirloin    |                                         | #808298 |
| 8.500hg         | 3.88                                    | -2.88 0 |
| TOTAL E         |                                         | 17.30   |
|                 |                                         |         |
| CASH            |                                         | 28.88   |
| CHEDI           |                                         | 10.06   |
| TAX GRINP       | TAX                                     | 10      |
| NO TAXABLE      |                                         | 13.95   |
| C=15.08%        | 9.11                                    | 8.85    |
| E=19,00%        | 8.40                                    | 2.58    |
| 17/12/2021/2021 | -80-27                                  | 999997  |
| Thar            | V Vn                                    | 111     |
| R               | ue Bue                                  |         |
| MANDA           | <b>NUMBER</b>                           |         |
|                 |                                         |         |
|                 |                                         |         |
| 0491            | 58391738                                | 8       |

Receipt Sample from Sales Simulation

# II. Program Mode

### **Chapter 7. PLU Programming**

- a. Tare
  - Validity Price Code Group
    - Name
- b. Tax, Non Weighed, fixed PLU price & barcode printing
- c. One touch PLU data Erasing

#### **Chapter 8. Report**

- a. PLU data list
- b. PLU report
- c. Clerk report
- d. Group report
- e. Tax report
- f. Hourly, Daily, Weekly and Monthly report
- g. Log report
- h. Total report
- i. Closing report

#### Chapter 9. SET 1 (Discount, Barcode formatting & HW setting)

- a. Baud 1 rate (bps)
- b. Baud 2 rate (bps)
- c. Discount rate(%)
- d. Barcode format setting for a single transactions
- e. Barcode format setting for total
- f. Setting pulse to open cash drawer
- g. Printing darkness setting
- h. Currency symbol or name
- i. Scale number
- j. Font number

### Chapter 10. SET 2 (Date, Time, Password & Default setting)

- a. Date & Time
- b. Password
- c. One touch PLU data erasing & default setting

## **Chapter 11. OPTIONS (Receipt Formatting)**

- a. Duplicate receipt
- b. Image (graphic logo)
- c. Printing barcode for a single transaction
- d. Printing barcode for total transaction
- e. Obligatory payment
- f. Discount
- g. Printing PLU code
- h. Printing all reports
- i. Printing Tax
- j. Auto backlight off time (sec)
- k. Saving PLU

### Chapter 12. Clerk

- a. Clerk mode
- b. Clerk name input : 1~8

### Chapter 13. Logo

a. Header & Footer setting

#### Chapter 14. Tax rate group

## Chapter 15. Test

- a. ADC
- b. SPAN
- c. Display
- d. Keyboard
- e. Memory
- f. Printer
- g. Battery

### Chapter 16. Group

Chapter 17. Network

**Chapter 18. Wireless LAN** 

Chapter 19. RS-485

Chapter 20. USB

| KEYS          | FUNCTIONS                                                                                                    |
|---------------|----------------------------------------------------------------------------------------------------|
| nero          | PROGRAM MODE                                                                                                    |
| ESC           | To get into program mode<br>User can not get into program mode when ∑ (▼) is on,<br>that is, previous transaction(s) is not completed. |
|               | $\blacktriangleleft \sim \triangleright$ : To choose menu<br>To move to previous or next character                                     |
| DISC%<br>BACK | To go to the higher level of menu                                                                                                    |
|               | To go to the lower level of menu<br>To save number<br>To get into edit mode                                                            |
| 0~9           | To input number<br>To input number from an ASCII code                                                                                  |
| С             | To clear all text                                                                                                    |
| ×             | To delete characters like backspace key                                                                                                |
| Σ             | To input and save character in accordance to ASCII code                                                                                |
|               | To disable                                                                                                    |
| 1<br>YES      | To enable                                                                                                    |
| PRINT         | To save                                                                                                    |
| С             | To clear                                                                                                    |

## Table 4 : Most commonly used keys in program mode

# **Chapter 7. PLU Programming**

This chapter explains how to input all PLU-related data into the scale. User can store such information as price, code, group, name, tax rate group, weighed or non-weighed, fixed or not-fixed unit price, barcode printing etc. Lets look at how to input price information on the scale.

\* PLU MEMORY CAPACITY : 1,000 Indirect PLUs 30 Direct PLUs 2 Special PLUs

| PLU Programming             | Minimum Maximum                                      |       | Remark                                      |
|-----------------------------|------------------------------------------------------|-------|---------------------------------------------|
| Preset tare                 | 2.999 (6 kg)<br>0.000 5.998 (15 kg)<br>9.995 (30 kg) |       |                                             |
| Validity Date               | Remark 999                                           |       | CLERK MODE 3, 4<br><u>"Label mode" only</u> |
| Digits for Price            | 0~99                                                 | 99.99 |                                             |
| PLU Code                    | 0(disabled) 999999                                   |       |                                             |
| group number                | 0 39                                                 |       |                                             |
| PLU Name (character)        | 0 30                                                 |       | Iran Version Max = 24                       |
| Tax group                   | A٢                                                   | ٠H    |                                             |
| Weighed or non-weighed item | Yes                                                  | or No |                                             |
| Fixed or non-fixed item     | Yes or No                                            |       |                                             |
| Barcode printing or not     | Yes                                                  | or No |                                             |

Table 5 : PLU programming

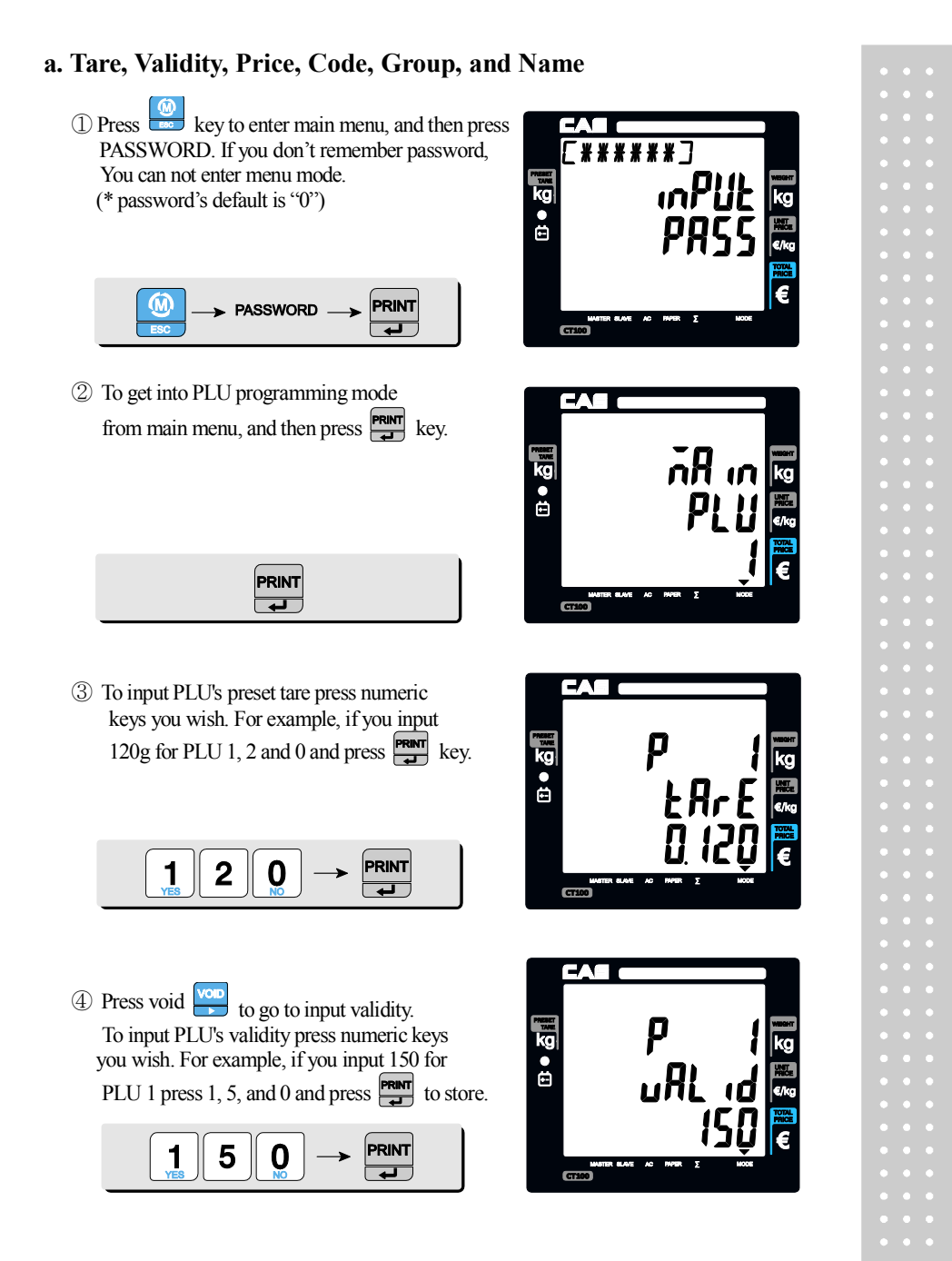

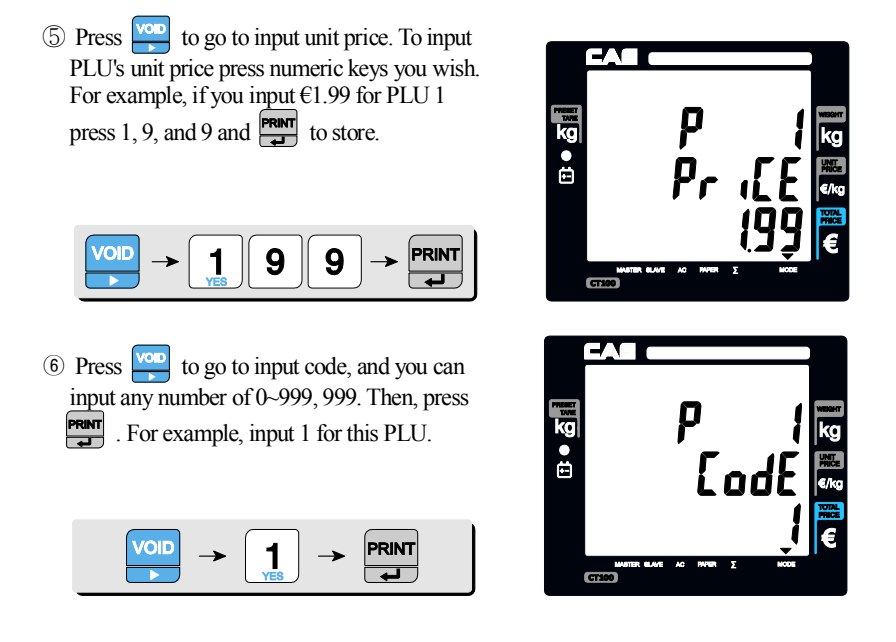

- If user inputs "0" in the code for a specific PLU the PLU is <u>disabled</u>.
  - ⑦ Press voice to go to input group number, and you can input any number of 0~39, then, press voice .

For example, input "1" for the group number.

PRINT 1

(8) Press to go to input PLU name, . You can input up to 30 characters in accordance to Table 8: code on page 101. Then, press reprint to save the name. For example, input "APPLE" for PLU 1. Press numerical keys as followed.

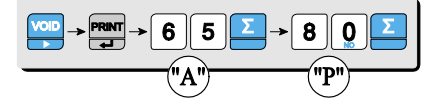

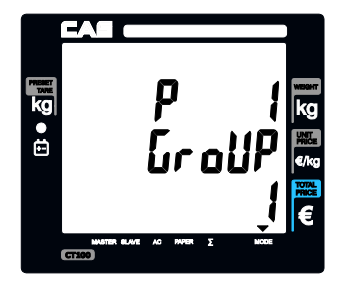

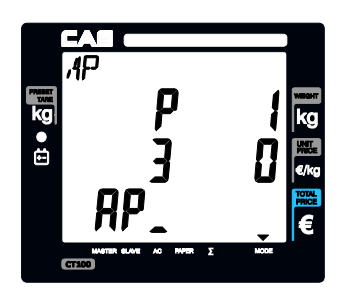

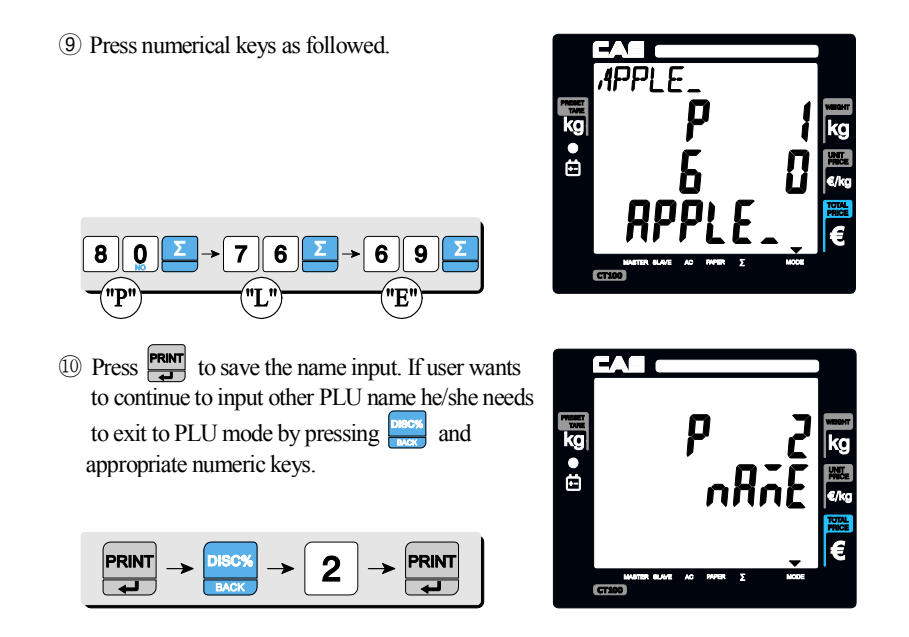

\* If Maximum number of PLU is up to 1,000.

## b. Tax, Non-weighed, fixed PLU price & barcode printing

Press to go to tax group setting mode, and you can input any one of tax rate groups, 1~8, then press
 For example, input tax group 1 for this PLU (please refer to tax rate setting on page 93).

$$\underbrace{\overset{\text{VOID}}{\rightarrowtail}} \rightarrow \underbrace{1}_{\underset{\text{VES}}{}} \rightarrow \underbrace{\underset{\text{PRINT}}{}}_{\underset{\text{F}}{}}$$

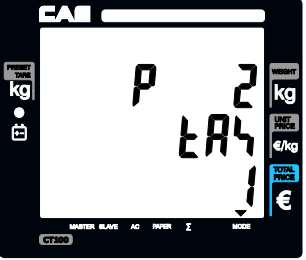

Press to go to "non-weighed" setting mode. This setting is to select non-weighed or weighed commodity for current PLU selected. User can select YES or no by pressing "1" or "0" respectively. Then, press reprint to save it.

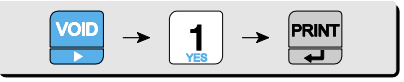

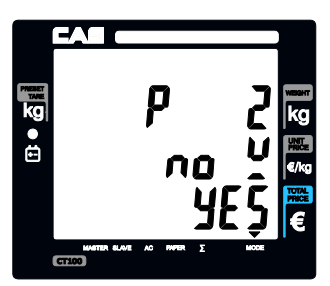

13 Press to go to *fixed PLU price setting mode*. This setting is to select either fixed or non-fixed PLU price. If user select fixed PLU price he/she can not change unit price when called up the PLU. User can select YES or no by pressing "1" or "0" respectively. Then, press report to save it.

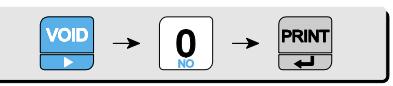

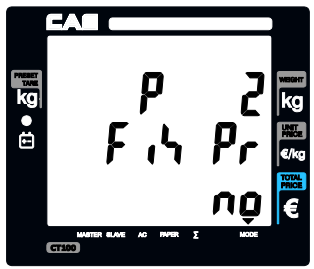

Press to go to *barcode printing mode*. User can select YES or no by pressing "1" or "0" respectively. Then, press Print to save it.

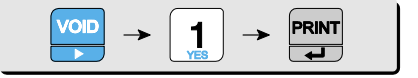

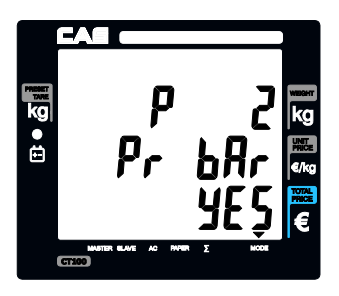

## c. One touch PLU data Erasing

Please refer to Chapter 10. SET 2. C. for more detail.

# **Chapter 8. Report**

This chapter explains how to print out all kind of reports in CT100.

CT100 provides such reports as PLU data list, PLU, clerk, department, tax, hourly, sales reports. All of report always includes two special PLUs, PLU 0 and 1,001 on top of report.

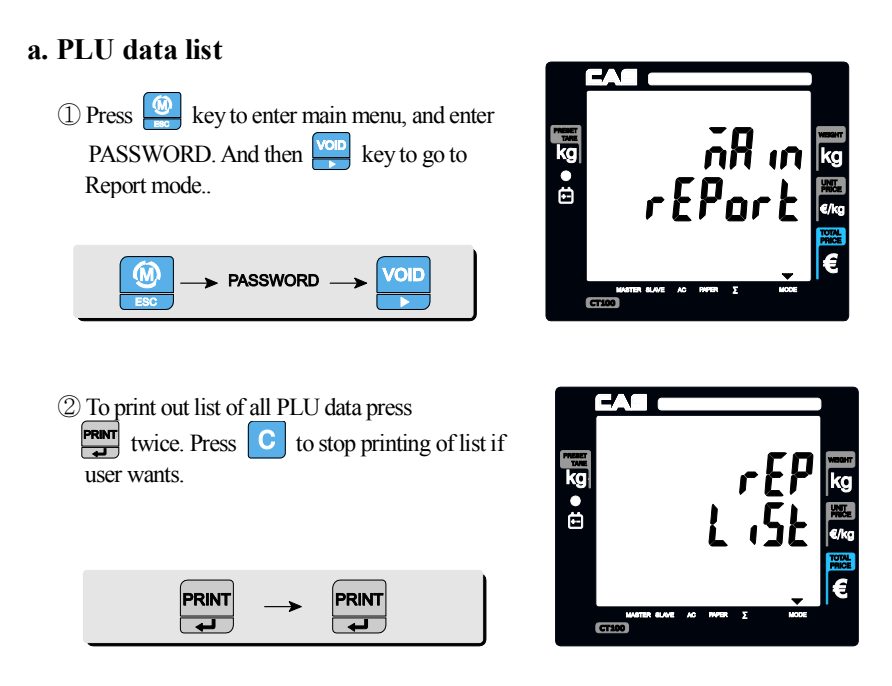

| Sa                           | mp      | ble | Rep        | oort  |       |
|------------------------------|---------|-----|------------|-------|-------|
| Р                            | LL      | J   | LI         | ST    |       |
| PLU CODE                     | GR      | TX  | NFB        | PRICE | VALID |
| 00009999999<br>FREE PRICE    | 0       | 0   | NNY        | 0.00  | 0     |
| 1800999998<br>FREE PRICE     | Ø       | Ø   | YNY<br>GHT | 0.00  | 0     |
| 0001000001<br>Potato         | 1       | 1   | YNY        | 1.99  | 0     |
| 0003000003<br>Tomato         | Ø       | 0   | NNY        | 1.99  | 0     |
| 0014000014<br>Beef Sirlo     | 1<br>in | 1   | NNY        | 3.99  | 0     |
| <b>0015</b> 000015<br>Turkeu | 0       | 2   | NNY        | 4.99  | 0     |
| 0017000017<br>Rib Eye        | 0       | 0   | NNY        | 5.99  | 0     |

|               | Does "C"(cancel) key work while printing report? |    |  |
|---------------|--------------------------------------------------|----|--|
| Report        | YES                                              | NO |  |
| PLU data list | Х                                                |    |  |
| PLU           | Х                                                |    |  |
| Clerk         | Х                                                |    |  |
| Group         | Х                                                |    |  |
| Tax           |                                                  | Х  |  |
| Hourly sales  |                                                  | Х  |  |
| Daily sales   |                                                  | Х  |  |
| Weekly sales  |                                                  | Х  |  |
| Monthly sales |                                                  | Х  |  |
| Log           | Х                                                |    |  |
| Total         |                                                  | Х  |  |
| Closing       |                                                  | Х  |  |

Table 6 : "C" key operation while printing

## **b.** PLU report

- PLU report always includes two special PLUs, *PLU 0* and *PLU 1,001*.
- PLU 0 is the sum of non-PLU transactions and weighed item sales.
- PLU 1001 is the *sum of non-PLU and non-weighed item sales*.

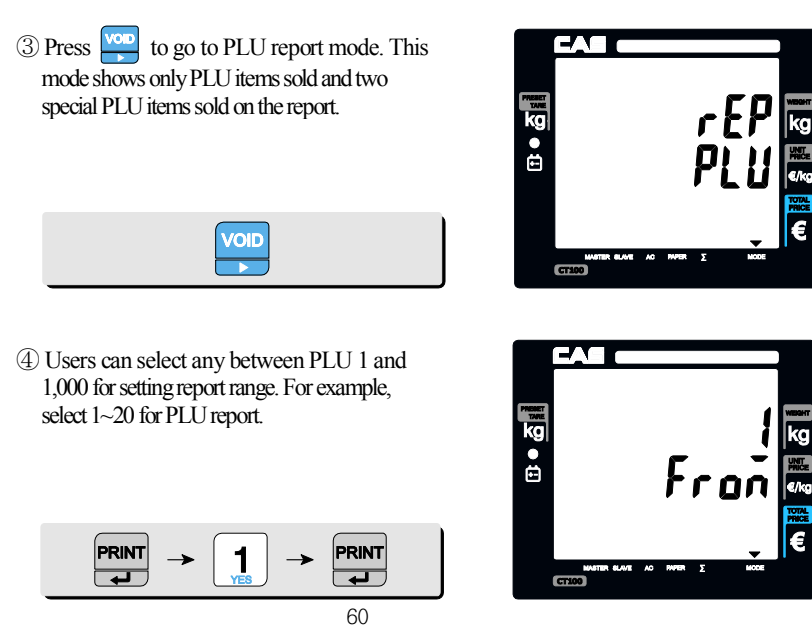

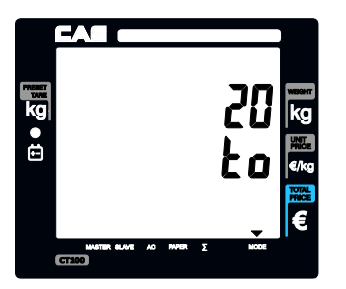

(5) Automatically print out the PLU report ranging from 1 to 20, and two special PLUs.

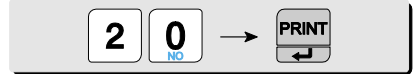

|                                                                                                    | Sam                                                                   | ple Repor       | t                                                                                           |
|----------------------------------------------------------------------------------------------------|-----------------------------------------------------------------------|-----------------|---------------------------------------------------------------------------------------------|
| n<br>notentij                                                                                                   |                                                                       |                 | E.                                                                                          |
| ipat"                                                                                                    |                                                                       | - 10 ja<br>- 11 |                                                                                             |
| - <i>u</i> ig                                                                                                   | 46                                                                    | Y.              | 4                                                                                           |
| molecular<br>Televisionia                                                                                       | James                                                                 |                 |                                                                                             |
|                                                                                                    | and the for                                                           |                 |                                                                                             |
| trim .                                                                                                    |                                                                       | in to to        |                                                                                             |
| 1.5                                                                                                    | CAC                                                                   | KODEA           | <b>UNHORSE</b>                                                                              |
|                                                                                                    | LH2                                                                   | 5UKEH           |                                                                                             |
| 16/08                                                                                                    | 02-3<br>5/2004                                                        | 1-020-1100      | 16:09:54                                                                                    |
|                                                                                                    |                                                                       |                 |                                                                                             |
| OLD R                                                                                                    | REPORT Z                                                              | 16/06/2004      | 13:18:40                                                                                    |
|                                                                                                    | PLU                                                                   | PEPOP           | т                                                                                           |
|                                                                                                    |                                                                       |                 | . 1                                                                                         |
| PLU                                                                                                    | COUNT                                                                 |                 | QUANT                                                                                       |
| PLU<br>Part                                                                                                    | COUNT                                                                 |                 | QUANT                                                                                       |
| PLU<br>PART<br>0000                                                                                             | COUNT                                                                 |                 | QUANT<br>TTL                                                                                |
| PLU<br>PART<br>0000<br>12%                                                                                      | COUNT<br>2                                                            |                 | QUANT<br>TTL<br>2.000<br>33.83                                                              |
| PLU<br>PART<br>0000<br>12%<br>FREE                                                                              | COUNT<br>2<br>PRICE                                                   |                 | QUANT<br>TTL<br>2.000<br>33.83                                                              |
| PLU<br>PART<br>0000<br>12%<br>FREE<br>1800<br>54%                                                               | COUNT<br>2<br>PRICE<br>9                                              |                 | QUANT<br>TTL<br>2.000<br>33.83<br>49                                                        |
| PLU<br>PART<br>0000<br>12%<br>FREE<br>1800<br>54%<br>FREE                                                       | COUNT<br>2<br>PRICE<br>9<br>PRICE NC                                  | WEIGHT          | QUANT<br>TTL<br>2.000<br>33.83<br>49<br>157.04                                              |
| PLU<br>PART<br>0000<br>12%<br>FREE<br>1800<br>54%<br>FREE<br>0003                                               | COUNT<br>2<br>PRICE<br>9<br>PRICE NC<br>3                             | WEIGHT          | QUANT<br>TTL<br>2.000<br>33.83<br>49<br>157.04<br>3.500                                     |
| PLU<br>PART<br>0000<br>12%<br>FREE<br>1800<br>54%<br>FREE<br>0003<br>2%                                         | COUNT<br>2<br>PRICE<br>9<br>PRICE NC<br>3                             | WEIGHT          | QUANT<br>TTL<br>2.000<br>33.83<br>49<br>157.04<br>3.500<br>6.96                             |
| PLU<br>PART<br>0000<br>12%<br>FREE<br>1800<br>54%<br>FREE<br>0003<br>2%<br>Tomat<br>001/                        | COUNT<br>2<br>PRICE<br>9<br>PRICE NC<br>3                             | WEIGHT          | QUANT<br>TTL<br>2.000<br>33.83<br>49<br>157.04<br>3.500<br>6.96<br>21.050                   |
| PLU<br>PART<br>0000<br>12%<br>FREE<br>1800<br>54%<br>FREE<br>0003<br>2%<br>Tomat<br>0014<br>29%                 | COUNT<br>2<br>PRICE<br>9<br>PRICE NC<br>3<br>0<br>24                  | WEIGHT          | QUANT<br>TTL<br>2.888<br>33.83<br>49<br>157.64<br>3.588<br>6.98<br>21.068<br>84.66          |
| PLU<br>PART<br>0000<br>12%<br>FREE<br>1800<br>54%<br>FREE<br>0003<br>2%<br>Tomat<br>0014<br>29%<br>Beef         | COUNT<br>2<br>PRICE<br>9<br>PRICE NC<br>3<br>.0<br>24<br>Sirloin      | WEIGHT          | QUANT<br>TTL<br>2.800<br>33.83<br>49<br>157.64<br>3.500<br>6.99<br>21.060<br>84.66          |
| PLU<br>PART<br>0000<br>12%<br>FREE<br>1800<br>54%<br>FREE<br>0003<br>2%<br>Tomat<br>0014<br>29%<br>Beef<br>0015 | COUNT<br>2<br>PRICE<br>9<br>PRICE NC<br>3<br>.0<br>24<br>Sirloin<br>4 | WEIGHT          | QUANT<br>TTL<br>2.000<br>33.83<br>49<br>157.64<br>3.500<br>6.98<br>21.060<br>84.66<br>2.000 |

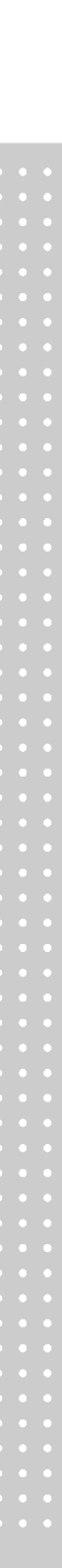

## c. Clerk report

- This reports *all sales-related activities for 8 clerks*.
- This report includes such information as the number of clients (customers), clerks total sales amount, proportional percent of total sales amount, the amount and number of canceled transaction, the amount and number of discount, transactions and the amount of sales in cash and credit respectively.

6 Press vor to go to clerk report mode, and press to print out the report.

| VOID _ | → PRINT |  |
|--------|---------|--|
|--------|---------|--|

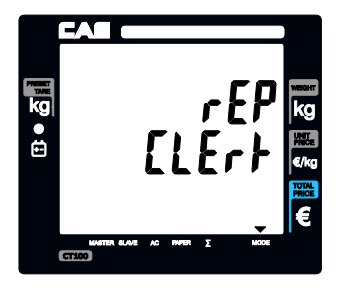

| CLERKS R<br>CLERKS R<br>CLERKS R<br>CLERKS R<br>CLERKS R<br>CLERKS R<br>CLERKS R<br>CLERKS COUNT CANCEL<br>TOTAL<br>COUNT CANCEL<br>TOTAL<br>COUNT CANCEL<br>TOTAL<br>COUNT CANCEL<br>TOTAL<br>COUNT CANCEL<br>TOTAL<br>COUNT CANCEL<br>TOTAL<br>COUNT CANCEL<br>CLERKS TOTAL<br>COUNT CANCEL                                                                                                    | CA<br>EA                                                                                                    |
|----------------------------------------------------------------------------------------------------|----------------------------------------------------------------------------------------------------|
| CLERKS R<br>LIEVES/2004<br>CLERKS R<br>CLERKS R<br>CLERKS R<br>CLERKS R<br>CLERKS R<br>CLERKS R<br>CLERKS R<br>CLERKS COUNT CANCEL<br>COUNT CANCEL<br>COUNT CANCEL<br>COUNT CANCEL<br>COUNT CANCEL<br>CLERKS C<br>CLERKS C<br>C<br>CLERKS C<br>C<br>CLERKS C<br>C<br>CLERKS C<br>C<br>CLERKS C<br>C<br>CLERKS C<br>C<br>CLERKS C<br>C<br>CLERKS C<br>C<br>CLERKS C<br>C<br>CLERKS C<br>C<br>C<br>CLERKS C<br>C<br>C<br>C<br>C<br>C<br>C<br>C<br>C<br>C<br>C<br>C<br>C<br>C<br>C<br>C<br>C<br>C<br>C                                                                                                    | EH                                                                                                    |
| 0.0 REPORT 2 16/86/2  CLERKS R  CLERK 1  CLERK 1  CLERK 1  CLERK 1  CLERK 2  CLERK 2                                                                                                    | 16:25:25                                                                                                    |
| CLERKS R<br>CLERK 1<br>(LIENTS<br>TOTAL<br>COUNT<br>TOTAL PERCENT<br>TOTAL CANCEL<br>COUNT CANCEL<br>COUNT CANCEL<br>COUNT CANCEL<br>COUNT CANCEL<br>COUNT DISCOUNT<br>TOTAL CASH<br>TOTAL CASH<br>T | 004 13:18:46                                                                                                    |
| CLERK 1<br>LIENTS<br>OUNT<br>TOTAL PERCENT<br>TOTAL PERCENT<br>TOTAL CANCEL<br>COUNT CANCEL<br>COUNT CANCEL<br>COUNT CANCEL<br>COUNT CANCEL<br>COUNT DISCOUNT<br>TOTAL CASH<br>TOTAL CASH<br>TOTAL CASH<br>TOTAL PERCENT<br>TOTAL PERCENT<br>TOTAL PERCENT<br>TOTAL PERCENT                                                                                                    | EPORT                                                                                                    |
| COUNT DESCENT<br>TOTAL DISCOUNT<br>COUNT DISCOUNT<br>TOTAL CASH<br>TOTAL CASH<br>TOTAL CASH<br>TOTAL CASH<br>TOTAL CASH<br>TOTAL CASH<br>TOTAL PERCENT<br>TOTAL PERCENT<br>TOTAL CASH<br>TOTAL CASH<br>TOTAL CASH<br>COUNT<br>TOTAL CASH<br>COUNT DISCOUNT<br>TOTAL CASH<br>COUNT DISCOUNT<br>TOTAL CASH<br>COUNT DISCOUNT<br>TOTAL CASH<br>COUNT DISCOUNT<br>TOTAL CASH<br>COUNT DISCOUNT<br>TOTAL CASH<br>COUNT DISCOUNT<br>TOTAL CASH<br>TOTAL CASH<br>TOTAL CASH<br>TOTAL CASH                                                                                                    | 11<br>152.57<br>252<br>1.78<br>25.56<br>25.56<br>25.56<br>25.57<br>18.00<br>0<br>0<br>0<br>0<br>0<br>0<br>0<br>0<br>0<br>0<br>0<br>0 |

## d. Group report

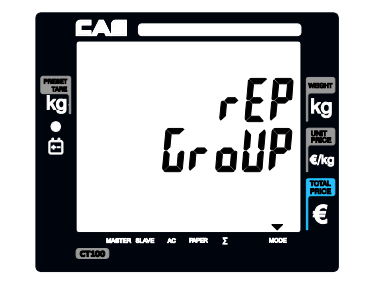

⑦Go to the group report mode.

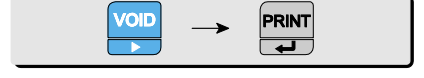

| (        | Sample            | Report                      |
|----------|-------------------|-----------------------------|
| C        | AS KI<br>82-31-60 | DREA<br>20-1108<br>16:49:37 |
| DLD REPO | IRT Z 16/6        | 36/2004 13:18:40            |
| DEP      | ART.              | REPORT                      |
| DEPART.  | PART              | TTL                         |
| A<br>80  | 42%               | 226.69                      |
| B<br>01  | 18                | 3.00                        |
| D<br>83  | 2%                | 8.97                        |
| F<br>05  | 1%                | 4.00                        |
| H<br>197 | 1%                | 7.00                        |
| ງ<br>Ø9  | 1%                | 8.00                        |
| 11       | 2%                | 9.00                        |
| N<br>13  | 2%                | 10.00                       |
| р<br>15  | 2%                | 11.08                       |
| R<br>17  | 2%                | 12.08                       |
| T<br>19  | 2%                | 13.08                       |
| 0<br>21  | 3%                | 14.00                       |
| 23       | 3%                | 15.08                       |
| 25       | 21%               | 116.06                      |
| 27<br>27 | 42                | 19.98                       |
| 29       | 1%                | 7.58                        |
| 31       | 3%                | 17.97                       |
| 35       | 1%                | 6.00                        |
| 37       | 1%                | 7.08                        |
| 000      |                   | 24.00                       |

## e. Tax report

This report include 8 tax groups. Total tax amount and sales amount for each tax groups.

Tax report: total tax amount and sales amount for each 8 tax groups.

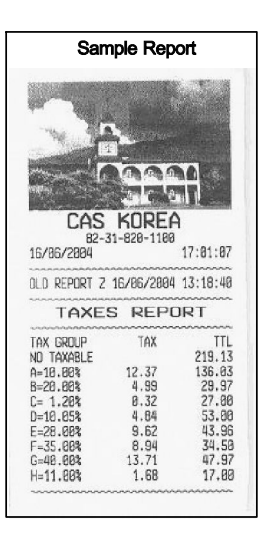

## f. Hourly, Daily, Weekly and Monthly sales, report

The same process as group report

- Hourly sales report: hourly sales total amount, count, and percent for an hour.
- Daily sales report: daily sales total amount, count, and percent for a day.
- Weekly sales report: daily sales total amount, count, and percent for a week.
- Monthly sales report: monthly sales total amount, count, and percent for a month.

### g. Log report

CT100 can memory 1,000 transaction sales data. Each transaction data includes such a information as the sale data/time, PLU name, weight, unit price, total price.

- (8) Press key to go to Log report mode.
- (9) User can select any between transaction data 1 and 1000 for setting range. For example select 1~200 for log report.
- <sup>(1)</sup> Automatically print out the log report ranging from 1 to 200.

## h. Total report

1 Press key to go to total report mode, and print key to print out the report

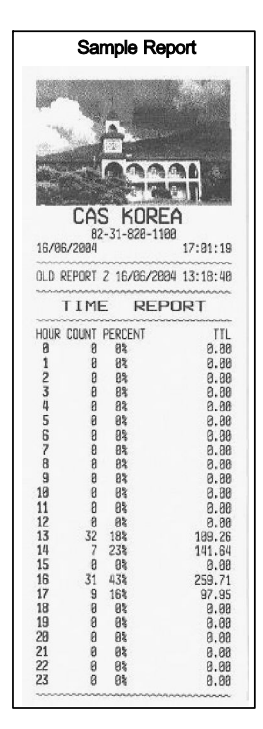

## i. Closing report

This will set all of accumulated sums to zero and close all of daily sales activities by printing report.

If user already sets "report all" function "YES" in OPTIONS setting of program mode the scale will automatically print all the reports included such as PLU data list, PLU report, clerk report, group report, tax report, hourly, daily and monthly sales report by executing.

# Chapter 9. SET 1 (Discount, Barcode formatting & HW setting)

This chapter explains how to set BAUD 1 rate, BAUD 2 rate, discount rate, barcode format for a single or total, and pulse length for operation cash drawer. In addition to these, it also describes how to printing darkness, input currency symbol or name, scale number, font type selection, and receipt number

| 14010 / | Table | 7 | : | SET | 1 |
|---------|-------|---|---|-----|---|
|---------|-------|---|---|-----|---|

| SET 1                                           | Minimum                              | Maximum | Remark                                                                    |
|-------------------------------------------------|--------------------------------------|---------|---------------------------------------------------------------------------|
| BAUD 1 Rate (bps; bit per sec.)/<br>BAUD 2 Rate | 9600, 19200, 38400,<br>57600, 115200 |         | User should turn off<br>and on the scale after<br>setting new "BaudRate". |
| Scale number (#)                                | 1                                    | 99      |                                                                           |
| Receipt number                                  | 1                                    | 10      |                                                                           |
| Discount Rate (%)                               | 0                                    | 99      |                                                                           |
| Barcode Format                                  |                                      |         |                                                                           |
| Cash Drawer-Opening Pulse (ms.)                 | 1                                    | 99      |                                                                           |
| Printing Darkness                               | 1                                    | 5       | Default:3                                                                 |
| Currency Symbol or Name<br>(characters)         | 0                                    | 3       | IRAN Version Max = 4                                                      |
| Font                                            | 1                                    | 2       |                                                                           |

## a. BAUD 1 rate (bps)

BAUD rate is the data-downloading or uploading speed between the scale and PC. User may set appropriate one of 5 speed options depending on his/her usage environment. This rate must match the baud rate of the com port(com1, com2, etc) in the PC.

| ① Press 💮 to enter main menu, and enter                                                             |
|----------------------------------------------------------------------------------------------------|
|                                                                                                    |
|                                                                                                    |
| $\underbrace{\textcircled{0}}_{ESC} \longrightarrow PASSWORD \longrightarrow \underbrace{VOID}_{F}$ |
|                                                                                                    |

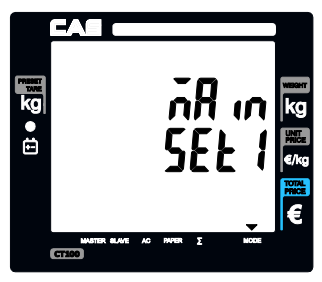

② Press reprint to go to BAUD1 rate setting mode. User may input any one of options 9600~115200 To meet best usage environment. Please refer to "Table 7: SET 1" on page 66 for speed options. For example, select 57600.

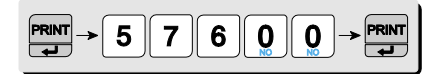

## b. BAUD 2 rate (bps)

The same process as baud 1.

## c. Discount rate(%)

 Press to go to *Discount rate setting mode*. This is to set programmed discount rate between 0~99%. For example, lets set 5 % of programmed discount rate.

$$\stackrel{\text{VOID}}{\longrightarrow} \rightarrow 5 \rightarrow \stackrel{\text{PRINT}}{\longleftarrow}$$

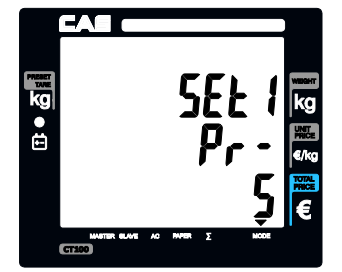

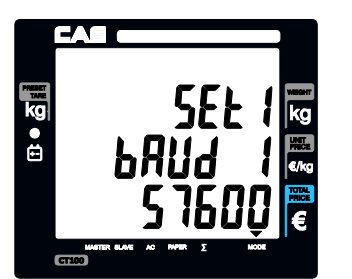

## d. Barcode format setting for a single transactions

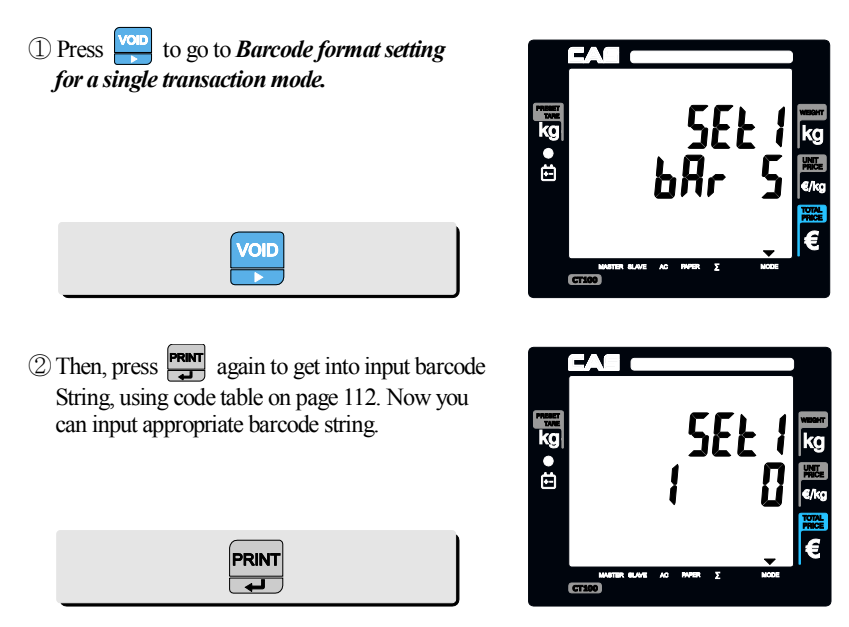

The barcodes are entered like string with specific format.

## Barcode string: tMXNXNMXN...XN

▶ t : type of barcode(If the 'type pf barcode' is not specified then EAN13 is printed.)

- a : EAN13
- b : UPCA
- c : EAN8
- d : CODE128 type

► X : The following information can inserted at "X" location.

- W : weight
- U : init price
- P : total sum
- $\cdot$  N : code of PLU
- · B : number of receipt
- D : department
- C : vendor (1..4)
- V : price control sum(using only EAN13 type)
   ("V" can be inserted only before "*up to 5 digits for U (unit price)*" or "*up to 5 digits for P (total sum)*" to make sure price-related information.)
- M : number of sales in receipt

- ► N : number of digit(s)
- ► M : constant digit(s)

The parameter X specifies what will be printed. You can choose between several parameters and can set how many digits will be printed.

The parameter N after parameter X is a obligatory! It give the number of digits which will be printed from value specified with parameter X.

The constant digits M is not obligatory, they can be insert anywhere in the string between group XN and will be print unconditionally.

The total number of digits in the barcode after interpretation must be stay exactly :

- 12 digits for EAN13 (1 digits by itself),
- 11 digits for UPCA (1 digits by itself),
- 7 digits for EAN8 (1 digits by itself).
- CODE128 have variable number of digits max 26. (For this barcode are accepted only even number of digits.  $\rightarrow$ Max Constant digits = 12digits)

If is set U, N or D type to total barcode then these values will be take from last sale! If is set M for barcode for a single sale then value will be number of current sale.

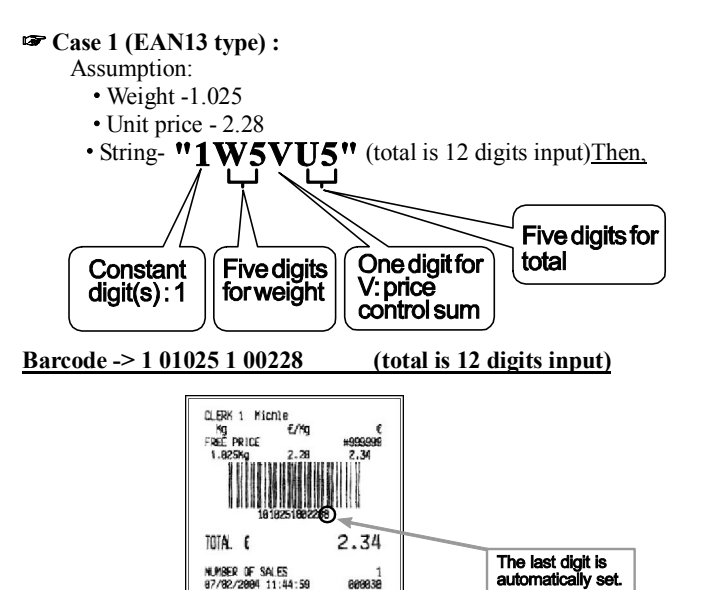

689838

automatically set.

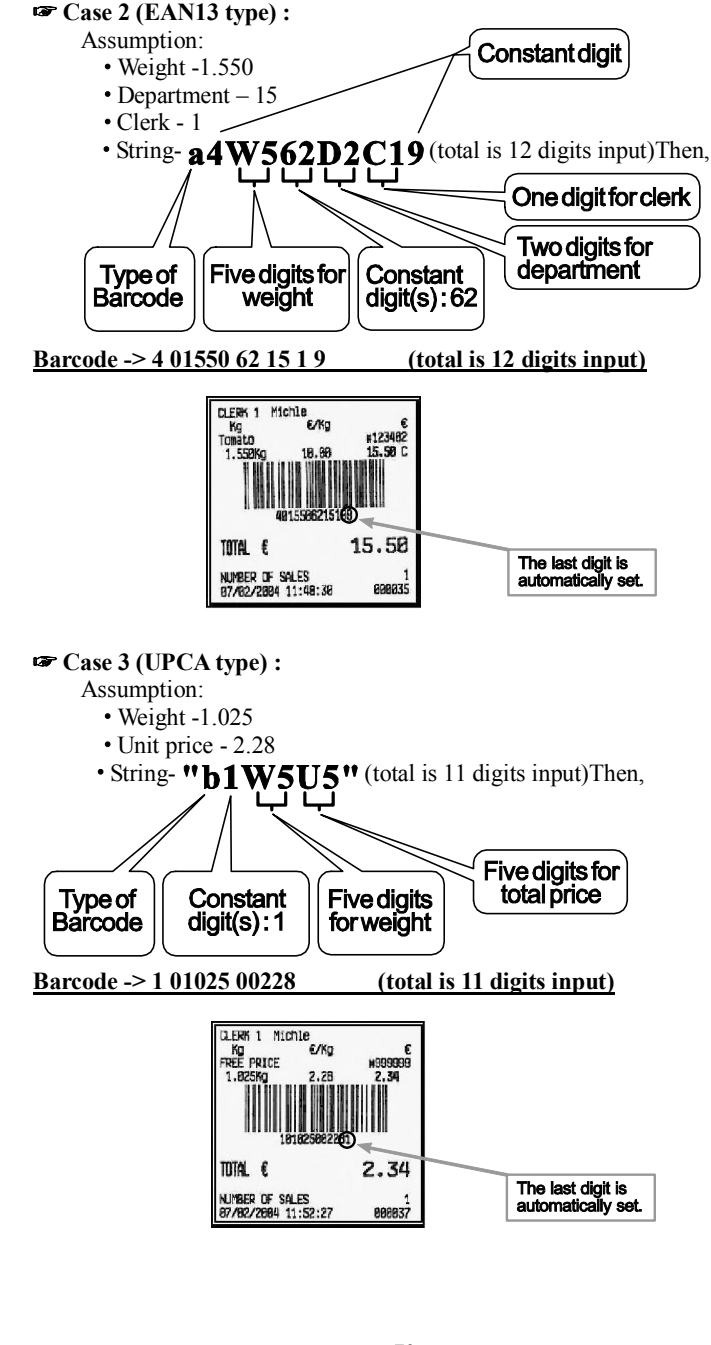

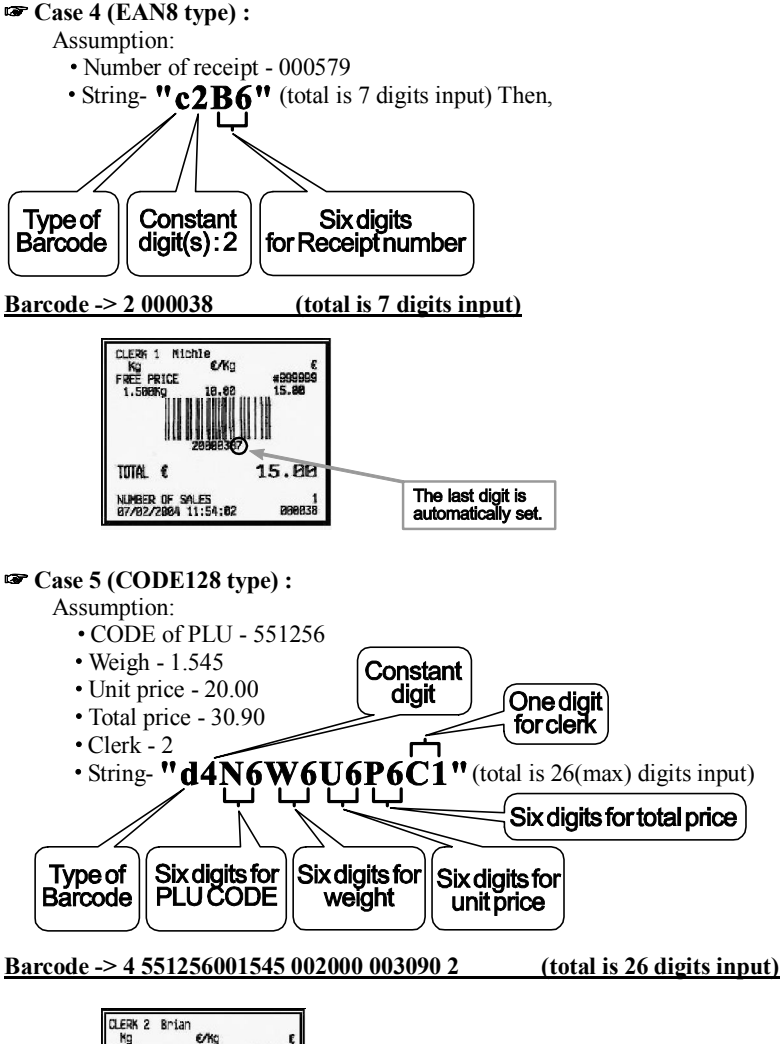

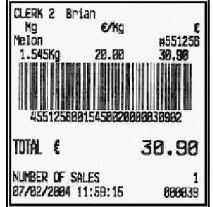

Lets try to set barcode for above case 1. User should input codes- 49, 87,53, 86, 85, 53- for barcode string, **1W5VU5.** 

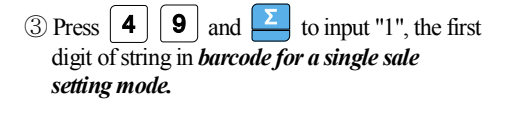

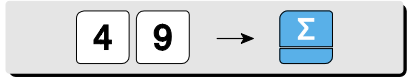

④ Press the following keys to continue to input

barcode string.

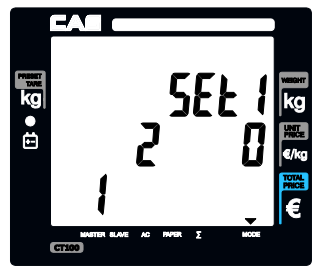

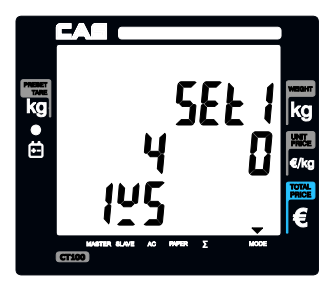

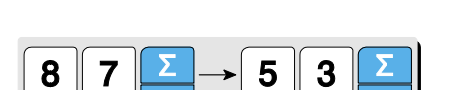

<sup>(5)</sup> Press the following keys to continue to input barcode string.

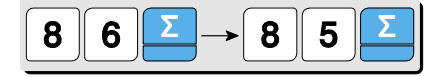

<sup>(6)</sup> Press the following keys to continue to input barcode string.

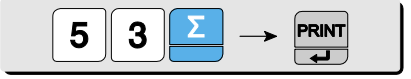

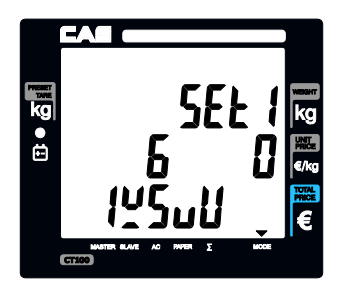

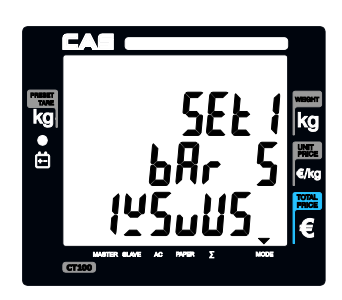

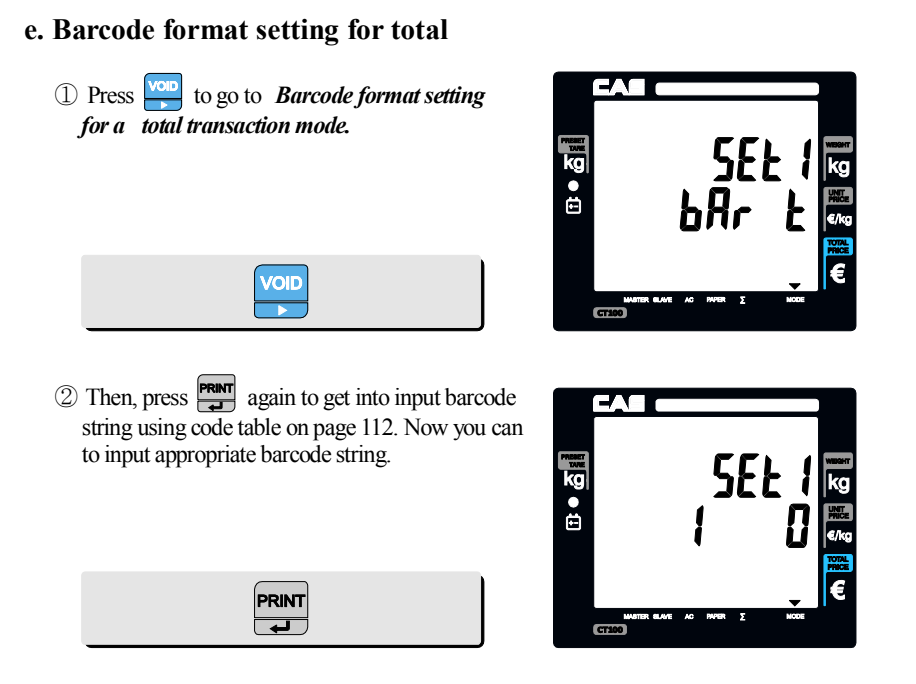

■ Same method as "d. barcode format setting for a single transaction."

Example : Single Barcode Format = 1W5VU5 (EAN13) Total Barcode Format = 1W5VP5 (EAN13)

- Weigh 1.545
- Unit price 2.28
- Total price 2.34

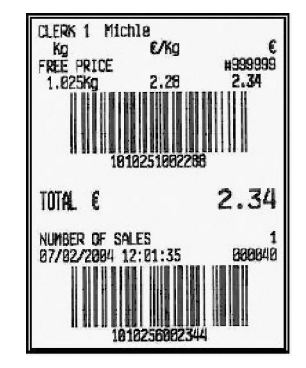
#### f. Setting pulse length to open cash drawer

- CT100 may be used with cash drawer 12 volts DC.
- Default for pulse length of cash drawer is 50 msec (50/1000 second). However, user can select any of 1~99 ms, which is best fit for user's own cash drawer.

① Pulse length setting mode.

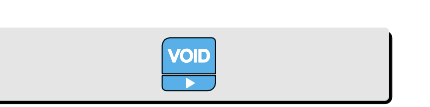

② Press appropriate numeric key to set pulse length of 1~99 (ms) and remute For example, set 50 ms.

| $5 \bigcirc \rightarrow \Print \downarrow$ |  |
|--------------------------------------------|--|
|--------------------------------------------|--|

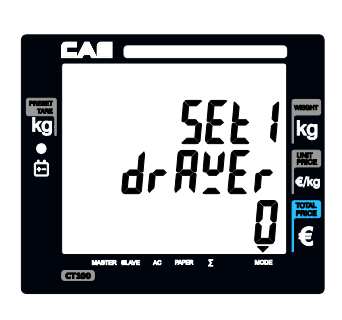

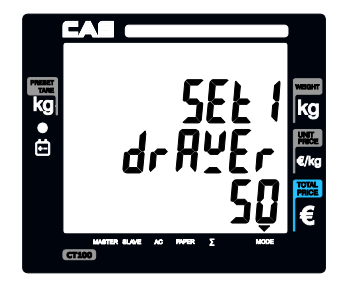

#### g. Printing darkness setting

 Printing darkness setting mode. User may set the darkness 1~5 and the default setting is 3.

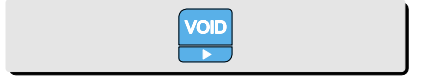

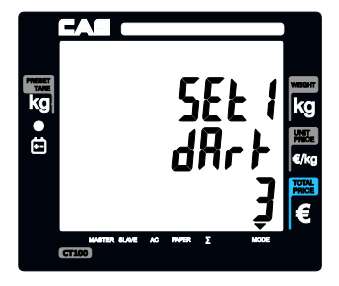

2 Press appropriate numeric key to set printing

darkness of 1~5 and **FRAN** to save it. For example, set 2. "5" is the most dark set.

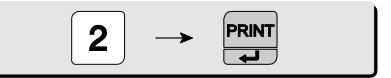

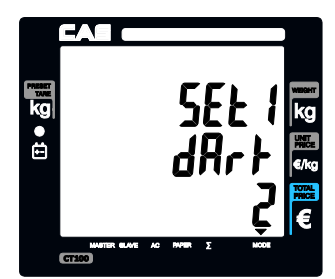

## h. Currency symbol or name

① Currency symbol or name setting mode. User can input appropriate characters for currency, using code table on page 112. Maximum number of character is 3. Let's try to input "€" for Euro.

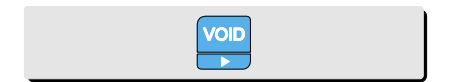

② Input "128" for € symbol.

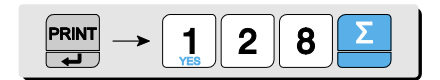

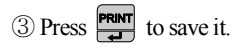

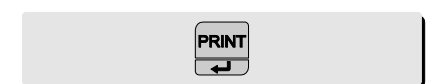

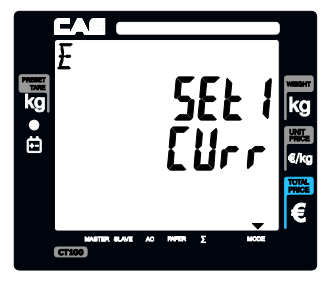

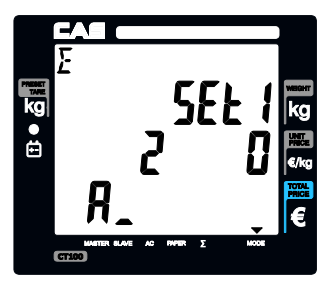

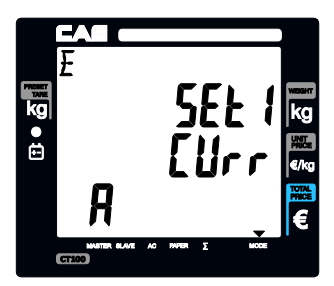

# i. Scale number

Scale number is for scale's characteristic. User can select 1~99.

# j. Font number

Currently CT100 support 2 type fonts. Arial and New Times Roman.

# Chapter 10. SET 2 (Date, Time, Password, erase PLU data & Default setting)

This chapter explains how to set date and time, erase all of PLU data. In addition to these functions it also shows how to do one-touch default setting.

#### a. Date & time

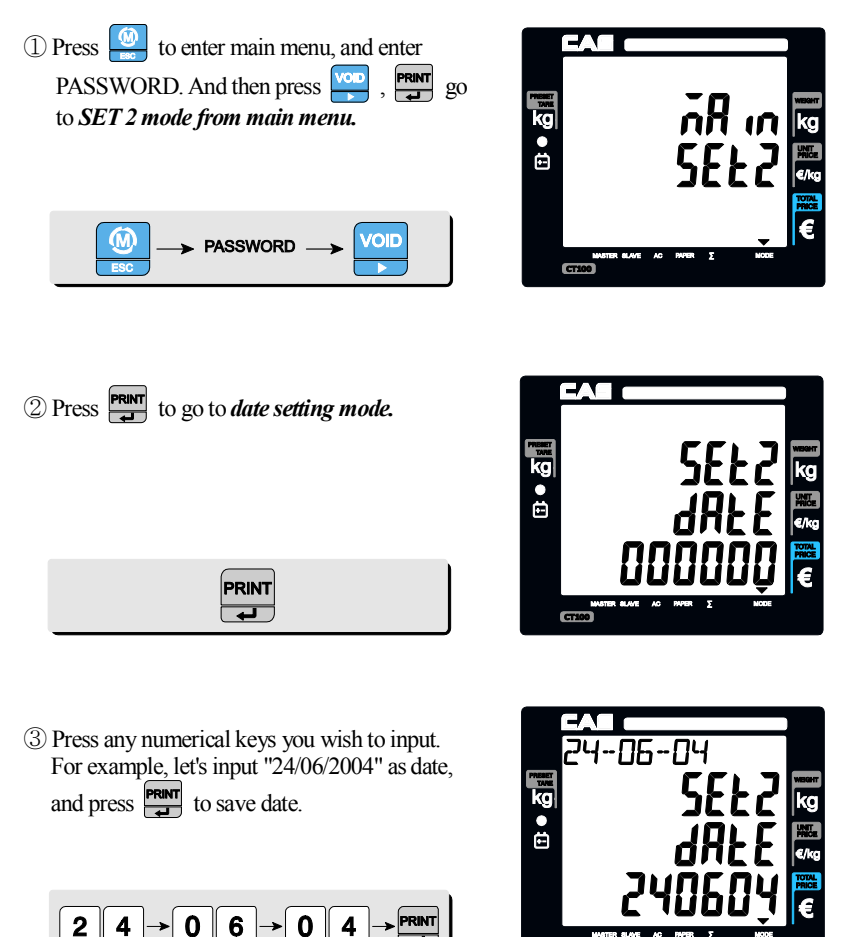

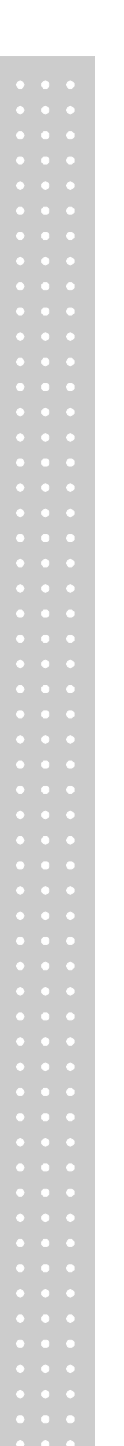

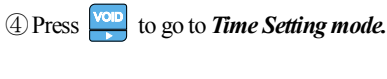

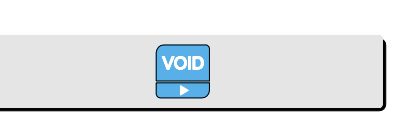

<sup>(5)</sup> Press any numeric keys you wish to input. For example, lets input "09:53:00" as time, and press **PRINT** to save time.

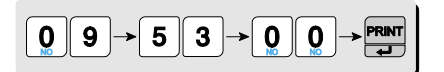

## b. Password setting

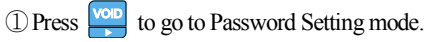

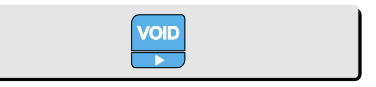

2 Press any numeric key you wish to input. CT100 use number between 0 to 999999 for password. For example, lets input "123456" and

press **PRINT** to save password.

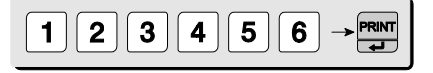

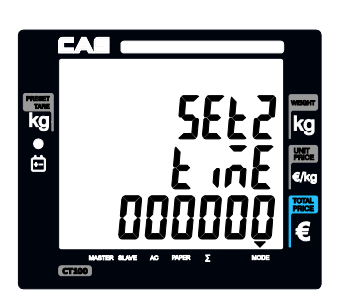

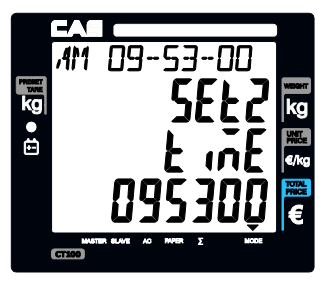

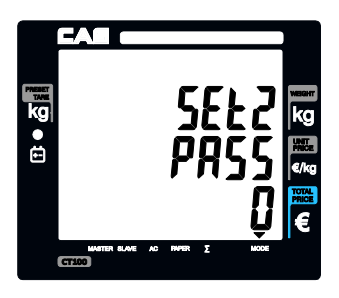

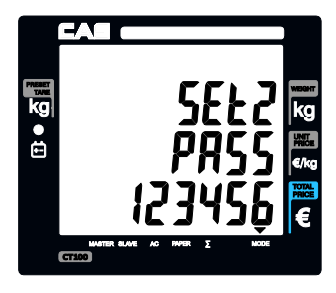

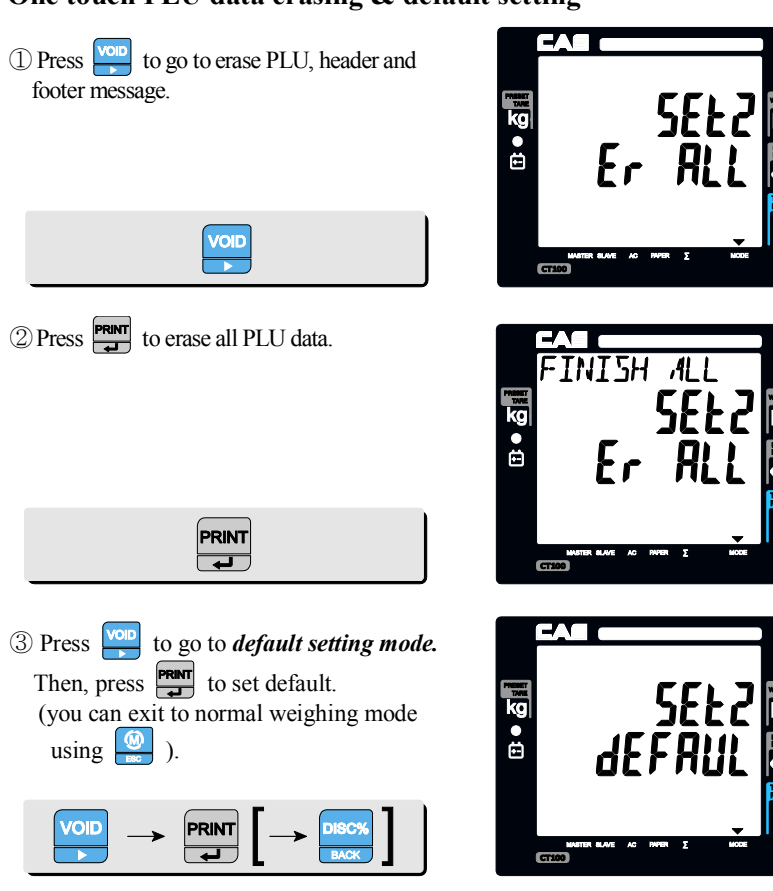

#### c. One touch PLU data erasing & default setting

## Default

#### <SET1>

- COM1 Baud Rate (bps) = 115200
- Discount Rate = 0%
- Printing Darkness = 3
- Font = 1

- COM2 Baud Rate (bps) = 115200
- Cash Drawer-Opening Pulse = 50ms
- Currency = €
- Scale = 1

#### <OPTION>

■ Duplicate receipt = No

- Image (graphic logo) = No
- Printing barcode for a single of transaction = Yes
- Printing barcode for total transaction = Yes
- Obligatory Payment = No
- PLU code printing = No
- Printing tax = Yes
- Saving PLU after transaction = No
- Discount = Yes
- Printing all reports = No
- Auto Backlight off time = 5 (sec)

# Chapter 11. OPTIONS (Receipt Formatting)

This chapter explains how to enable/disable back light and save PLU after transaction. duplicate receipt, printing barcode for a single transaction or total. It also explains how to enable/disable printing graphic logo on receipt, code of PLU and all of reports in the closing report. Furthermore, this chapter explains how to you to set obligatory payment function and discount function.

The option setting is *receipt-formatting functions* except obligatory payment and discount functions.

#### a. Duplicate receipt

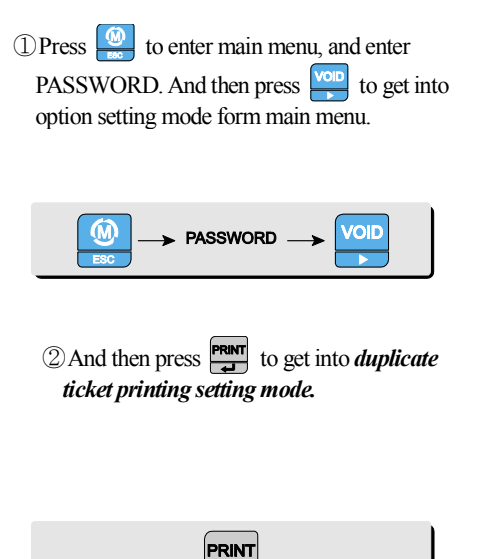

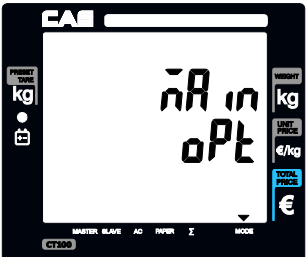

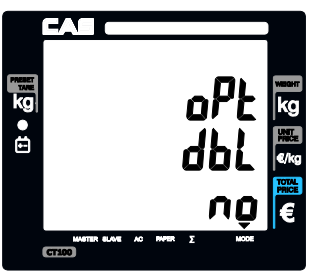

③ User may select YES or NO by pressing "1" or "0" respectively, and press reprint to save it. Use "C" key to change "1" or "0" input before saving by pressing reprint .

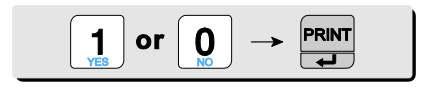

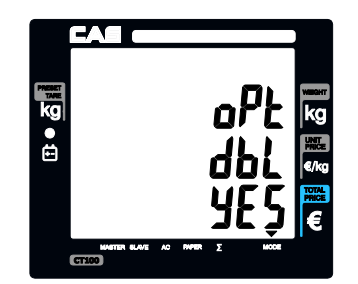

### b. Image (graphic logo)

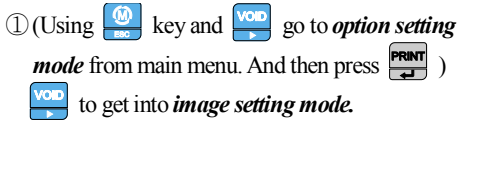

PRINT

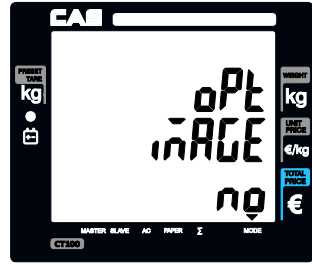

② User may select YES or NO by pressing "1" or "0" respectively, and press respectively, and press respectively. The save it. Use "C" key to change "1" or "0" input before saving by pressing resp.

PRINT 1 or O

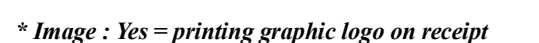

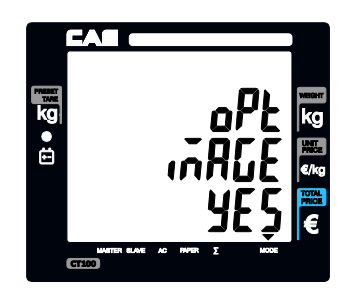

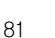

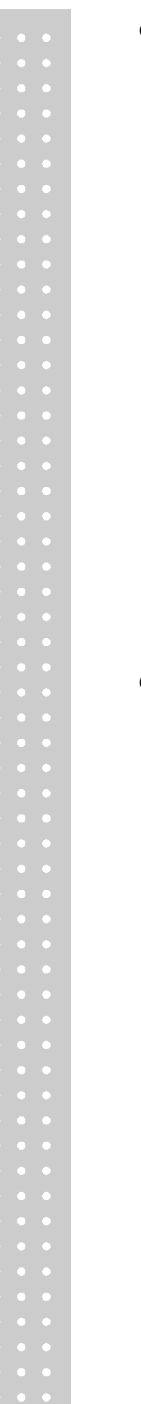

#### c. Printing barcode for a single of transaction

Using key and you go to option setting mode from main menu. And then press you is to get into barcode printing for a single of transaction setting mode.

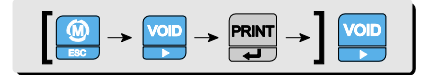

② User may select YES or NO by pressing "1" or "0" respectively, and press "C" key to change "1" or "0" input before saving by pressing "Part .

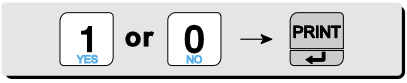

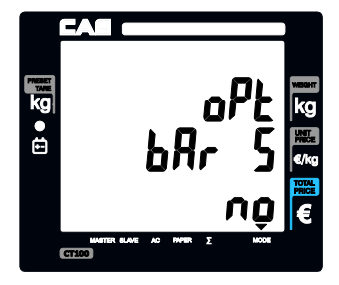

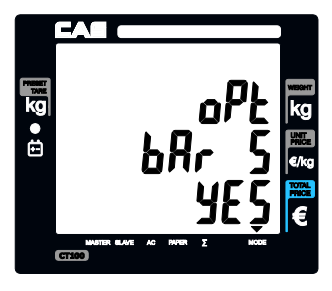

#### d. Printing barcode for total transaction

 Using key and go to option setting mode from main menu. And then press ()
 to get into barcode printing for total transaction setting mode.

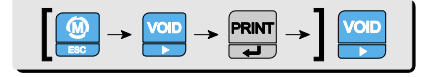

 User may select YES or NO by pressing "1" or "0" respectively, and press provide to save it. Use "C" key to change "1" or "0" input before saving by pressing provide to a save it.

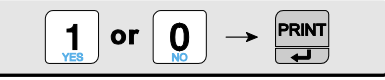

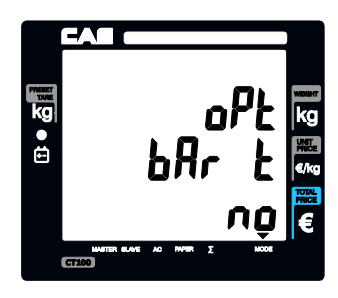

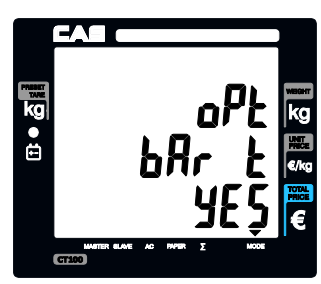

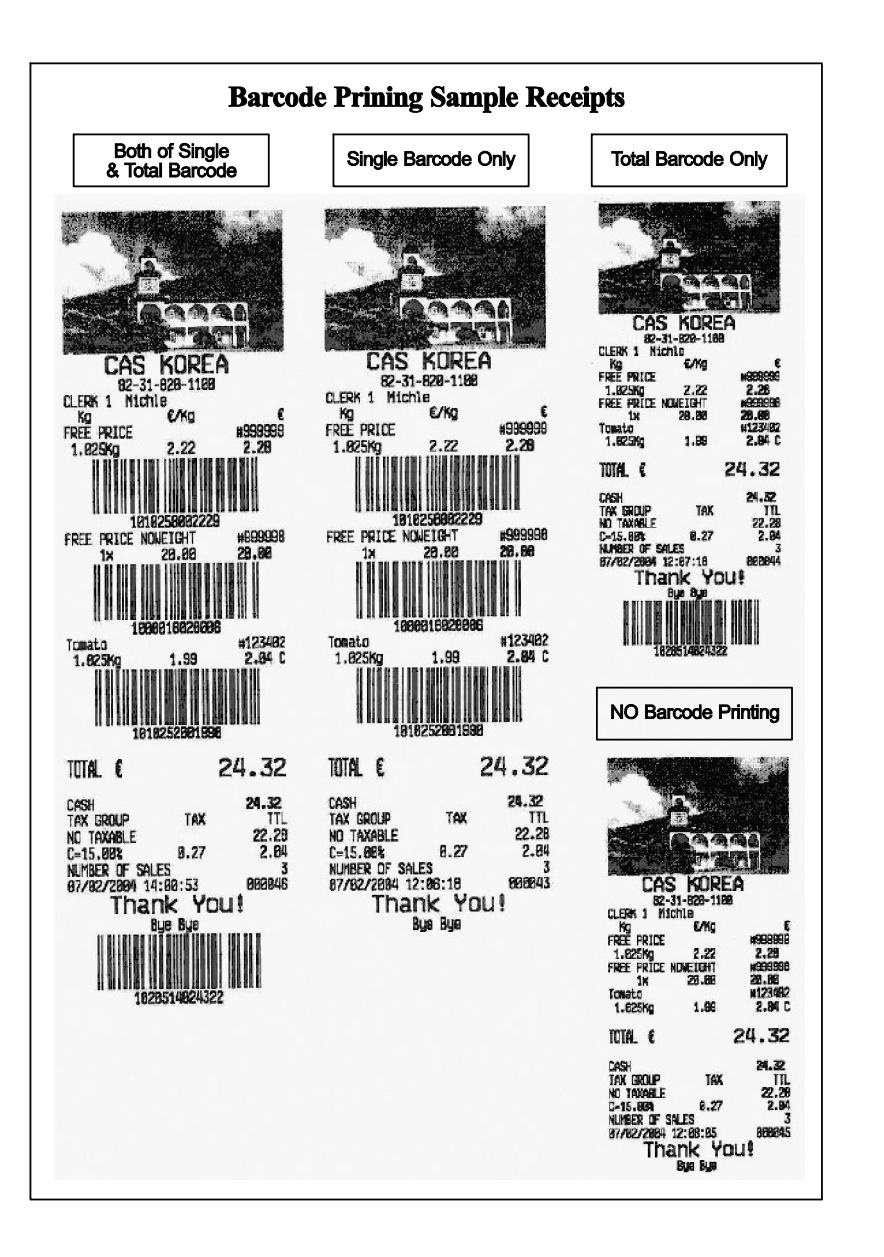

## e. Obligatory payment

(Using key and yes go to *option setting mode* from main menu. And then press yes ) to get into *obligatory payment option mode*.

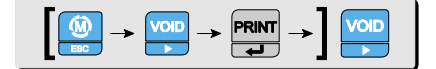

(2) User may select YES or NO by pressing "1" or "0" respectively, and press **Print** to save it.

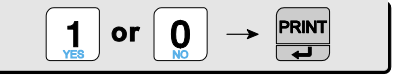

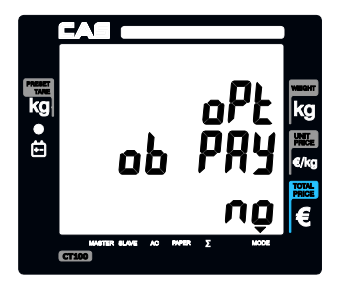

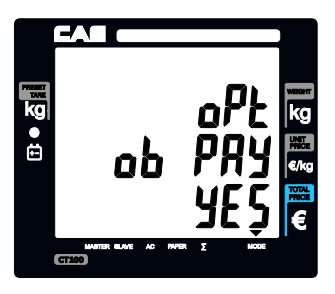

#### f. Discount

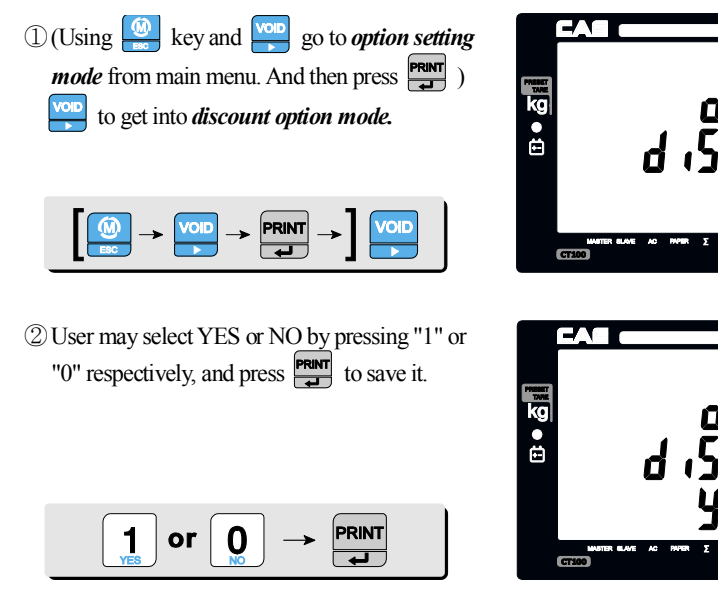

#### g. Printing PLU code

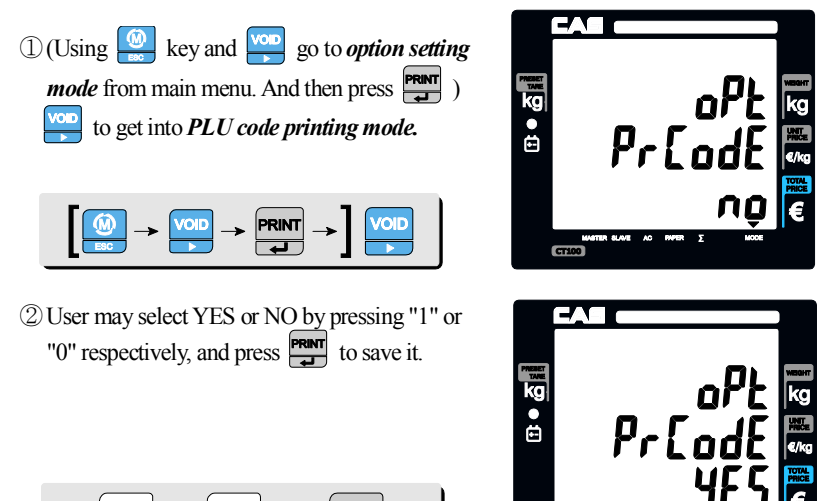

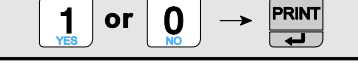

#### h. Printing all reports

 Select "YES" for all reports printed or "No" for only closing without other reports when executing "close".

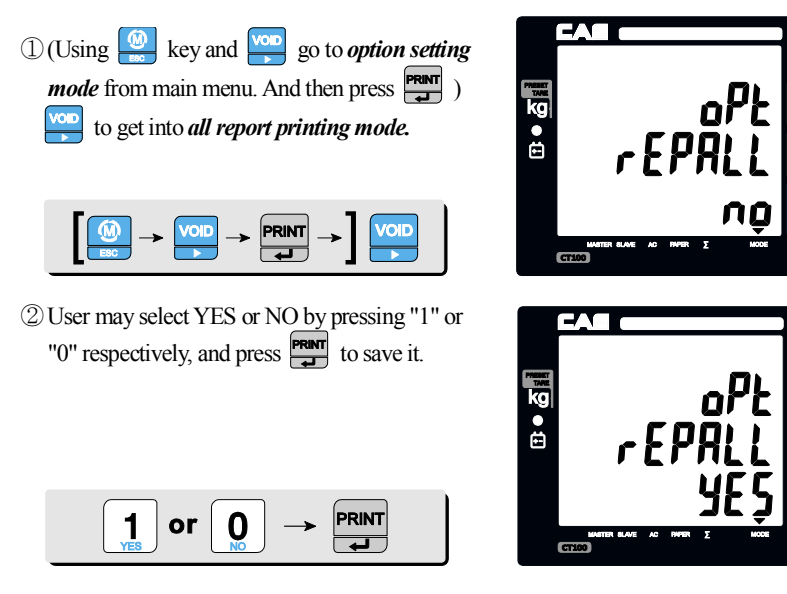

## i. Printing tax

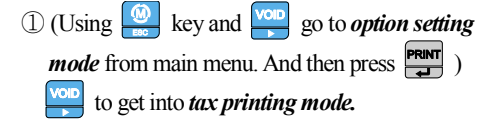

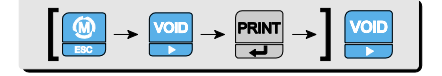

 ② User may select YES or NO by pressing "1" or "0" respectively, and press report to save it.

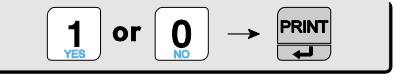

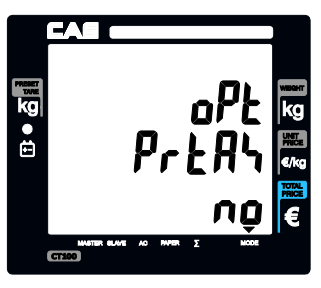

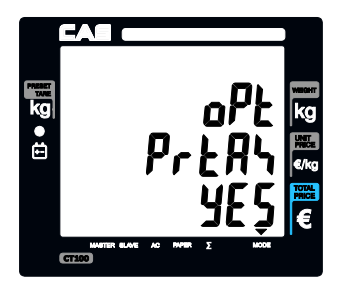

#### j. Auto back light off time (Battery mode)

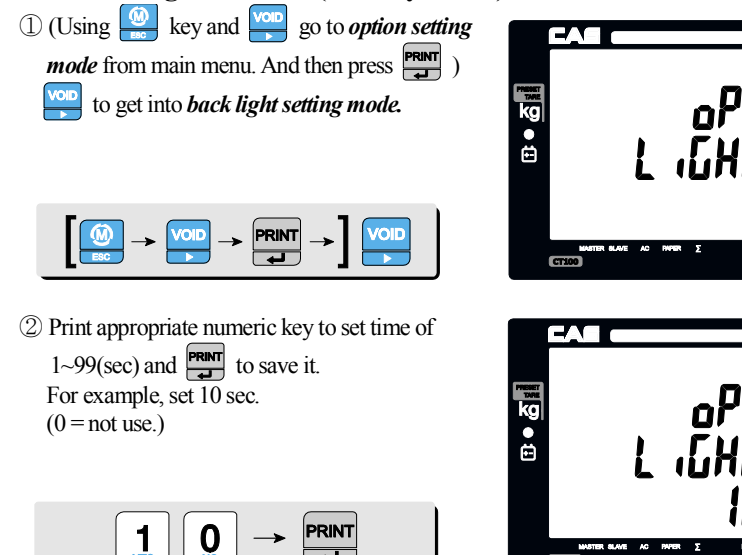

## k. Saving PLU

(Using key and go to *option setting mode* from main menu. And then press () to get into *PLU saving mode*.

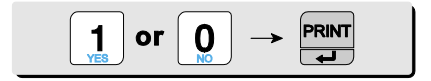

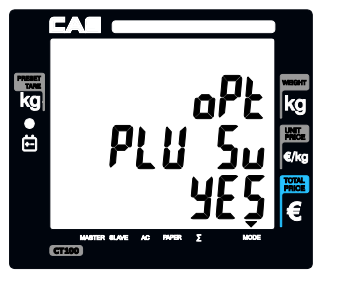

 User may select YES or NO by pressing "1" or "0" respectively, and press report to save it.

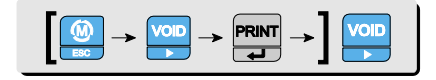

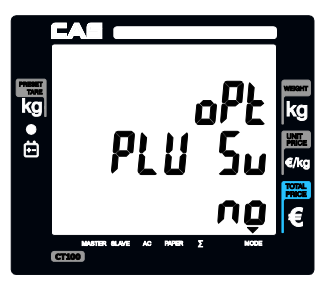

# Chapter 12. CLERK

This chapter explains what kind of clerk modes there are and how different they are. In addition, it shows how to input name of clerk  $1 \sim 8$ .

#### a. Clerk mode

There are three different type of clerk modes. max number of sales per CLERK : 99

| Modes                      | Description                                                                                                    | Receipt Printing                                                                                                    |
|----------------------------|----------------------------------------------------------------------------------------------------|----------------------------------------------------------------------------------------------------|
| 0                          | All clerks can use the scale for a series of sales activity.                                                                                                    | It prints ticket (receipt) including<br>each item and total information.                                                                             |
| 1                          | Only one clerk can use the scale for a<br>series of sales activity. However, other<br>clerk can use the scale for other series of<br>sales activities in this mode. | It prints only part of ticket (receipt),<br>which a transaction is made, and<br>prints total amount after a series of<br>transactions are completed. |
| 2<br>(Supermarket<br>mode) | <b>Only one transaction per clerk a</b> t a moment.                                                                                                    | It prints Label (receipt) only for one transaction per clerk.                                                                                        |
| 3<br>(Label-1 Mode)        | <b>Only one transaction per clerk</b> at a moment.                                                                                                    | It prints Label (receipt) only for one<br>transaction per clerk.                                                                                     |
| 4<br>(Label-2 Mode)        | Only one transaction per clerk at a moment.                                                                                                    | Using key and go to clerk setting<br>mode<br>from main menu.                                                                                         |

Table 3 : Clerk Mode

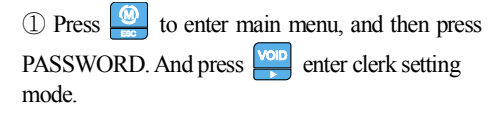

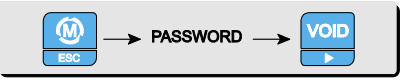

② User may select one of three clerk modes, "0", "1", or "2" by inputting appropriate numeric key. For example, "0" here. Then, save it by

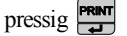

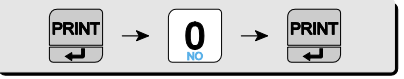

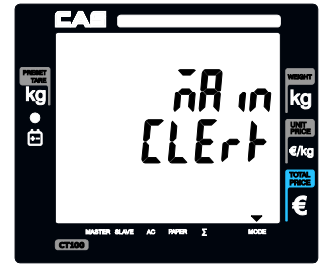

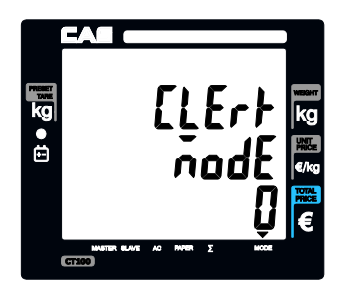

#### b. Clerk name input: 1~8

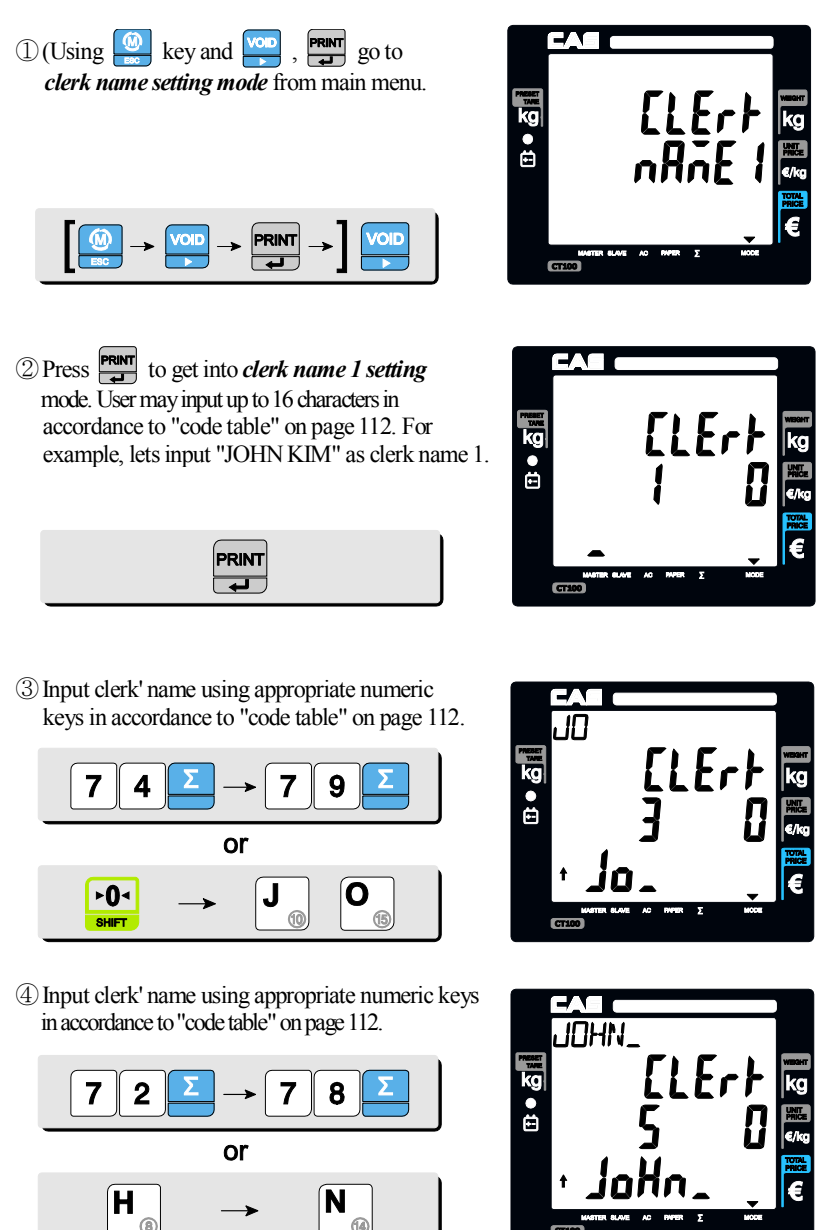

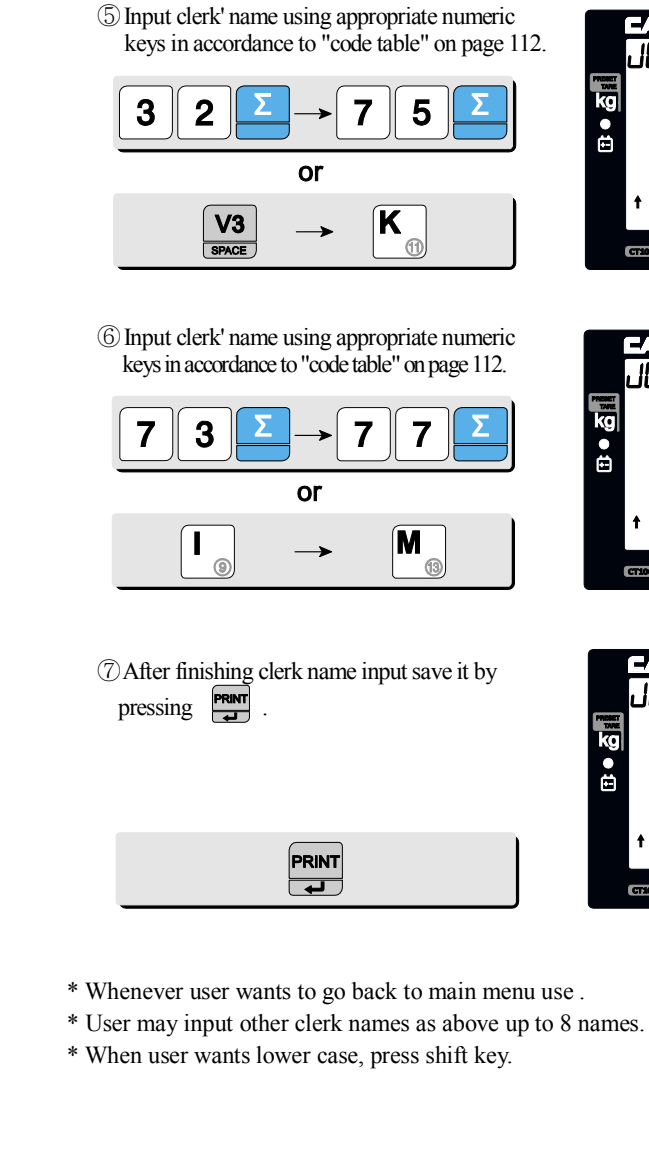

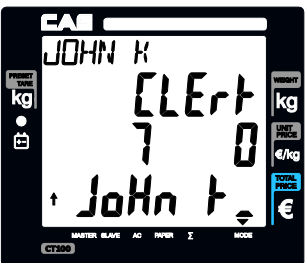

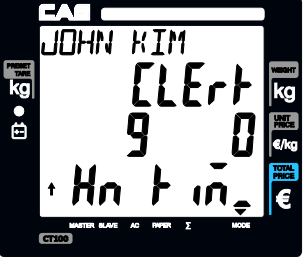

# Chapter 13. LOGO

This chapter explains how to input header and footer on the ticket (receipt). Users may input up to <u>6 header</u> and <u>2 footer lines</u>, which each line may have <u>up to 32</u> <u>characters</u>, using "code table".

## a. Header & Footer setting

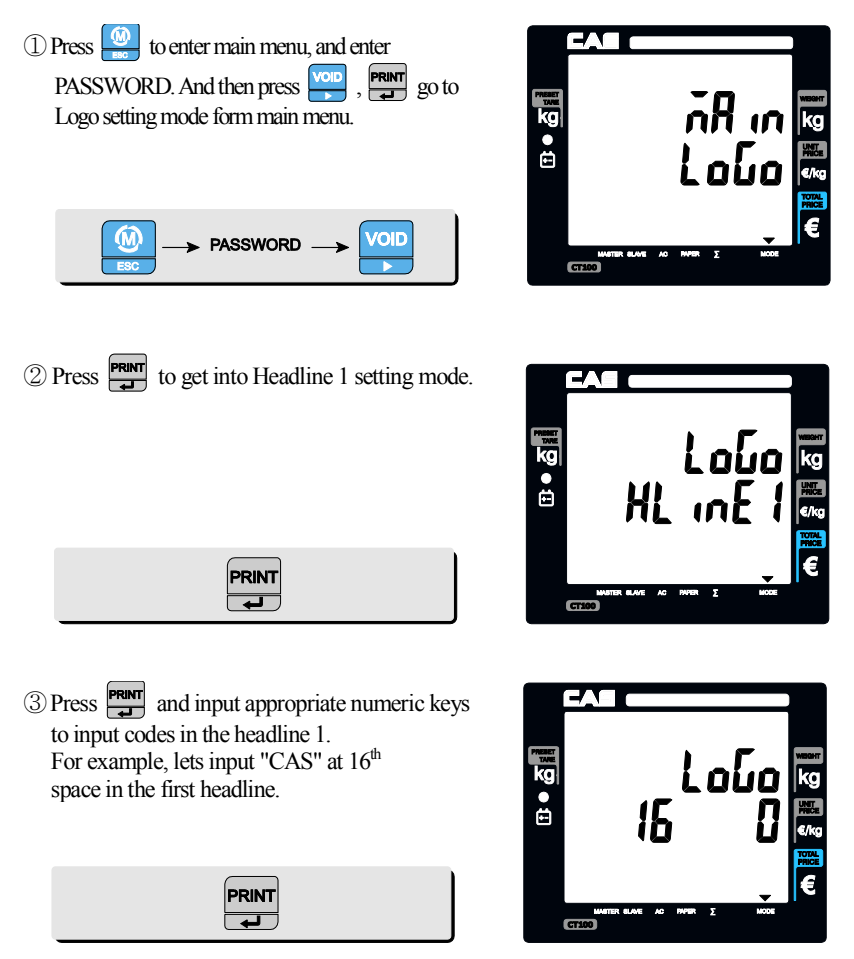

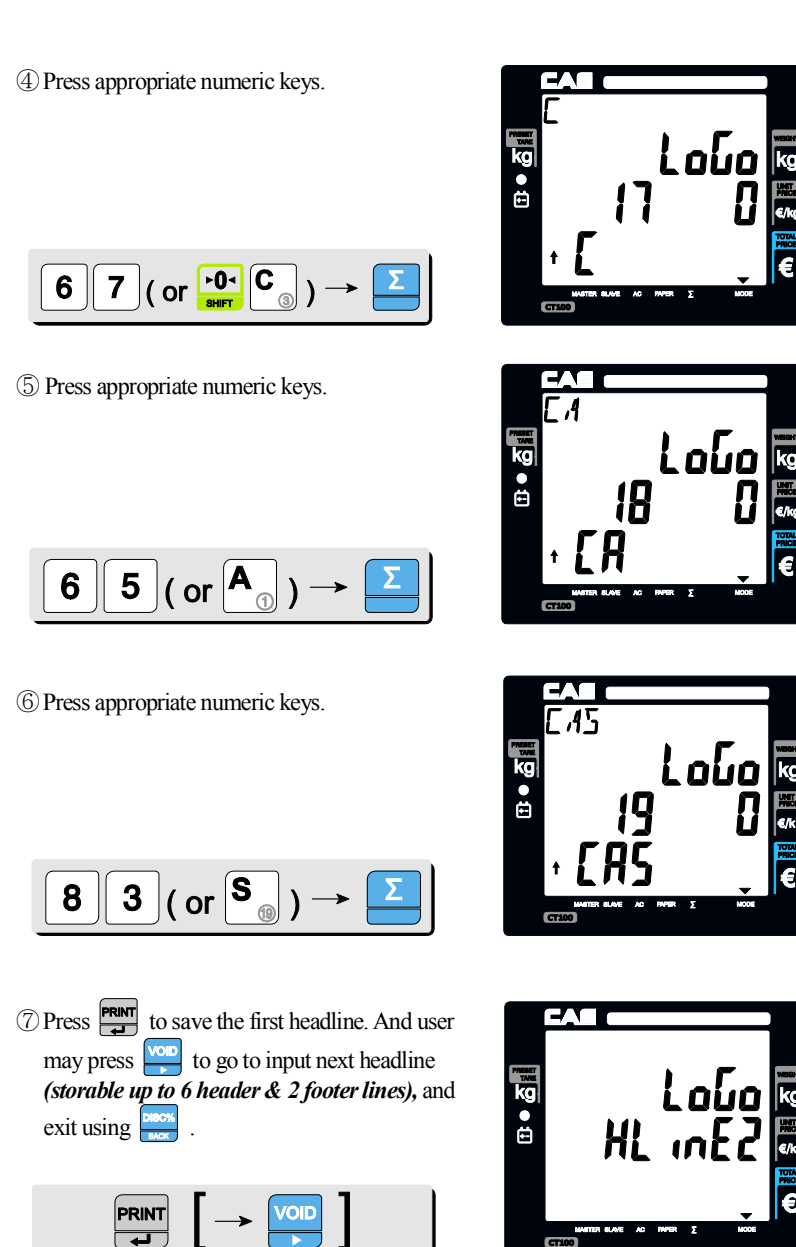

(8) Enter Headline 1 font format setting value. For example, We can match 123's meaning. Below as XYZ (123 = XYZ)

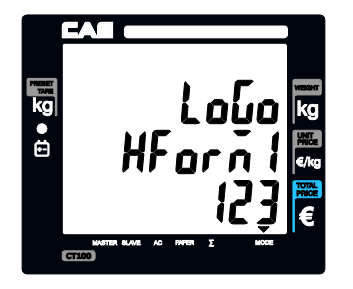

| X(font type) | 1 = Standard, 2 = Bold                                       |             |           |
|--------------|--------------------------------------------------------------|-------------|-----------|
| Y(font size) | 1 = Standard, 2= Double width, 3 = Double Height, 4 = Double |             |           |
| Z(alignment) | 1 = left,                                                    | 2 = center, | 3 = right |

(9) Press Press to save the first headline font format. And user may press to go to input next

Headline font format and exit using

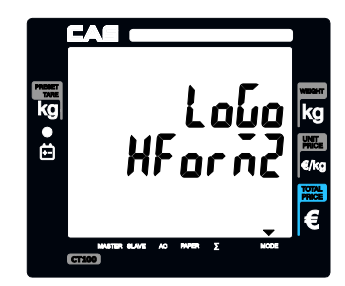

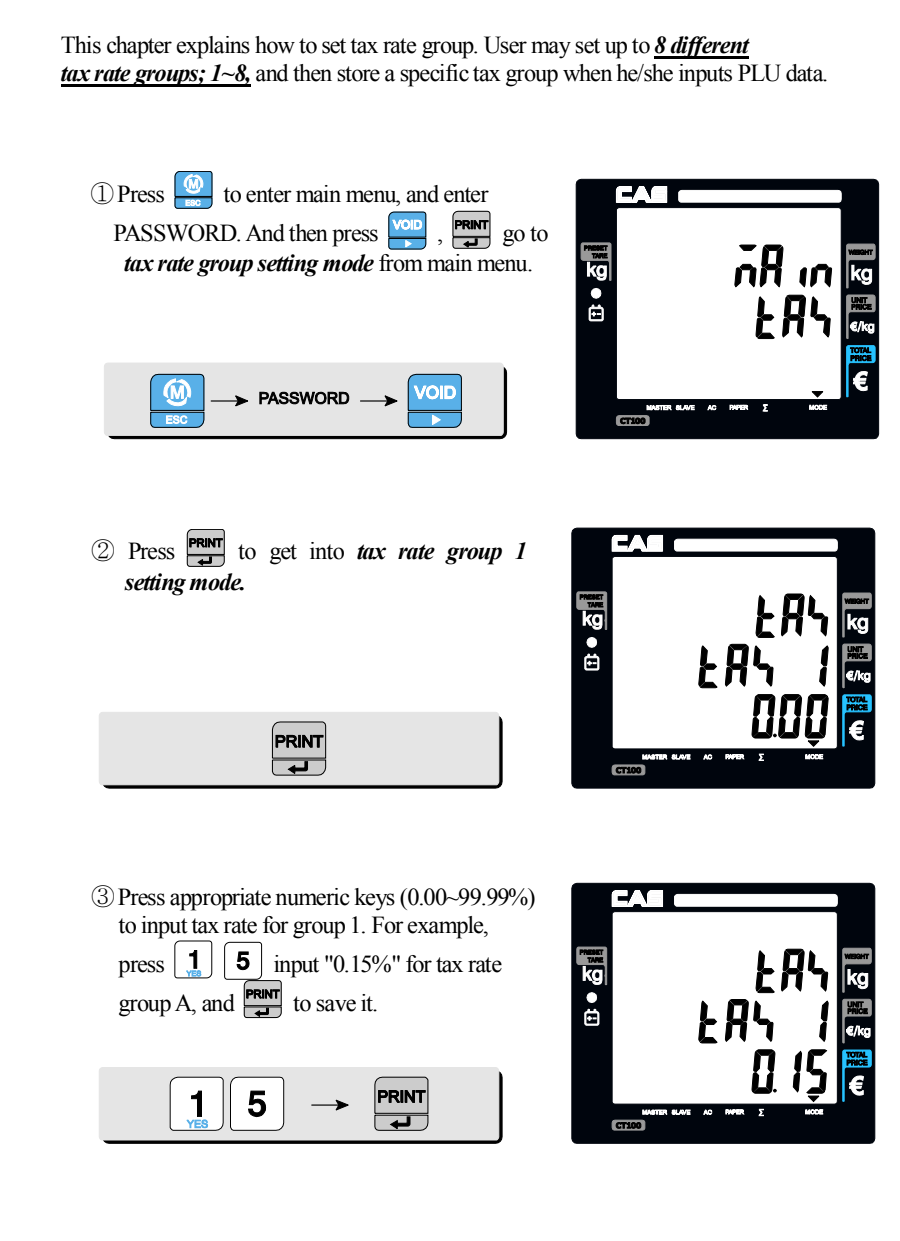

# **Chapter 14. TAX RATE GROUP**

④ User may press 💭 to go to input next tax rate group 2~8. And exit using 🔤 .

|--|--|

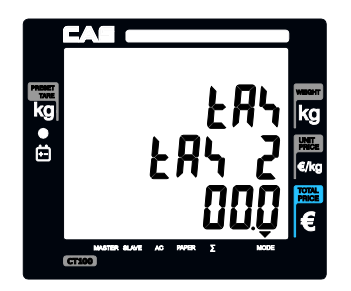

# Chapter 15. TEST

This chapter explains how to test hardware in the following aspects.

- ADC (Analog Digital Converter): the digital value converted from analogvalue.
- SPAN
- Display : self-test
- Keyboard
- Memory
- Printer : self-test
- Battery : tested only in *unplugged condition*, showing value between 0 to 100 percent.

Press (a) to enter main menu, and enter
 PASSWORD. And then press (a) to test setting mode from main menu.

PRINT

-

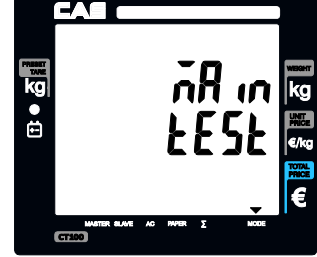

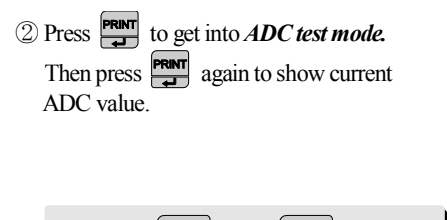

PRINT

-

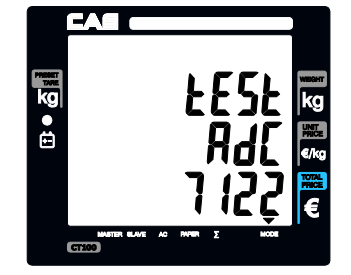

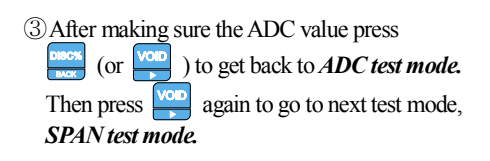

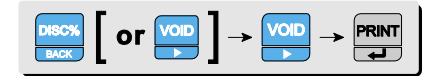

After making sure the SPAN value press
(or ) to get back to SPAN test
mode and press again to go to next
Display test mode. Then test display
automatically by pressing .

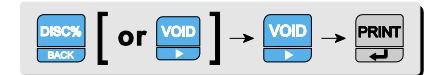

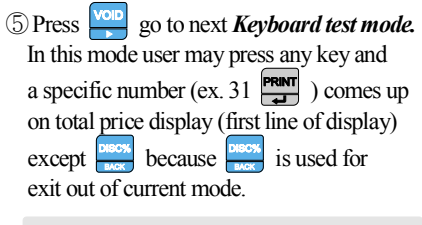

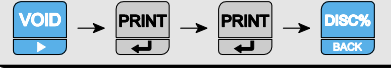

6 Press to go to *Memory test mode.* Then press to test. Display will show either "PASS" or "Error" in a few second. Please refer to "Table 15:Error Messages" on page 116 when

"Error" comes up.

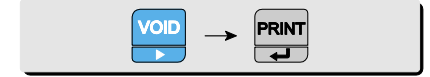

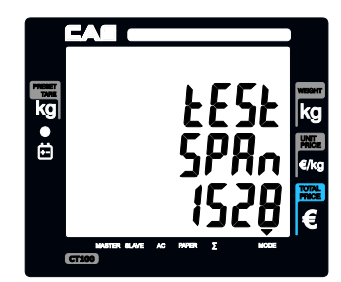

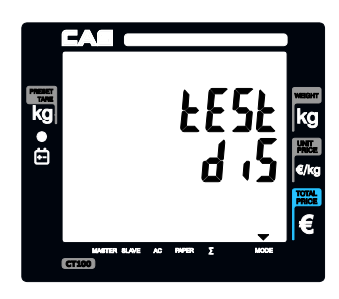

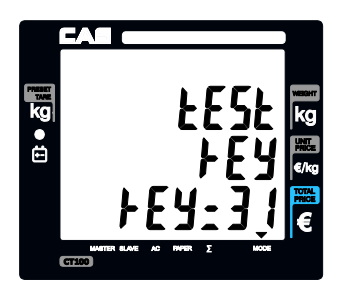

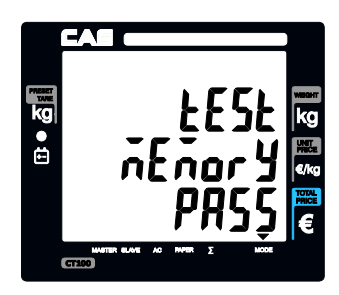

| ⑦ Press void to go to Provide to go to Provide to the current voltage on the voltage on the v | rinter self-test mode.<br>est the printer and show<br>display.<br>► PRINT<br>CTOD                                                                                                    | EESE<br>Print<br>€ |
|----------------------------------------------------------------------------------------------------|----------------------------------------------------------------------------------------------------|--------------------|
|                                                                                                    | model:       CT100       UNV1.18         10/12/2011       11:43:13         CHAR GENERATOR         '"H\$%8'()*+,/0123456789:;<=>?         MABCDEFGHIJKI NNOPORSTUUWXY2[\]^         'abcdefghijklimnoporstuuwxy2[]>~         * (£#¥!§"©@a(¬=@ <sup>*</sup> 0*2*2)µfl. '10)½½½         AAAAAAAGCEEEEIIIT0N0000DX:000001%PB         AAAAAAAGCEEEEIIIT0N0000DX:000001%PB         AAAAAAAGCEEEEIIIT0N0000DX:000001%PB         AAAAAAAGCEEEEIIIT0N0000DX:000001%PB         AAAAAAAGCEEEEIIIT0N0000DX:000001%PB         AAAAAAAGCEEEEIIIT0N0000DX:000001%PB         AAAAAAAGCEEEEIIIT0N0000DX:000001%PB         AAAAAAAAGCEEEIIIT0N0000DX:000001%PB         AAAAAAAAAGCEEEIIIT0N0000DX:000001%PB         AAAAAAAAGCEEEEIIIT0N0000DX:000001%PB         AAAAAAAAAAAAAAAAAAAAAAAAAAAAAAAAAAA |                    |

98

Print Single Bar:

Print Total Bar:

Obligatory Pay:

Discount Enable:

Use Backlight:

Save PLU:

Single Bar:

Total Bar:

Print PLU's code:

YES

YES

NO

YES

NO

YES

NO

a44W5U5

a4445U5

8 Press to go to *Battery voltage mode*.
 Then, press to see remained voltage percentage.
 For example, Pb battery currently remain 75%.

|--|--|

| rnesser<br>Take<br>kg | ŁESŁ                           | weicht<br>kg |
|-----------------------|--------------------------------|--------------|
| Ē                     | L BAFF                         | Wite<br>€/kg |
|                       | 75                             | PRICE        |
|                       | INVETTIR BLAVE AC INVER E MODE |              |

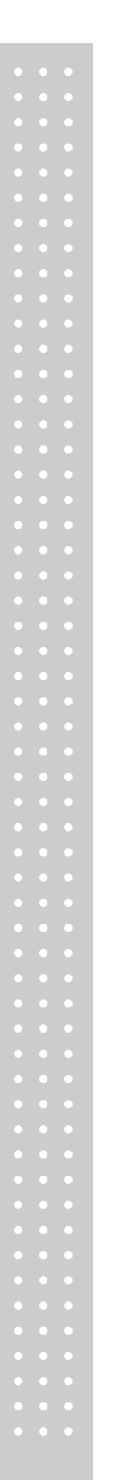

# **Chapter 16. GROUP**

This chapter explains how to input group name. Users may input up to  $1\sim99$ , which each group name may have <u>up to 32 characters</u>, using "code table" on 112 page.

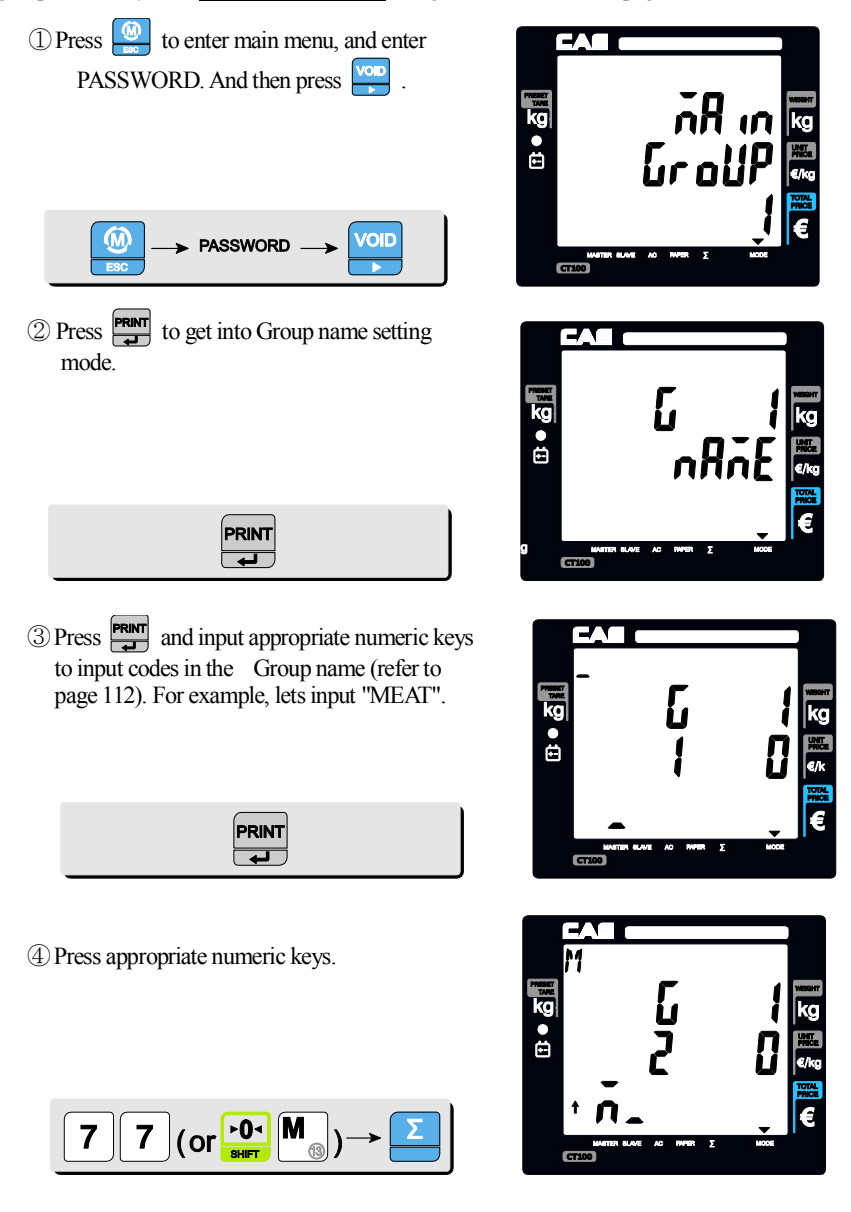

<sup>(5)</sup> Press appropriate numeric keys.

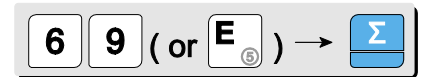

<sup>(6)</sup> Press appropriate numeric keys.

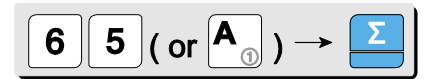

O Press appropriate numeric keys.

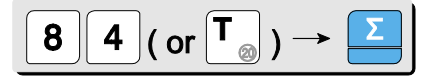

(8) Press press to save user may press to go to input next Group name (storable up to 99), and exit using press .

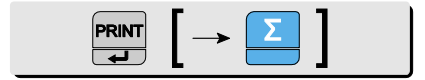

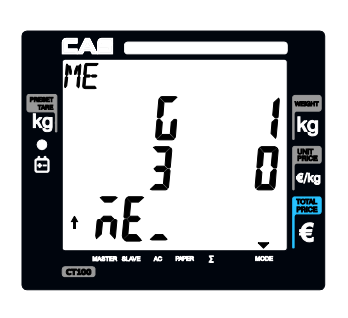

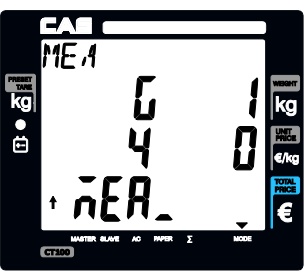

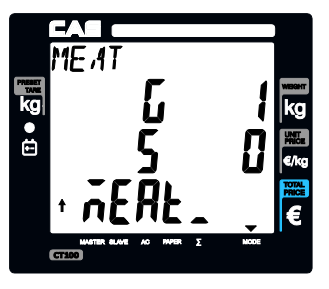

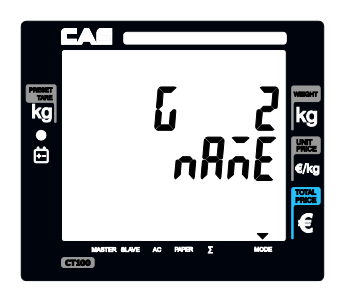

# Chapter 17. Network

This chapter explains how to set IP, Gateway and Subnet mask (Ethernet option)

Table 8 : Network setting example

| LAN         | Example       | Remark |
|-------------|---------------|--------|
| Local IP    | 192.168.0.100 |        |
| Gate way    | 192.168.0.1   |        |
| Subnet mask | 255.255.0.0   |        |

Press is to enter main menu, and enter PASSWORD. And then press go to network setting mode from main menu.

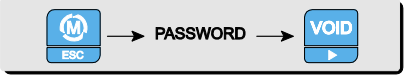

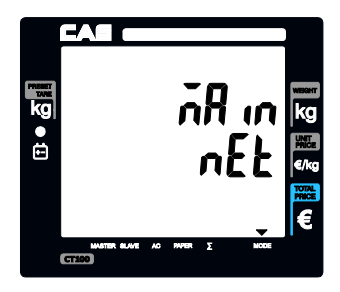

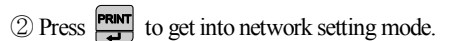

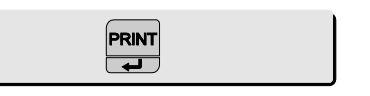

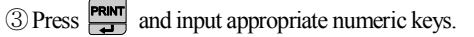

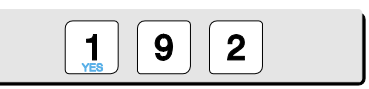

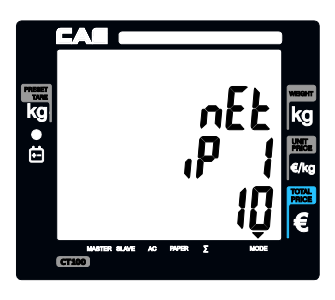

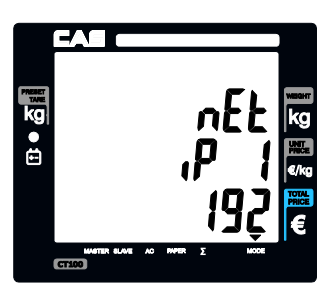

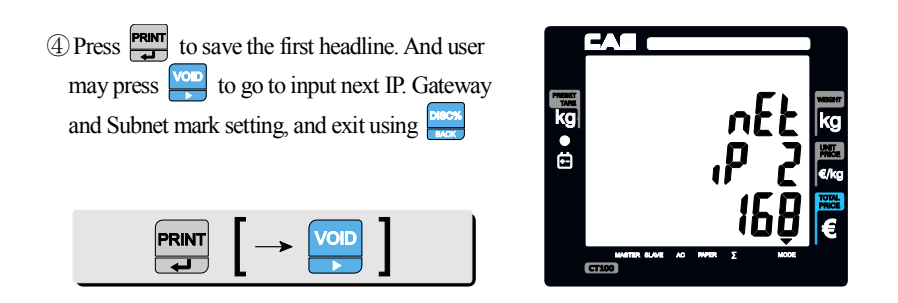

\* User should turn off and on the scale after network setting.

# **Chapter 18. Wireless LAN**

This chapter explains how to set Wireless LAN setting. User may input SSID and Password using "code table" on 112 page. (Ethernet option)

Table 9 : WLAN

| WLAN          | Minimum | Maximum | Remark                                                                 |
|---------------|---------|---------|------------------------------------------------------------------------|
| SSID          | 0       | 32      |                                                                        |
| Password      | 0       | 64      |                                                                        |
| Security type | 0       | 5       | 0:No<br>1:WEP64<br>2:WEP128<br>3:WPA-TKIP<br>4:WPA-CCMP<br>5:WPA2-CCMP |

#### a. SSID

① Press 🔮 to enter main menu, and enter PASSWORD. And then press 🚾 go to WLAN setting mode from main menu.

| M → PASSWORD → VOID |  |
|---------------------|--|
|---------------------|--|

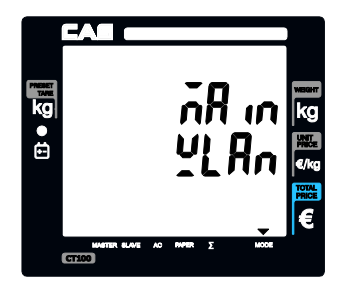

2) Press Press to get into WLAN setting mode.

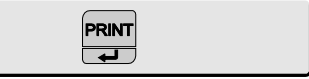

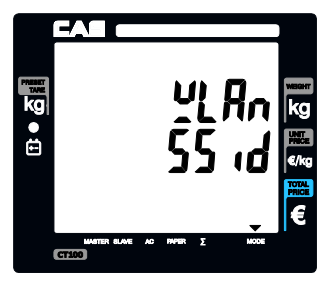

③ Press and input appropriate numeric keys to input codes in the SSID (refer to page 112). For example, lets input "CAS".

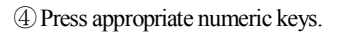

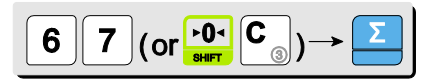

<sup>(5)</sup> Press appropriate numeric keys.

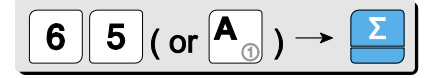

<sup>(6)</sup> Press appropriate numeric keys.

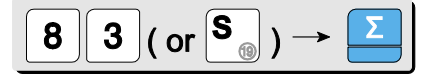

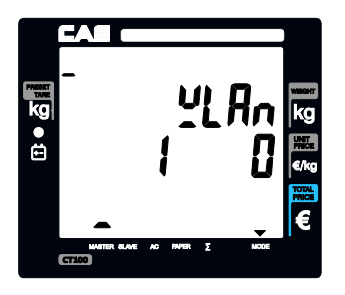

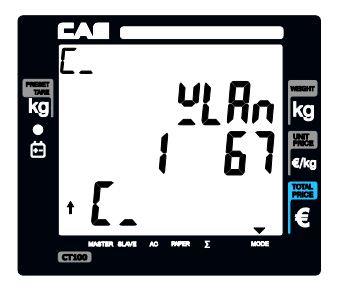

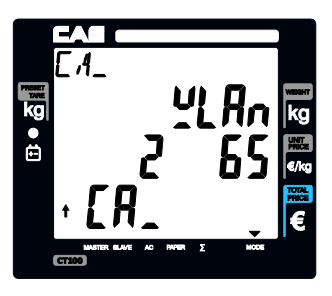

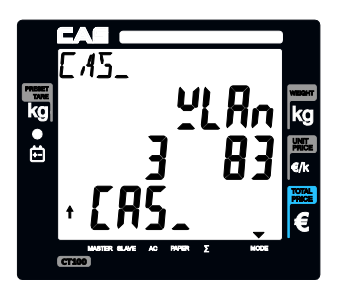

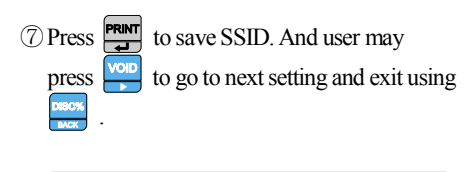

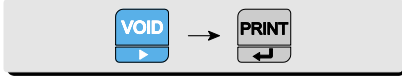

## b. Password

① Press Press to get into WLAN Password setting mode.

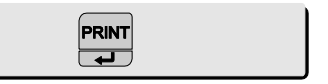

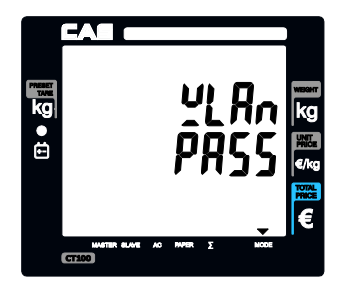

② Press and input appropriate numeric keys to input codes in the Password (refer to page 112). For example, lets input "CASTOPNO1".

| PRINT |  |
|-------|--|
|-------|--|

3 Press appropriate numeric keys.

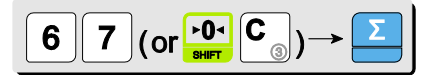

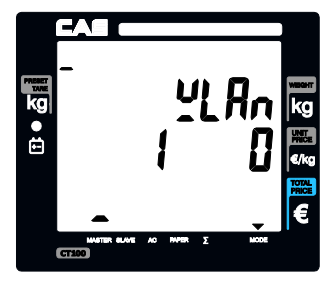

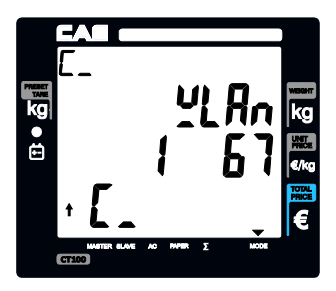

④ Press appropriate numeric keys.

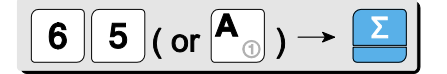

<sup>(5)</sup> Press appropriate numeric keys.

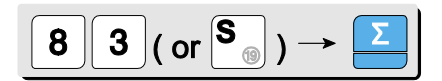

(6) Press appropriate numeric keys.

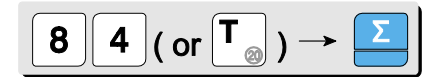

⑦ Press appropriate numeric keys.

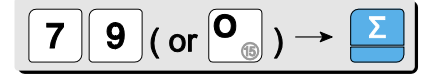

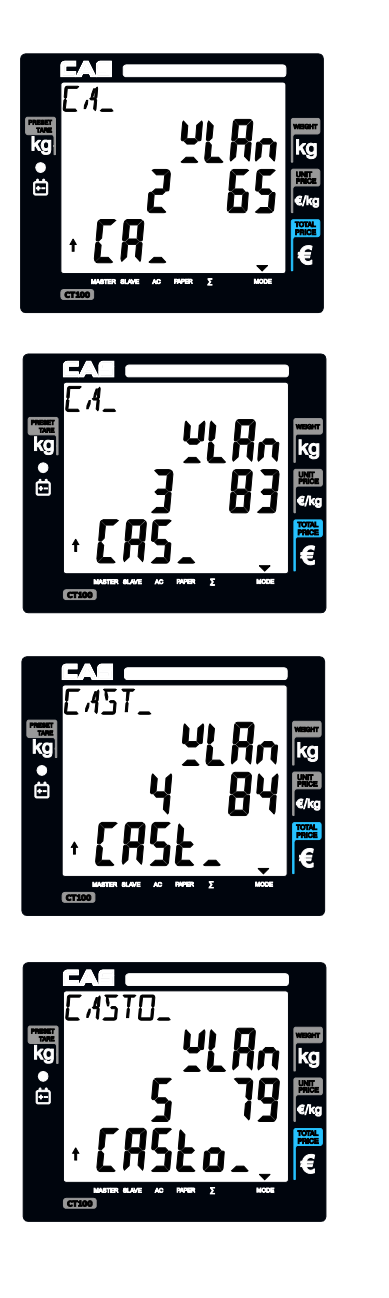

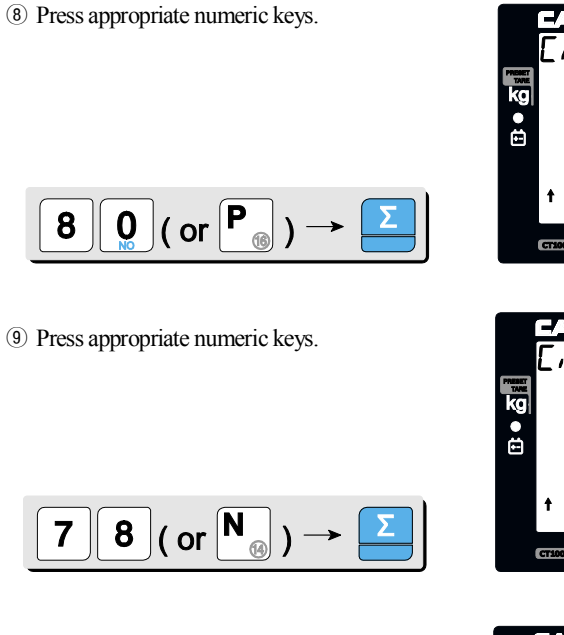

10 Press appropriate numeric keys.

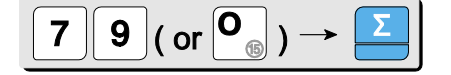

(1) Press appropriate numeric keys.

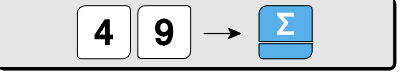

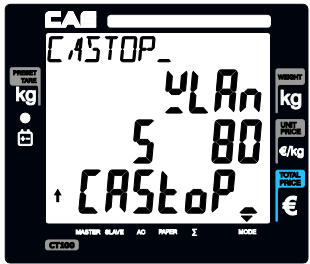

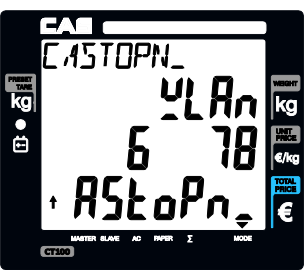

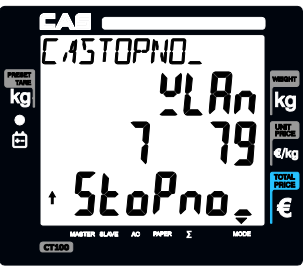

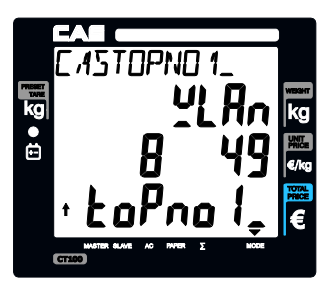

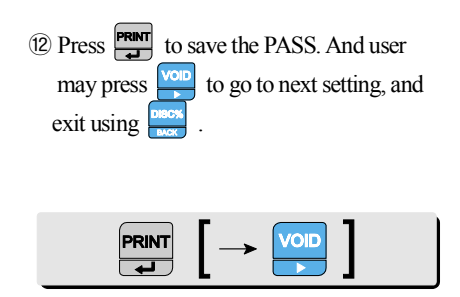

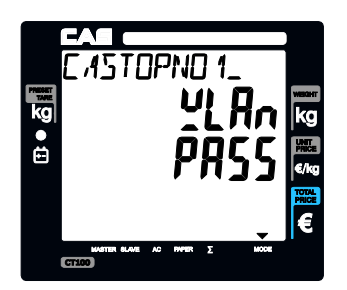

#### c. Security type

① User may set the security type. Please refer to "Table 9 : WLAN" on the page 103. For example, select 5.

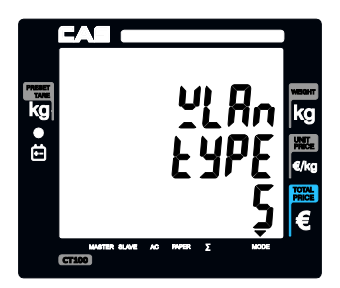

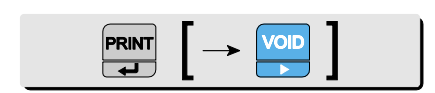

- ② Press Press to save the TYPE. And user may press to go to next setting, and exit using .
- \* After WLAN setting. User press , and wait until show on the display. Then User should turn off and turn on the scale.

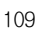
### Chapter 19. RS-485

This chapter explains how to set RS-485 mode (RS-485 option)

Table 10 : RS-485

| RS-485                        | Minimum           | Maximum                                      | Remark                                                                        |
|-------------------------------|-------------------|----------------------------------------------|-------------------------------------------------------------------------------|
| Scale ID                      | 1                 | 6                                            |                                                                               |
| Use RS-485 mode               | Yes o             | rNo                                          |                                                                               |
| BAUD Rate (bps; bit per sec.) | 9600, 19200, 3840 | 0, 57600, 115200                             | User should turn off<br>and on the scale<br>after setting new<br>"Baud Rate". |
| Master                        | Yeso              | r No                                         | Master Scale = Yes<br>Salve Scale = No                                        |
| Slave 1 ~ 6                   | Yes o             | Connect Scale = Yes<br>Disconnect Scale = No |                                                                               |

#### a. Use RS-485

① Press 🤐 key to enter main menu, and enter PASSWORD. And then press 🚾 go to **RS-485 setting mode** from main menu.

|--|--|

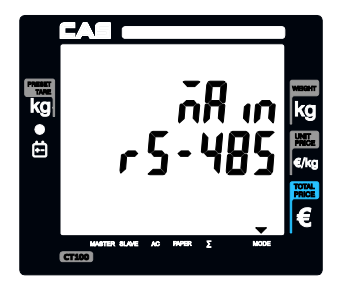

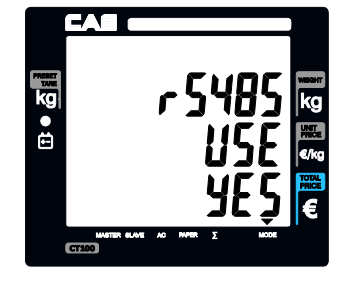

2 Press to get into RS-485 setting mode.

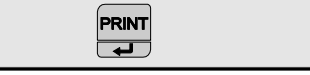

③ User may select YES or NO by pressing "1" or "0" respectively, and press report to save it. Use "C" key to change "1" or "0" input before saving by pressing report.

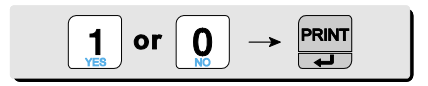

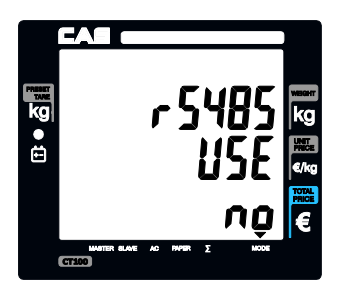

#### b. BAUD rate

① Baud rate is the communication speed between the scale and scale.

User may set appropriate one of 5 speed options depending on his/her usage environment. This rate must match the baud rate of other scales. (default : 9,600)

$$9 6 0 \rightarrow \mathbb{PRINT}$$

#### c. Scale ID

① Scale ID setting mode.

User may set the scale ID 1~6 and to save it. For example, set 1. "1" is master scale

"2" ~ "6" is slave scale.

$$2 \rightarrow \Pr_{\downarrow}$$

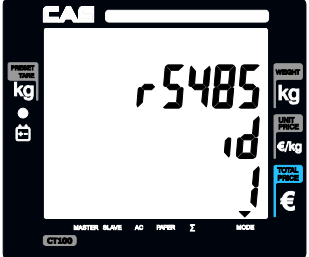

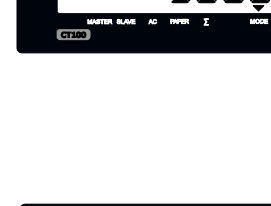

kg ●

#### d. Master

① User select YES or NO by pressing "1" or "0" respectively, and press **FRIT** to save it.

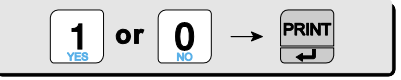

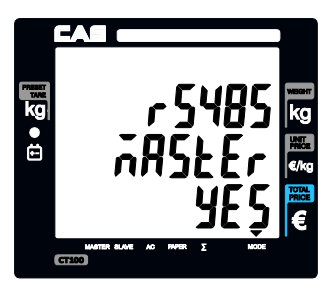

#### e. Slave 1~6

① User select YES or NO by pressing "1" or "0" respectively, and press **FRMT** to save it.

YES is connect NO is disconnect

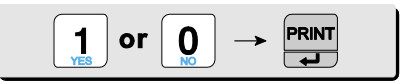

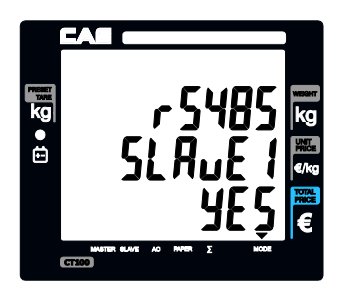

2 Press to set the slave 1 scale.
 And user may press to go to set next slave scale.
 And exit using

## Chapter 20. USB

This chapter explains how to save transaction data. Users may get the sales result up to 1,000. Which each data may have data such as date, time, PLU name, weight, unit price, total price and etc. (USB host option)

| <ol> <li>Press key to enter main menu, and enter PASSWORD. And then press go to USB host setting mode from main menu.</li> <li>PASSWORD → VOID &gt;</li> </ol> |  |
|----------------------------------------------------------------------------------------------------|--|
| ② Press Prove to get into USB host setting mode.          PRINT                                                                                                |  |
|                                                                                                    |  |
| (3) Press Print and want show "END" on the display.                                                                                                    |  |

# CODE [MS 1250 Windows Central Europe]

Table 11 : Code [MS 1250 Windows Central Europe]

| 33  | 34  | 35  | 36  | 37  | 38  | 39  | 40  | 41  | 42  | 43  | 44  | 45  | 46  | 47  | 48  |
|-----|-----|-----|-----|-----|-----|-----|-----|-----|-----|-----|-----|-----|-----|-----|-----|
| !   | **  | #   | \$  | %   | &   | "   | (   | )   | *   | +   | ,   | -   |     | /   | 0   |
| 49  | 50  | 51  | 52  | 53  | 54  | 55  | 56  | 57  | 58  | 59  | 60  | 61  | 62  | 63  | 64  |
| 1   | 2   | 3   | 4   | 5   | 6   | 7   | 8   | 9   | :   | ;   | <   | 1   | ^   | ?   | @   |
| 65  | 66  | 67  | 68  | 69  | 70  | 71  | 72  | 73  | 74  | 75  | 76  | 77  | 78  | 79  | 80  |
| Α   | В   | С   | D   | Е   | F   | G   | Н   | Ι   | J   | Κ   | L   | Μ   | Ν   | 0   | Ρ   |
| 81  | 82  | 83  | 84  | 85  | 86  | 87  | 88  | 89  | 90  | 91  | 92  | 93  | 94  | 95  | 96  |
| Q   | R   | S   | Т   | U   | V   | W   | Х   | Y   | Ζ   | [   | ١   | ]   | ^   |     | `   |
| 97  | 98  | 99  | 100 | 101 | 102 | 103 | 104 | 105 | 106 | 107 | 108 | 109 | 110 | 111 | 112 |
| а   | b   | С   | d   | е   | f   | g   | h   | i   | j   | k   | -   | m   | n   | 0   | р   |
| 113 | 114 | 115 | 116 | 117 | 118 | 119 | 120 | 121 | 122 | 123 | 124 | 125 | 126 | 127 | 128 |
| q   | r   | s   | t   | u   | v   | W   | х   | у   | Z   | {   |     | }   | ~   |     | €   |
| 129 | 130 | 131 | 132 | 133 | 134 | 135 | 136 | 137 | 138 | 139 | 140 | 141 | 142 | 143 | 144 |
| 0   | "   | 0   | "   |     | †   | +   | 0   | ‰   | Š   | <   | Ś   | Ť   | Ž   | Ź   | 0   |
| 145 | 146 | 147 | 148 | 149 | 150 | 151 | 152 | 153 | 154 | 155 | 156 | 157 | 158 | 159 | 160 |
| "   | ,   | "   | "   | •   | I   |     | 0   | тм  | Š   | >   | Ś   | ť   | Ž   | ź   |     |
| 161 | 162 | 163 | 164 | 165 | 166 | 167 | 168 | 169 | 170 | 171 | 172 | 173 | 174 | 175 | 176 |
| v   | ,   | Ł   | ¤   | Ą   |     | §   | •   | ©   | Ş   | «   | Г   | -   | R   | Ż   | 0   |
| 177 | 178 | 179 | 180 | 181 | 182 | 183 | 184 | 185 | 186 | 187 | 188 | 189 | 190 | 191 | 192 |
| ±   | L   | ł   | ,   | μ   | ſ   | •   |     | ą   | ş   | »   | Ľ   | "   | ľ   | Ż   | Ŕ   |
| 193 | 194 | 195 | 196 | 197 | 198 | 199 | 200 | 201 | 202 | 203 | 204 | 205 | 206 | 207 | 208 |
| Á   | Â   | Ă   | Ä   | Ĺ   | Ć   | Ç   | Č   | É   | Ę   | Ë   | Ě   | Í   | Î   | Ď   | Ð   |
| 209 | 210 | 211 | 212 | 213 | 214 | 215 | 216 | 217 | 218 | 219 | 220 | 221 | 222 | 223 | 224 |
| Ń   | Ň   | Ó   | Ô   | Ő   | Ö   | ×   | Ř   | Ů   | Ú   | Ű   | Ü   | Ý   | Ţ   | ß   | ŕ   |
| 225 | 226 | 227 | 228 | 229 | 230 | 231 | 232 | 233 | 234 | 235 | 236 | 237 | 238 | 239 | 240 |
| á   | â   | ă   | ä   | Í   | ć   | ç   | č   | é   | ę   | ë   | ě   | í   | î   | ď   | đ   |
| 241 | 242 | 243 | 244 | 245 | 246 | 247 | 248 | 249 | 250 | 251 | 252 | 253 | 254 | 255 |     |
| ń   | ň   | ó   | Ô   | Ő   | Ö   | ÷   | ř   | ů   | ú   | ű   | ü   | ý   | ţ   | •   |     |

# Code [MS 1251 Windows Cyrillic(Slavic)]

| Table 12: Code | [MS 1251 | Windows | Cyrillic( | (Slavic) | ſ    |
|----------------|----------|---------|-----------|----------|------|
|                | L        |         | ~ `       |          | - H. |

| 33  | 34  | 35  | 36  | 37  | 38  | 39  | 40  | 41  | 42  | 43  | 44  | 45  | 46  | 47  | 48  |
|-----|-----|-----|-----|-----|-----|-----|-----|-----|-----|-----|-----|-----|-----|-----|-----|
| !   | "   | #   | \$  | %   | &   | "   | (   | )   | *   | +   | ,   | -   |     | /   | 0   |
| 49  | 50  | 51  | 52  | 53  | 54  | 55  | 56  | 57  | 58  | 59  | 60  | 61  | 62  | 63  | 64  |
| 1   | 2   | 3   | 4   | 5   | 6   | 7   | 8   | 9   | ••• | • , | <   | =   | ^   | ?   | @   |
| 65  | 66  | 67  | 68  | 69  | 70  | 71  | 72  | 73  | 74  | 75  | 76  | 77  | 78  | 79  | 80  |
| Α   | В   | С   | D   | Ш   | F   | G   | Н   | -   | J   | Κ   | L   | М   | Ν   | 0   | Р   |
| 81  | 82  | 83  | 84  | 85  | 86  | 87  | 88  | 89  | 90  | 91  | 92  | 93  | 94  | 95  | 96  |
| Q   | R   | S   | Т   | U   | V   | W   | Х   | Y   | Ζ   | [   | /   | ]   | ^   |     | `   |
| 97  | 98  | 99  | 100 | 101 | 102 | 103 | 104 | 105 | 106 | 107 | 108 | 109 | 110 | 111 | 112 |
| а   | b   | С   | d   | e   | f   | g   | h   | ·-  | ij  | k   |     | m   | n   | 0   | р   |
| 113 | 114 | 115 | 116 | 117 | 118 | 119 | 120 | 121 | 122 | 123 | 124 | 125 | 126 | 127 | 128 |
| q   | r   | s   | t   | u   | V   | W   | Х   | у   | Z   | {   |     | }   | 2   |     | Ъ   |
| 129 | 130 | 131 | 132 | 133 | 134 | 135 | 136 | 137 | 138 | 139 | 140 | 141 | 142 | 143 | 144 |
| ŕ   | "   | ŕ   | "   |     | †   | +   | €   | ‰   | Ъ   | <   | Ŧ   | Ŕ   | Ъ   | Ų   | ħ   |
| 145 | 146 | 147 | 148 | 149 | 150 | 151 | 152 | 153 | 154 | 155 | 156 | 157 | 158 | 159 | 160 |
| "   | ,   | "   | "   | •   | -   |     | 0   | тм  | Ъ   | >   | Ŧ   | Ŕ   | ħ   | Ų   |     |
| 161 | 162 | 163 | 164 | 165 | 166 | 167 | 168 | 169 | 170 | 171 | 172 | 173 | 174 | 175 | 176 |
| Ў   | ў   | J   | ¤   | ጌ   |     | ŝ   | Ë   | ©   | Û   | «   | Г   | I   | ®   | Ϊ   | 0   |
| 177 | 178 | 179 | 180 | 181 | 182 | 183 | 184 | 185 | 186 | 187 | 188 | 189 | 190 | 191 | 192 |
| ±   | -   | ·i  | ۲   | μ   | ¶   | •   | ë   | N⁰  | Û   | »   | j   | s   | s   | Ï   | Α   |
| 193 | 194 | 195 | 196 | 197 | 198 | 199 | 200 | 201 | 202 | 203 | 204 | 205 | 206 | 207 | 208 |
| Б   | В   | Г   | Д   | ш   | Ж   | 3   | N   | Ň   | К   | Л   | Μ   | Н   | 0   | Π   | Р   |
| 209 | 210 | 211 | 212 | 213 | 214 | 215 | 216 | 217 | 218 | 219 | 220 | 221 | 222 | 223 | 224 |
| С   | Т   | У   | Φ   | Х   | Ц   | Ч   | Ш   | Щ   | Ъ   | Ы   | Ь   | Э   | Ю   | Я   | а   |
| 225 | 226 | 227 | 228 | 229 | 230 | 231 | 232 | 233 | 234 | 235 | 236 | 237 | 238 | 239 | 240 |
| б   | В   | Г   | Д   | е   | ж   | 3   | И   | Й   | К   | Л   | М   | н   | 0   | П   | р   |
| 241 | 242 | 243 | 244 | 245 | 246 | 247 | 248 | 249 | 250 | 251 | 252 | 253 | 254 | 255 |     |
| С   | Т   | у   | ф   | х   | Ц   | Ч   | Ш   | Щ   | Ъ   | ы   | Ь   | Э   | ю   | я   |     |

115

# Code [MS 1252 Windows Latin-1]

Table 13 : Code [MS 1252 Windows Latin-1]

| 33  | 34  | 35  | 36  | 37  | 38  | 39  | 40       | 41  | 42  | 43  | 44  | 45  | 46  | 47  | 48  |
|-----|-----|-----|-----|-----|-----|-----|----------|-----|-----|-----|-----|-----|-----|-----|-----|
| !   | "   | #   | \$  | %   | &   | "   | (        | )   | *   | +   | ,   | -   |     | /   | 0   |
| 49  | 50  | 51  | 52  | 53  | 54  | 55  | 56       | 57  | 58  | 59  | 60  | 61  | 62  | 63  | 64  |
| 1   | 2   | 3   | 4   | 5   | 6   | 7   | 8        | 9   | :   | ;   | <   | =   | ^   | ?   | @   |
| 65  | 66  | 67  | 68  | 69  | 70  | 71  | 72       | 73  | 74  | 75  | 76  | 77  | 78  | 79  | 80  |
| Α   | В   | С   | D   | Е   | F   | G   | Н        | -   | J   | Κ   | L   | Μ   | Ν   | 0   | Р   |
| 81  | 82  | 83  | 84  | 85  | 86  | 87  | 88       | 89  | 90  | 91  | 92  | 93  | 94  | 95  | 96  |
| Q   | R   | S   | Т   | U   | V   | W   | Х        | Y   | Ζ   | [   | \   | ]   | ۸   |     |     |
| 97  | 98  | 99  | 100 | 101 | 102 | 103 | 104      | 105 | 106 | 107 | 108 | 109 | 110 | 111 | 112 |
| а   | b   | С   | d   | e   | f   | g   | h        | ·   | ij  | k   |     | m   | n   | 0   | р   |
| 113 | 114 | 115 | 116 | 117 | 118 | 119 | 120      | 121 | 122 | 123 | 124 | 125 | 126 | 127 | 128 |
| q   | r   | s   | t   | u   | v   | W   | х        | у   | Z   | {   |     | }   | ~   |     | €   |
| 129 | 130 | 131 | 132 | 133 | 134 | 135 | 136      | 137 | 138 | 139 | 140 | 141 | 142 | 143 | 144 |
| 0   | "   | f   | "   |     | †   | +   | <b>`</b> | ‰   | Š   | <   | Œ   | 0   | Ž   | 0   | 0   |
| 145 | 146 | 147 | 148 | 149 | 150 | 151 | 152      | 153 | 154 | 155 | 156 | 157 | 158 | 159 | 160 |
| "   | ,   | "   | "   | •   | Ι   |     | ۲        | тм  | Š   | >   | 8   | 0   | Ž   | Ÿ   |     |
| 161 | 162 | 163 | 164 | 165 | 166 | 167 | 168      | 169 | 170 | 171 | 172 | 173 | 174 | 175 | 176 |
| i   | ¢   | £   | ¤   | ¥   |     | §   |          | ©   | а   | «   | ٦   | -   | R   | -   | 0   |
| 177 | 178 | 179 | 180 | 181 | 182 | 183 | 184      | 185 | 186 | 187 | 188 | 189 | 190 | 191 | 192 |
| ±   | 2   | 3   |     | μ   | ¶   | •   | ,        | 1   | 0   | »   | 1/4 | 1/2 | 3/4 | j   | À   |
| 193 | 194 | 195 | 196 | 197 | 198 | 199 | 200      | 201 | 202 | 203 | 204 | 205 | 206 | 207 | 208 |
| Á   | Â   | Ã   | Ä   | Å   | Æ   | Ç   | 'n       | É   | Ê   | Ë   |     | í   | Î   | Ϊ   | Ð   |
| 209 | 210 | 211 | 212 | 213 | 214 | 215 | 216      | 217 | 218 | 219 | 220 | 221 | 222 | 223 | 224 |
| Ñ   | Ò   | Ó   | Ô   | Õ   | Ö   | ×   | Ø        | Ù   | Ú   | Û   | Ü   | Ý   | Þ   | ß   | à   |
| 225 | 226 | 227 | 228 | 229 | 230 | 231 | 232      | 233 | 234 | 235 | 236 | 237 | 238 | 239 | 240 |
| á   | â   | ã   | ä   | å   | æ   | Ç   | è        | é   | ê   | ë   | ì   | í   | î   | Ï   | ð   |
| 241 | 242 | 243 | 244 | 245 | 246 | 247 | 248      | 249 | 250 | 251 | 252 | 253 | 254 | 255 |     |
| ñ   | ò   | Ó   | Ô   | õ   | Ö   | ÷   | ø        | ù   | ú   | û   | ü   | ý   | þ   | ÿ   |     |

# Code [MS 1253 Windows Greek]

Table 14 : Code [MS 1253 Windows Greek]

| 33  | 34  | 35  | 36  | 37  | 38  | 39  | 40  | 41  | 42  | 43  | 44  | 45  | 46  | 47  | 48  |
|-----|-----|-----|-----|-----|-----|-----|-----|-----|-----|-----|-----|-----|-----|-----|-----|
| !   | "   | #   | \$  | %   | &   | "   | (   | )   | *   | +   | ,   | -   |     | /   | 0   |
| 49  | 50  | 51  | 52  | 53  | 54  | 55  | 56  | 57  | 58  | 59  | 60  | 61  | 62  | 63  | 64  |
| 1   | 2   | 3   | 4   | 5   | 6   | 7   | 8   | 9   | ••• | ;   | <   | =   | ^   | ?   | @   |
| 65  | 66  | 67  | 68  | 69  | 70  | 71  | 72  | 73  | 74  | 75  | 76  | 77  | 78  | 79  | 80  |
| Α   | В   | С   | D   | Е   | F   | G   | Н   | -   | J   | Κ   | L   | Μ   | Ν   | 0   | Р   |
| 81  | 82  | 83  | 84  | 85  | 86  | 87  | 88  | 89  | 90  | 91  | 92  | 93  | 94  | 95  | 96  |
| Q   | R   | S   | Т   | U   | V   | W   | Х   | Υ   | Ζ   | [   | ١   | ]   | ۸   | _   | `   |
| 97  | 98  | 99  | 100 | 101 | 102 | 103 | 104 | 105 | 106 | 107 | 108 | 109 | 110 | 111 | 112 |
| а   | b   | С   | d   | е   | f   | g   | h   | i   | j   | k   | Ι   | m   | n   | 0   | р   |
| 113 | 114 | 115 | 116 | 117 | 118 | 119 | 120 | 121 | 122 | 123 | 124 | 125 | 126 | 127 | 128 |
| q   | r   | S   | t   | u   | v   | W   | Х   | у   | Z   | {   |     | }   | ~   |     | €   |
| 129 | 130 | 131 | 132 | 133 | 134 | 135 | 136 | 137 | 138 | 139 | 140 | 141 | 142 | 143 | 144 |
| 0   | "   | f   | "   |     | †   | +   | 0   | ‰   | 0   | <   | 0   | 0   | 0   | 0   | 0   |
| 145 | 146 | 147 | 148 | 149 | 150 | 151 | 152 | 153 | 154 | 155 | 156 | 157 | 158 | 159 | 160 |
| "   | ,   | "   | "   | •   | -   |     | 0   | тм  | 0   | >   | 0   | 0   | 0   | 0   |     |
| 161 | 162 | 163 | 164 | 165 | 166 | 167 | 168 | 169 | 170 | 171 | 172 | 173 | 174 | 175 | 176 |
| ~   | Ά   | £   | ¤   | ¥   |     | §   |     | ©   |     | «   | L   | -   | R   | -   | 0   |
| 177 | 178 | 179 | 180 | 181 | 182 | 183 | 184 | 185 | 186 | 187 | 188 | 189 | 190 | 191 | 192 |
| ±   | 2   | 3   | ,   | μ   | ¶   | ·   | Έ   | Ή   | 1   | »   | Ũ   | 1/2 | Ύ   | Ω   | î   |
| 193 | 194 | 195 | 196 | 197 | 198 | 199 | 200 | 201 | 202 | 203 | 204 | 205 | 206 | 207 | 208 |
| Α   | В   | Г   | Δ   | ш   | Ζ   | Н   | Θ   | -   | Κ   | Λ   | Μ   | Ν   | ш   | 0   | Π   |
| 209 | 210 | 211 | 212 | 213 | 214 | 215 | 216 | 217 | 218 | 219 | 220 | 221 | 222 | 223 | 224 |
| Ρ   |     | Σ   | Т   | Y   | Φ   | Х   | Ψ   | Ω   | Ï   | Ÿ   | ά   | έ   | ή   | í   | ΰ   |
| 225 | 226 | 227 | 228 | 229 | 230 | 231 | 232 | 233 | 234 | 235 | 236 | 237 | 238 | 239 | 240 |
| α   | β   | γ   | δ   | 3   | ζ   | η   | θ   | 1   | К   | λ   | μ   | V   | ξ   | 0   | Π   |
| 241 | 242 | 243 | 244 | 245 | 246 | 247 | 248 | 249 | 250 | 251 | 252 | 253 | 254 | 255 |     |
| ρ   | ς   | σ   | Т   | U   | φ   | Х   | Ψ   | ω   | ï   | Ü   | Ó   | Ú   | ώ   |     |     |

117

# Code [MS 1254 Windows Turkish]

Table 15 : Code [MS 1254 Windows Turkish]

| 33  | 34  | 35  | 36  | 37  | 38  | 39  | 40  | 41  | 42  | 43  | 44  | 45  | 46  | 47  | 48  |
|-----|-----|-----|-----|-----|-----|-----|-----|-----|-----|-----|-----|-----|-----|-----|-----|
| !   | "   | #   | \$  | %   | &   | "   | (   | )   | *   | +   | ,   | -   |     | /   | 0   |
| 49  | 50  | 51  | 52  | 53  | 54  | 55  | 56  | 57  | 58  | 59  | 60  | 61  | 62  | 63  | 64  |
| 1   | 2   | 3   | 4   | 5   | 6   | 7   | 8   | 9   | ••• | ;   | <   | =   | ^   | ?   | @   |
| 65  | 66  | 67  | 68  | 69  | 70  | 71  | 72  | 73  | 74  | 75  | 76  | 77  | 78  | 79  | 80  |
| Α   | В   | С   | D   | Е   | F   | G   | Н   | -   | J   | Κ   | L   | Μ   | Ν   | 0   | Р   |
| 81  | 82  | 83  | 84  | 85  | 86  | 87  | 88  | 89  | 90  | 91  | 92  | 93  | 94  | 95  | 96  |
| Q   | R   | s   | Т   | U   | V   | W   | Х   | Y   | Ζ   | [   | \   |     | ۸   |     | ,   |
| 97  | 98  | 99  | 100 | 101 | 102 | 103 | 104 | 105 | 106 | 107 | 108 | 109 | 110 | 111 | 112 |
| а   | b   | С   | d   | е   | f   | g   | h   | i   | j   | k   | I   | m   | n   | 0   | р   |
| 113 | 114 | 115 | 116 | 117 | 118 | 119 | 120 | 121 | 122 | 123 | 124 | 125 | 126 | 127 | 128 |
| q   | r   | S   | t   | u   | v   | w   | х   | у   | z   | {   |     | }   | ~   |     | €   |
| 129 | 130 | 131 | 132 | 133 | 134 | 135 | 136 | 137 | 138 | 139 | 140 | 141 | 142 | 143 | 144 |
| 0   | "   | f   | "   |     | †   | ‡   | ^   | ‰   | Š   | <   | Œ   | 0   | 0   | 0   | 0   |
| 145 | 146 | 147 | 148 | 149 | 150 | 151 | 152 | 153 | 154 | 155 | 156 | 157 | 158 | 159 | 160 |
| "   | ,   | "   | "   | •   | -   |     | 2   | тм  | Š   | >   | œ   | 0   | 0   | Ÿ   |     |
| 161 | 162 | 163 | 164 | 165 | 166 | 167 | 168 | 169 | 170 | 171 | 172 | 173 | 174 | 175 | 176 |
| i   | ¢   | £   | ¤   | ¥   |     | §   |     | ©   | а   | «   | ٦   | -   | R   | -   | 0   |
| 177 | 178 | 179 | 180 | 181 | 182 | 183 | 184 | 185 | 186 | 187 | 188 | 189 | 190 | 191 | 192 |
| ±   | 2   | 3   | ,   | μ   | ¶   | •   | د   | 1   | 0   | »   | 1/4 | 1/2 | 3⁄4 | j   | À   |
| 193 | 194 | 195 | 196 | 197 | 198 | 199 | 200 | 201 | 202 | 203 | 204 | 205 | 206 | 207 | 208 |
| Á   | Â   | Ã   | Ä   | Å   | Æ   | Ç   | È   | É   | Ê   | Ë   | Ì   | Í   | Î   | Ï   | Ğ   |
| 209 | 210 | 211 | 212 | 213 | 214 | 215 | 216 | 217 | 218 | 219 | 220 | 221 | 222 | 223 | 224 |
| Ñ   | Ò   | Ó   | Ô   | Õ   | Ö   | ×   | Ø   | Ù   | Ú   | Û   | Ü   | i   | Ş   | ß   | à   |
| 225 | 226 | 227 | 228 | 229 | 230 | 231 | 232 | 233 | 234 | 235 | 236 | 237 | 238 | 239 | 240 |
| á   | â   | ã   | ä   | å   | æ   | Ç   | è   | é   | ê   | ë   | Ì   | Í   | î   | Ï   | ğ   |
| 241 | 242 | 243 | 244 | 245 | 246 | 247 | 248 | 249 | 250 | 251 | 252 | 253 | 254 | 255 |     |
| ñ   | Ò   | Ó   | Ô   | Õ   | Ö   | ÷   | Ø   | ù   | ú   | û   | ü   | Ι   | ş   | ÿ   |     |

# Code [MS 1257 Windows Baltic]

Table 16 : Code [MS 1257 Windows Baltic]

| 33  | 34  | 35  | 36  | 37  | 38  | 39  | 40  | 41  | 42  | 43  | 44  | 45  | 46  | 47  | 48  |
|-----|-----|-----|-----|-----|-----|-----|-----|-----|-----|-----|-----|-----|-----|-----|-----|
| !   | "   | #   | \$  | %   | &   | "   | (   | )   | *   | +   | ,   | -   |     | /   | 0   |
| 49  | 50  | 51  | 52  | 53  | 54  | 55  | 56  | 57  | 58  | 59  | 60  | 61  | 62  | 63  | 64  |
| 1   | 2   | 3   | 4   | 5   | 6   | 7   | 8   | 9   | ••• | ;   | <   | =   | ^   | ?   | @   |
| 65  | 66  | 67  | 68  | 69  | 70  | 71  | 72  | 73  | 74  | 75  | 76  | 77  | 78  | 79  | 80  |
| Α   | В   | С   | D   | Ш   | F   | G   | Н   | -   | J   | Κ   | L   | М   | Ν   | 0   | Р   |
| 81  | 82  | 83  | 84  | 85  | 86  | 87  | 88  | 89  | 90  | 91  | 92  | 93  | 94  | 95  | 96  |
| Q   | R   | S   | Т   | U   | V   | W   | Х   | Υ   | Ζ   | [   | ١   | ]   | ۸   | _   | ``  |
| 97  | 98  | 99  | 100 | 101 | 102 | 103 | 104 | 105 | 106 | 107 | 108 | 109 | 110 | 111 | 112 |
| а   | b   | С   | d   | е   | f   | g   | h   | i   | j   | k   | Ι   | m   | n   | 0   | р   |
| 113 | 114 | 115 | 116 | 117 | 118 | 119 | 120 | 121 | 122 | 123 | 124 | 125 | 126 | 127 | 128 |
| q   | r   | S   | t   | u   | v   | W   | Х   | у   | Z   | {   |     | }   | ~   |     | €   |
| 129 | 130 | 131 | 132 | 133 | 134 | 135 | 136 | 137 | 138 | 139 | 140 | 141 | 142 | 143 | 144 |
| 0   | "   | 0   | "   |     | †   | +   | 0   | ‰   | 0   | <   | 0   |     | *   | •   | 0   |
| 145 | 146 | 147 | 148 | 149 | 150 | 151 | 152 | 153 | 154 | 155 | 156 | 157 | 158 | 159 | 160 |
| "   | ,   | "   | "   | •   | -   |     | 0   | тм  | 0   | >   | 0   | -   | L   | 0   |     |
| 161 | 162 | 163 | 164 | 165 | 166 | 167 | 168 | 169 | 170 | 171 | 172 | 173 | 174 | 175 | 176 |
|     | ¢   | £   | ¤   |     |     | ŝ   | Ø   | ©   | Ŗ   | «   | L   | I   | ®   | Æ   | 0   |
| 177 | 178 | 179 | 180 | 181 | 182 | 183 | 184 | 185 | 186 | 187 | 188 | 189 | 190 | 191 | 192 |
| ±   | 2   | 3   | `   | μ   | ¶   | •   | Ø   | 1   | ŗ   | »   | 1⁄4 | 1/2 | 3/4 | ж   | Ą   |
| 193 | 194 | 195 | 196 | 197 | 198 | 199 | 200 | 201 | 202 | 203 | 204 | 205 | 206 | 207 | 208 |
| Į   | Ā   | Ć   | Ä   | Å   | Ę   | Ē   | Č   | É   | Ź   | Ė   | Ģ   | Ķ   | Ī   | Ļ   | Š   |
| 209 | 210 | 211 | 212 | 213 | 214 | 215 | 216 | 217 | 218 | 219 | 220 | 221 | 222 | 223 | 224 |
| Ń   | Ņ   | Ó   | Ō   | Õ   | Ö   | ×   | Ų   | Ł   | Ś   | Ū   | Ü   | Ż   | Ž   | ß   | ą   |
| 225 | 226 | 227 | 228 | 229 | 230 | 231 | 232 | 233 | 234 | 235 | 236 | 237 | 238 | 239 | 240 |
| į   | ā   | ć   | ä   | å   | ę   | ē   | Č   | é   | ź   | ė   | ģ   | ķ   | ī   | ļ   | Š   |
| 241 | 242 | 243 | 244 | 245 | 246 | 247 | 248 | 249 | 250 | 251 | 252 | 253 | 254 | 255 |     |
| ń   | ņ   | Ó   | ō   | Õ   | Ö   | ÷   | ų   | ł   | Ś   | ū   | ü   | ż   | Ž   |     |     |

119

# CODE [FARSI FONT (IRAN)]

Table 17 : Code [FARSI FONT (IRAN)]

|                                                             |                                                                     | 35                                                                                                    | 26                                                   | 22                                                             | 28                                                        | 20                                                         | 40                                            | 41                                                                 | 42                                                 | 43                                                   | 44                                                      |
|-------------------------------------------------------------|---------------------------------------------------------------------|----------------------------------------------------------------------------------------------------|------------------------------------------------------|----------------------------------------------------------------|-----------------------------------------------------------|------------------------------------------------------------|-----------------------------------------------|--------------------------------------------------------------------|----------------------------------------------------|------------------------------------------------------|---------------------------------------------------------|
| 33                                                          | 34                                                                  | 35                                                                                                    | 30<br>C                                              | 2                                                              | ŝ                                                         | 1                                                          | č                                             | 3                                                                  | *                                                  | +                                                    |                                                         |
| 2                                                           |                                                                     | 9 <b>4</b>                                                                                                    | 44                                                   | - <b>Q</b><br>40                                               | ~~~                                                       | <b>E</b> 1                                                 | -                                             | 59                                                                 | 54                                                 | c; 15,                                               | 56                                                      |
| 40                                                          | 40                                                                  | 1                                                                                                    | 40                                                   | 49                                                             | ац<br>•                                                   | 4                                                          | Ý                                             | እ                                                                  | 4                                                  | v                                                    | Ä                                                       |
|                                                             | ٠                                                                   | /                                                                                                    | Ŷ                                                    | ١                                                              | )                                                         | 1                                                          | `                                             | ~~                                                                 | `                                                  | 1                                                    |                                                         |
| 57                                                          | 58                                                                  | 59                                                                                                    | 60                                                   | 61                                                             | 62                                                        | 63                                                         | 64                                            | 65                                                                 | 66                                                 | 67<br>#                                              | 68<br>ਵ                                                 |
| ખ                                                           | :                                                                   | :                                                                                                    | (C                                                   | -                                                              | >>                                                        | Υ.                                                         | -                                             | 3                                                                  | L                                                  | 1                                                    | Ľ                                                       |
| 69                                                          | 70                                                                  | 71                                                                                                    | 72                                                   | 73                                                             | 74                                                        | 75                                                         | 76                                            | 77                                                                 | 78                                                 | 79                                                   | 80                                                      |
| 2                                                           | 1                                                                   | ځ                                                                                                    | 1                                                    | L                                                              | Ļ                                                         | ب                                                          | - An                                          |                                                                    | 5                                                  | ÷                                                    | ÷                                                       |
| 81                                                          | 82                                                                  | 83                                                                                                    | 84                                                   | 85                                                             | 86                                                        | 87                                                         | 88                                            | 89                                                                 | 90                                                 | 91                                                   | 92                                                      |
|                                                             | 3                                                                   | ü                                                                                                    |                                                      | <u>ٿ</u>                                                       | Ċ                                                         | 0                                                          | <u> </u>                                      | 2                                                                  | 3                                                  | S                                                    | <b>X</b>                                                |
| 93                                                          | 94                                                                  | 95                                                                                                    | 96                                                   | 97                                                             | 98                                                        | 90                                                         | 100                                           | 101                                                                | 102                                                | 103                                                  | 104                                                     |
| 2                                                           | 2                                                                   | 3                                                                                                    | $\mathcal{X}$                                        | 7                                                              | 3                                                         | õ                                                          | ЗĶ.                                           | $\mathcal{Z}$                                                      | Ś                                                  | Ś                                                    | ネ                                                       |
| 105                                                         | 106                                                                 | 107                                                                                                    | 108                                                  | 109                                                            | 110                                                       | 111                                                        | 112                                           | 113                                                                | 114                                                | 115                                                  | 116                                                     |
| シ                                                           | 0                                                                   | 5                                                                                                    | 3                                                    | 5                                                              | >                                                         | >-                                                         | 5                                             | 5-                                                                 | Ŝ                                                  | 3-                                                   | ę                                                       |
| 117                                                         | 118                                                                 | 119                                                                                                    | 120                                                  | 121                                                            | 122                                                       | 123                                                        | 124                                           | 125                                                                | 126                                                | 127                                                  | 128                                                     |
|                                                             |                                                                     |                                                                                                    |                                                      |                                                                |                                                           |                                                            |                                               |                                                                    |                                                    |                                                      |                                                         |
| U <sup>LU</sup>                                             | AFA                                                                 | دىد                                                                                                    | ພີ່ມ                                                 | ஸ்                                                             | in.                                                       | ŵ                                                          | с                                             | V <sup>pa</sup>                                                    | мØ                                                 |                                                      |                                                         |
| <b>U</b> <sup>1</sup><br>129                                | мк<br>130                                                           | <b>دی</b> د.<br>131                                                                                                 | <b>1</b> 32                                          | <b>ش</b><br>133                                                | يغد<br>134                                                | <b>ஸ்</b><br>135                                           | <b>ሆ</b><br>136                               | 137                                                                | <b>ACO</b><br>138                                  | 139                                                  | 140                                                     |
| 129<br>€                                                    | аға<br>130                                                          | ديد<br>131<br>فصر                                                                                                   | نتن<br>132<br>ش                                      | ىش<br>133<br>ئەر                                               | المند<br>134<br>الاتمار                                   | ා<br>135<br>ක                                              | ю<br>136<br>10                                | ра<br>137<br>Да                                                    | مم<br>138<br>مل                                    | 139<br>ط                                             | 140<br>13                                               |
| ₩<br>129<br>€<br>141                                        | ۸۴۸<br>130<br>142                                                   | نبہ<br>131<br>محم<br>143                                                                                            | یں<br>132<br>م<br>144                                | یں<br>133<br>145                                               | یشد<br>134<br>محم<br>146                                  | ාධ<br>135<br>ක<br>147                                      | 136<br>10<br>148                              | 137<br>137<br>149                                                  | 138<br>138<br>150                                  | 139<br>ط<br>151                                      | 140<br>13<br>152                                        |
| 129<br>€<br>141<br>Já                                       | .# <b>N</b><br>130<br>142                                           | ندر<br>131<br>صح<br>143                                                                                             | ີ່ມີ<br>132<br><b>ມົ</b><br>144                      | یں<br>133<br>145<br>145                                        | یند<br>134<br>محم<br>146<br>فط                            | 135<br>135<br>147<br>E                                     | 136<br>10<br>148<br>8                         | 137<br>La<br>149                                                   | 138<br>138<br>150<br><b>F</b>                      | 139<br>ط<br>151<br>خ                                 | 140<br>152<br>8                                         |
| 129<br>€<br>141<br>153                                      | 130<br>142<br>154                                                   | دید<br>131<br>143<br>143                                                                                            | نیں<br>132<br>0<br>144<br>156                        | ش<br>133<br>145<br>145                                         | یشد<br>134<br>محمد<br>146<br>158                          | 135<br>147<br>147<br><b>E</b><br>159                       | 136<br>10<br>148<br>8<br>160                  | 137<br>La<br>149<br>                                               | 138<br>150<br>150<br>162                           | 139<br>10<br>151<br>2<br>163                         | 140<br>15<br>152<br>8<br>184                            |
| ₩<br>129<br>€<br>141<br>153                                 | 130<br>142<br>154                                                   | س<br>131<br>143<br>155<br><b>.9</b>                                                                                 | نین<br>132<br>144<br>156<br>ع                        | 133<br>145<br>145                                              | یند<br>134<br>بخه<br>146<br>158                           | 135<br>147<br>147<br><b>E</b><br>159<br><b>9</b>           | 136<br>148<br>148<br>160                      | 137<br>La<br>149<br>                                               | 138<br>150<br>162<br>162                           | 139<br>ما<br>151<br>ف<br>183                         | 140<br>152<br>152<br>184                                |
| 129<br><b>E</b><br>141<br>153<br><b>i</b><br>165            | 130<br>142<br>154<br>156                                            | س<br>131<br>143<br>155<br>ف<br>167                                                                                  | نش<br>132<br>144<br>156<br>168                       | 133<br>145<br>145<br>157<br>169                                | یشد<br>134<br>محم<br>146<br>فط<br>158                     | 135<br>147<br>147<br><b>£</b><br>159<br><b>9</b><br>171    | 136<br>148<br>148<br>160<br>160<br>172        | 137<br>137<br>149<br>161<br>161<br>173                             | 138<br>150<br><b>F</b><br>162<br><b>B</b><br>174   | 139<br>151<br>163<br>175                             | 140<br>152<br>184<br>5<br>176                           |
| س<br>129<br>€<br>141<br>153<br>165<br>165                   | 130<br>142<br>154<br>154<br>166<br><b>x</b>                         | سر<br>131<br>143<br>155<br><b>9</b><br>167<br><b>5</b>                                                              | نیں<br>132<br>144<br>156<br>168<br>168               | 133<br>145<br>145<br>157<br>169                                | 134<br>134<br>146<br>158<br>170                           | ی<br>135<br>147<br>147<br>169<br>171<br>171                | ب<br>136<br>148<br>160<br>172<br>172          | 137<br>137<br>149<br>149<br>161<br>32<br>173<br>J                  | 138<br>150<br><b>C</b><br>162<br><b>B</b><br>174   | 139<br>151<br>163<br>175<br>175                      | 140<br>152<br>184<br>176                                |
| 129<br>129<br>141<br>153<br>165<br>165<br>177               | 130<br>142<br>154<br>166<br>166<br>178                              | س<br>131<br>143<br>143<br>165<br>167<br>167<br><b>5</b>                                                             | نین<br>132<br>144<br>156<br>168<br>168<br>180        | 133<br>145<br>145<br>157<br>169<br>181                         | 134<br>134<br>146<br>158<br>158<br>170<br><b>K</b><br>182 | ین<br>135<br>147<br>147<br>159<br>171<br>183               | 136<br>148<br>148<br>160<br>172<br>172<br>184 | 137<br>149<br>149<br>161<br>3<br>173<br>185                        | 138<br>150<br>6<br>162<br>174<br>174<br>186        | 139<br>151<br>2<br>163<br>3<br>175<br>187<br>187     | 140<br>152<br>184<br>176<br>188                         |
| 129<br>129<br>141<br>153<br>165<br>165<br>177<br>J          | 130<br>142<br>154<br><b>5</b><br>166<br><b>5</b><br>178<br><b>5</b> | 131<br>143<br>145<br>155<br>167<br>179<br>179                                                                       | 132<br>144<br>158<br>168<br>180<br>180               | 133<br>145<br>145<br>157<br>169<br>181<br>181                  | 134<br>134<br>146<br>158<br>170<br><b>K</b><br>182<br>.)  | ین<br>135<br>147<br>147<br>159<br>171<br>183<br>ن          | 136<br>148<br>160<br>172<br>184               | 137<br>149<br>149<br>141<br>143<br>161<br>173<br>185<br>185<br>1   | 138<br>150<br>150<br>162<br>162<br>174<br>196<br>9 | 139<br>151<br>151<br>183<br>175<br>187<br>9          | 140<br>152<br>184<br>176<br>188<br>0                    |
| 129<br>€ 141<br>153<br>165<br>177<br>189                    | 130<br>142<br>154<br>166<br>178<br>178<br>190                       | دید<br>131<br>143<br>145<br>165<br>167<br><b>5</b><br>179<br><b>6</b><br>191                                        | 132<br>144<br>156<br>168<br>180<br>190<br>192        | in 133<br>145<br>145<br>169<br>181<br>189                      | 134<br>146<br>146<br>158<br>170<br>182<br>182<br>194      | 135<br>147<br>147<br>159<br>9<br>171<br>183<br>183<br>195  | 136<br>148<br>160<br>172<br>184<br>196        | 137<br>149<br>149<br>141<br>161<br>173<br>185<br>197               | 138<br>150<br>162<br>162<br>174<br>186<br>9<br>198 | 139<br>L 151<br>E 163<br>175<br>187<br>99<br>199     | 140<br>152<br>184<br>176<br>188<br>0<br>200             |
| 129<br>141<br>153<br>165<br>177<br>189<br>8                 | 130<br>142<br>154<br>166<br>178<br>190                              | 131<br>143<br>145<br>167<br>167<br>179<br>191                                                                       | 132<br>134<br>144<br>156<br>169<br>180<br>180<br>182 | iiiiiiiiiiiiiiiiiiiiiiiiiiiiiiiiiiiiii                         | 134<br>134<br>146<br>158<br>170<br>182<br>194             | 135<br>147<br>147<br>169<br>171<br>183<br>195              | 136<br>148<br>160<br>172<br>184<br>196        | 137<br>149<br>149<br>149<br>149<br>149<br>149<br>185<br>197<br>197 | 138<br>150<br>162<br>162<br>174<br>196<br>9<br>198 | 139<br>151<br>163<br>175<br>175<br>187<br>199<br>190 | 140<br>152<br>184<br>176<br>188<br>200<br>£             |
| 129<br>€ 141<br>153<br>165<br>177<br>189<br>201             | 130<br>142<br>154<br>166<br>178<br>190                              | الله<br>131<br>131<br>143<br>143<br>167<br><b>5</b><br>167<br><b>5</b><br>167<br><b>5</b><br>191<br><b>8</b><br>191 | 132<br>132<br>144<br>158<br>168<br>180<br>180<br>192 | in 133<br>133<br>145<br>157<br>169<br>181<br>189<br>181<br>189 | 134<br>134<br>146<br>158<br>170<br>182<br>194             | ند<br>135<br>147<br>147<br>159<br>171<br>183<br>195<br>195 | 136<br>148<br>160<br>172<br>184<br>184<br>196 | 137<br>149<br>149<br>149<br>161<br>173<br>185<br>197<br>197        | 138<br>150<br>162<br>162<br>174<br>186<br>9<br>198 | 139<br>151<br>163<br>175<br>187<br>187<br>199<br>199 | 140<br>152<br>184<br>184<br>176<br>188<br>0<br>200<br>£ |
| 129<br>€ 141<br>153<br>165<br>165<br>177<br>189<br>201<br>¥ | 130<br>142<br>154<br>166<br>178<br>190                              | 131<br>131<br>143<br>155<br><b>9</b><br>167<br><b>5</b><br>179<br>191                                               | 132<br>132<br>144<br>156<br>160<br>180<br>192        | in 133<br>133<br>145<br>157<br>169<br>181<br>169<br>181<br>183 | 134<br>134<br>146<br>158<br>170<br>182<br>194             | ان<br>136<br>147<br>147<br>159<br>171<br>183<br>195<br>195 | 136<br>148<br>160<br>172<br>184<br>184<br>196 | 137<br>149<br>149<br>149<br>149<br>173<br>185<br>197               | 138<br>150<br>162<br>174<br>196<br>9<br>198        | 139<br>151<br>163<br>175<br>187<br>199<br>199<br>199 | 140<br>152<br>184<br>176<br>188<br>0<br>200<br>£        |

### ERROR MESSAGES

Table 18 : Error Messages

| Error Message<br>on Display                                                                             | Description                                                                                                    | Solution                                                                                                    |
|----------------------------------------------------------------------------------------------------|----------------------------------------------------------------------------------------------------|----------------------------------------------------------------------------------------------------|
| CHECK PAPER                                                                                             | Problem with ticket paper roll                                                                                                    | Please check paper                                                                                          |
|                                                                                                    | Overloaded                                                                                                    | Please remove the item from<br>the platter and put only<br>appropriately weighed item(s)<br>on the platter  |
| Price Over                                                                                              | When total price exceeds<br>9999.99 this message is<br>displayed with beep                                                                                                    | Please input appropriate<br>number within maximum<br>capacity on the display.                               |
| Weight Over                                                                                             | When weight exceeds max<br>capacity is displayed with beep                                                                                                    | Please remove the weight on the tray.                                                                       |
| Weight Minus                                                                                            | When weight below zero<br>displayed with beep                                                                                                    | Please check the weight on the tray.                                                                        |
| CAL<br>ERROR                                                                                            | When turning on the scale this<br>message may be displayed<br>with continuous beep and it is<br>automatically turned off.                                                                      | Please call your CAS dealer.                                                                                |
| INIT<br>ERROR                                                                                           |                                                                                                    | Please remove the item from<br>the platter and put only<br>appropriately weighed item(s)<br>on the platter. |
| Error Message<br>on Receipt                                                                             | Description                                                                                                    | Solution                                                                                                    |
| CLOCK IS NOT SET                                                                                        | This error may happen in case<br>of low backup battery or some<br>hardware error!                                                                                                    | Please call your CAS dealer<br>when there is still error after<br>setting DATE & TIME in<br>MENU -> SET2.   |
| ERROR<br>POSSIBLE RAM DATA<br>ARE CORRUPTED!<br>RESETING ALL RAM<br>DATA<br>PLEASE RESTART<br>THE SCALE | This message is printed when<br>the control sums of RAM is<br>not correct.<br>In such case the processor<br>clears the RAM automatically.<br>And all of sums, settings and<br>PLU are deleted! | Please call your CAS dealer                                                                                 |

### **SPECIFICATION**

#### Table 19 : SPECIFICATION

| Model                  |                           | CT100                                                                                                    |                  |                 |
|------------------------|---------------------------|----------------------------------------------------------------------------------------------------|------------------|-----------------|
| CAPACITY               |                           | 6 kg                                                                                                    | 15 kg            | 30 kg           |
| Division, e=           |                           | 1/2g                                                                                                    | 2/5g             | 5/10g           |
| Minimum weigh          | t **                      | 20 g                                                                                                    | 40 g             | 100 g           |
| DISPLAY                |                           | Alpha-numeric LCD<br>5/5/6/7 (Tare / Weight / Unit Price / Total price)                                                                                                    |                  |                 |
| PRINTER INFO.          |                           | Thermal printer - 32 Characters per line<br>Printing Speed : Max 75 mm/sec<br>Recommended size for thermal paper;<br>58mm (Width) / 65µm(Thickness) /<br>60mm (Maximum Diameter)                                                                    |                  |                 |
| PRINTER<br>RELIABILITY | HEAD PULSE-<br>RESISTANCE | 100,000,000 pulses                                                                                                    | or more          |                 |
|                        | HEAD WEAR-<br>RESISTANCE  | 50km or more                                                                                                    |                  |                 |
| PLU MEMORY             | CAPACITY                  | 30 Direct PLUs, 1,000 Indirect PLUs, 2 Special PLUs                                                                                                    |                  |                 |
| POWER                  |                           | AC 230V, 50 ~ 60Hz                                                                                                    |                  |                 |
| OPERATING TEMPERATURE  |                           | -10°C ~ +40°C                                                                                                    |                  |                 |
| EXTERNAL UTILITIES     |                           | Default: RS232C, Cash Drawer, USB Device<br>RS-485 Option : USB Host, RS485, ZigBee<br>Ethemet Option : USB Host, LAN, WLAN                                                                                                    |                  |                 |
| POWER CONS             | UMPTION                   | Maximum 35W                                                                                                    |                  |                 |
| BATTERY LIFE           |                           | <ul> <li>Rechargeable Battery (inside): 12V 7Ah (Pb)</li> <li>Battery life (continuous usage)         <ul> <li>Weighing Mode only: 240mA, 28 hrs</li> <li>With backlight: 260mA, 26 hrs</li> <li>With printer: 1800mA, 4 hrs</li> </ul> </li> </ul> |                  |                 |
| PRODUCT SIZE (mm)      |                           | B Type : 342(W) X455(D) X 152(H)<br>P Type : 342(W) X455(D) X 413(H)<br>R Type : 342(W) X455(D) X 488(H)                                                                                                    |                  |                 |
| PRODUCT WEIGHT         |                           | Standard type : 6.8 kg                                                                                                    | Pole type : 8 kg | R type : 8.5 kg |

#### **%** Minimum weight to make a sale transaction

▶ Notice: specifications are subject to change for improvement without notice.

# **Table List**

|                                                  | page |
|--------------------------------------------------|------|
| Table 1: Symbols on display                      |      |
| Table 2: Key Functions                           | 14   |
| Table 3: Clerk Mode                              |      |
| Table 4: Most commonly used keys program mode    |      |
| Table 5: PLU Programming                         |      |
| Table 6: "C" key operation while printing        |      |
| Table 7: SET1                                    |      |
| Table 8: Network setting example                 |      |
| Table 9: WLAN                                    |      |
| Table 10: RS-485                                 |      |
| Table 11: Code [MS 1250 Window Central Europe]   |      |
| Table 12: Code [MS 1251 Window Cyrillic(Slavic)] |      |
| Table 13: Code [MS 1252 Window Latin-1]          |      |
| Table 14: Code [MS 1253 Window Greek]            |      |
| Table 15: Code [MS 1254 Window Turkish]          |      |
| Table 16: Code [MS 1257 Window Baltic]           |      |
| Table 17: Code [FARSI FONT(IRAN)]                |      |
| Table 18: Error Messages                         |      |
| Table 19: Specifications                         |      |
| Table 20: Program menu map                       |      |

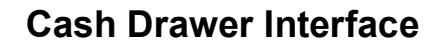

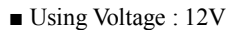

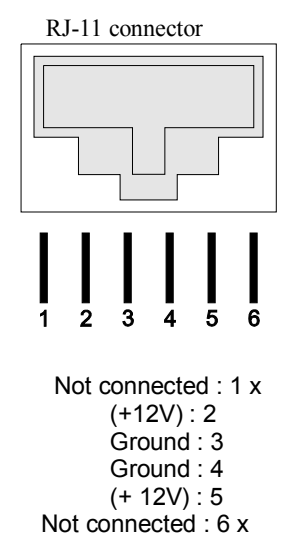

RS-232 & RS-485 INTERFACE

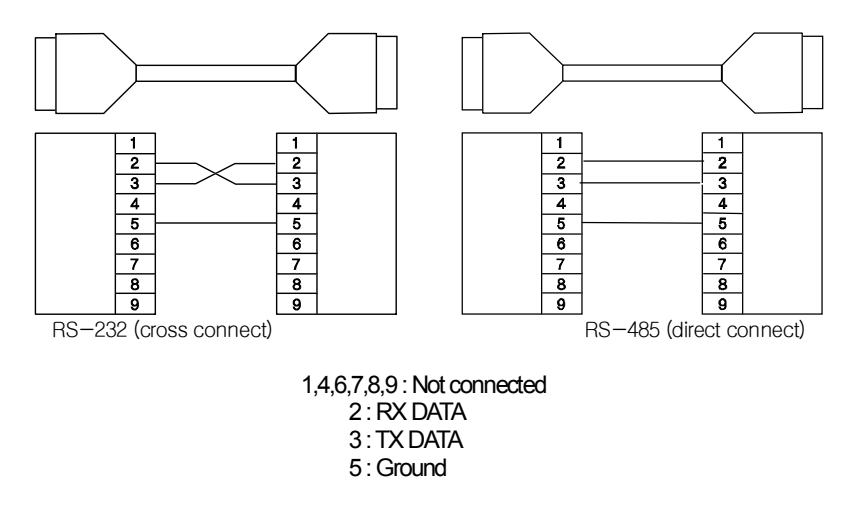

### **USB INTERFACE**

USB host

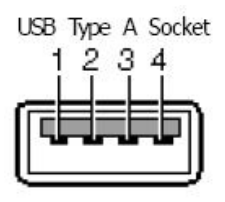

■ USB device

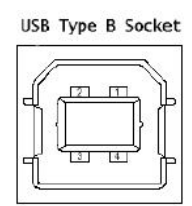

1=Vbus (5V) 2=D-3=D+ 4=GND

### **RJ45 INTERFACE**

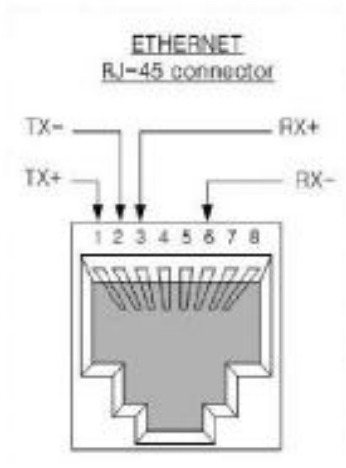

# **PROGRAM MENU MAP**

Table 20 : PROGRAM MENU MAP

| Mode | Sub-Mode              | Menu                                     | On Display | Page |
|------|-----------------------|------------------------------------------|------------|------|
|      | PLU<br>(CHAPTER 7)    | Tare                                     | tArE       | 55   |
|      |                       | Validity                                 | vALid      | 55   |
|      |                       | Price                                    | PriCE      | 56   |
|      |                       | Code                                     | CodE       | 56   |
|      |                       | Group                                    | GroUP      | 56   |
|      |                       | Name                                     | nAME       | 57   |
|      |                       | Tax rate group 1~8                       | tAX        | 57   |
|      |                       | Weighed or non-weighed?                  | noW        | 58   |
|      |                       | Fixed or non-fixed unit price?           | FIX Pr     | 58   |
|      |                       | Barcode printing?                        | PrbAr      | 58   |
|      |                       | PLU data list                            | LiSt       | 59   |
|      |                       | PLU report                               | PLU        | 60   |
|      | Report<br>(CHAPTER 8) | Clerk report                             | CLErK      | 62   |
|      |                       | Group report                             | Group      | 63   |
|      |                       | Tax report                               | tAX        | 64   |
|      |                       | Hourly sales report                      | HoUr       | 64   |
| Mode |                       | Daily sales report                       | dAY        | 64   |
| Mode |                       | Weekly sales report                      | wEEk       | 64   |
|      |                       | Monthly sales report                     | montH      | 64   |
|      |                       | Log sales report                         | LoG        | 64   |
|      |                       | Total sales report                       | totAL      | 65   |
|      |                       | Closing report                           | CLoSE      | 65   |
|      | SET 1<br>(CHAPTER 9)  | BAUD rate 1                              | bAUd 1     | 66   |
|      |                       | BAUD rate 2                              | bAUd 2     | 67   |
|      |                       | Discount percentage ("Pr-" on display)   | PrbAr      | 67   |
|      |                       | Barcode format for a single transaction  | bar S      | 68   |
|      |                       | Barcode format for subtotal              | bArt       | 73   |
|      |                       | Pulse length of opening cash drawer      | drAwEr     | 74   |
|      |                       | (Printing) Darkness (default setting: 3) | dAr K      | 74   |
|      |                       | Currency symbol or name                  | CUrr       | 75   |
|      |                       | Scale number                             | SCALE      | 76   |
|      |                       | Font number                              | Fontno     | 76   |

| Mode |                       | Date                                                     | dAtE    | 77 |
|------|-----------------------|----------------------------------------------------------|---------|----|
|      | SET 2<br>(CHAPTER 10) | Time                                                     | tiME    | 77 |
|      |                       | Password to enter main menu                              | PASS    | 78 |
|      |                       | One touch PLU data Erasing                               | ErALL   | 79 |
|      |                       | Default setting                                          | dEFAUL  | 79 |
|      |                       | Duplicate receipt?                                       | dbL     | 80 |
|      |                       | Image(Graphic Logo)                                      | iMAGE   | 81 |
|      |                       | Printing barcode for a single transaction on<br>receipt? | bAr S   | 82 |
|      |                       | Printing barcode for total on receipt?                   | bAr t   | 82 |
|      | Options               | Obligatory payment?                                      | ob PAY  | 84 |
|      | (CHAPTER 11)          | Discount?                                                | diSCn   | 85 |
|      |                       | Printing PLU code?                                       | Pr CodE | 85 |
|      |                       | Printing all reports?                                    | rEPALL  | 85 |
|      |                       | Printing Tax?                                            | PrtAX   | 86 |
|      |                       | Auto backlight off time ?                                | Light   | 86 |
|      |                       | Saving PLU ?                                             | PLU Sv  | 87 |
|      | Clerk<br>(CHAPTER 12) | Clerk Mode 0, 1, 2, 3, 4, ?                              | ModE    | 88 |
|      |                       | Name 1                                                   | nAME1   | 89 |
|      |                       | Name 2                                                   | nAME2   | 89 |
|      |                       | Name 3                                                   | nAME3   | 89 |
|      |                       | Name 4                                                   | nAME4   | 89 |
|      |                       | Name 5                                                   | nAME5   | 89 |
|      |                       | Name 6                                                   | nAME6   | 89 |
|      |                       | Name 7                                                   | nAME7   | 89 |
|      |                       | Name 8                                                   | nAME8   | 89 |
|      | Logo<br>(CHAPTER 13)  | Header line 1                                            | HLinE1  | 91 |
|      |                       | Header line 2                                            | HLinE2  | 91 |
|      |                       | Header line 3                                            | HLinE3  | 91 |
|      |                       | Header line 4                                            | HLinE4  | 91 |
|      |                       | Header line 5                                            | HLinE5  | 91 |
|      |                       | Header line 6                                            | HLinE6  | 91 |
|      |                       | Footer line 1                                            | FlinE 1 | 91 |
|      |                       | Footer line 2                                            | FlinE 2 | 91 |
|      |                       | Header line 1 Format                                     | HForm1  | 93 |
|      |                       | Header line 2 Format                                     | HForm2  | 93 |
|      |                       | Header line 3 Format                                     | HForm3  | 93 |

|                       | Header line 4 Format     | HForm4 | 93  |
|-----------------------|--------------------------|--------|-----|
|                       | Header line 5 Format     | HForm5 | 93  |
|                       | Header line 6 Format     | HForm6 | 93  |
|                       | Footer line 1 Format     | FForm1 | 93  |
|                       | Footer line 2 Format     | FForm2 | 93  |
|                       | Group 1                  | tAX 1  | 94  |
|                       | Group 2                  | tAX 2  | 94  |
|                       | Group 3                  | tAX 3  | 94  |
| Tax Rate Group        | Group 4                  | tAX4   | 94  |
| (CHAPTER 14)          | Group 5                  | tAX 5  | 94  |
|                       | Group 6                  | tAX 6  | 94  |
|                       | Group 7                  | tAX7   | 94  |
|                       | Group 8                  | tAX 8  | 94  |
|                       | ADC                      | AdC    | 96  |
|                       | SAPN                     | SPAn   | 97  |
|                       | Display                  | diS    | 97  |
| (CHAPTER 15)          | Keyboard                 | KEY    | 97  |
|                       | Memory                   | mEmorY | 97  |
|                       | Printer                  | Print  | 98  |
|                       | Battery voltage          | bAtt   | 99  |
| Group<br>(CHAPTER 16) | Name                     | nAME   | 100 |
|                       | IP first digit           | iP1    | 102 |
|                       | IP second digit          | iP2    | 103 |
|                       | IP third digit           | iP 3   | 103 |
|                       | IP fourth digit          | iP4    | 103 |
|                       | Gateway first digit      | GW 1   | 103 |
| Network               | Gateway second digit     | GW 2   | 103 |
| (CHAPTER 17)          | Gateway third digit      | GW 3   | 103 |
|                       | Gateway fourth digit     | GW 4   | 103 |
|                       | Subnet mask first digit  | SN 1   | 103 |
|                       | Subnet mask second digit | SN 2   | 103 |
|                       | Subnet mask third digit  | SN 3   | 103 |
|                       | Subnet mask fourth digit | SN 4   | 103 |
| WLAN                  | SSID                     | SSid   | 104 |
| (CHAPTER 18)          | Password                 | PASS   | 106 |

|         |                     | Security type         | tYPE   | 109 |
|---------|---------------------|-----------------------|--------|-----|
|         |                     | Use RS-485?           | USE    | 110 |
|         |                     | BAUD rate             | bAUd   | 111 |
|         |                     | Scale ID              | id     | 111 |
|         |                     | Is MASTER scale?      | mAStEr | 112 |
|         | RS-485              | Connect SLAVE 1?      | SLAvE1 | 112 |
| (CHAPTI | (CHAPTER 19)        | Connect SLAVE 2?      | SLAvE2 | 112 |
|         |                     | Connect SLAVE 3?      | SLAvE3 | 112 |
|         |                     | Connect SLAVE 4?      | SLAvE4 | 112 |
|         |                     | Connect SLAVE 5?      | SLAvE5 | 112 |
| -       |                     | Connect SLAVE 6?      | SLAvE6 | 112 |
|         | USB<br>(CHAPTER 20) | Save transaction data | LoG Sv | 113 |

### MEMO

### MEMO

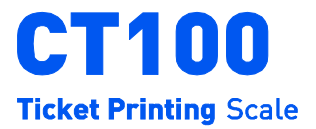

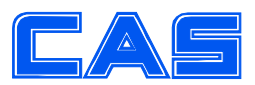

CAS BLDG., # 440-1, SUNGNAE-DONG, GANGDONG-GU, SEOUL, KOREA TEL\_ 82 2 2225 3500 FAX\_ 82 2 475 4668 www.globalcas.com

Specifications are subject to change for improvement without prior notice.